## **Dual Measurement Multimeter**

GDM-8351

USER MANUAL REV. B

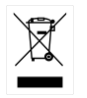

ISO-9001 CERTIFIED MANUFACTURER

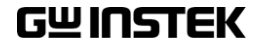

This manual contains proprietary information, which is protected by copyright. All rights are reserved. No part of this manual may be photocopied, reproduced or translated to another language without prior written consent of Good Will company.

The information in this manual was correct at the time of printing. However, Good Will continues to improve products and reserves the rights to change specification, equipment, and maintenance procedures at any time without notice.

Good Will Instrument Co., Ltd. No. 7-1, Jhongsing Rd., Tucheng Dist., New Taipei City 236, Taiwan.

## **Table of Contents**

| SAFETY INSTRUCTIONS |                               | 5  |
|---------------------|-------------------------------|----|
| GETTING STA         | \RTED                         | 10 |
|                     | Characteristics               | 11 |
|                     | Appearance                    | 13 |
|                     | Set Up                        | 23 |
| OPERATION .         |                               | 28 |
|                     | Basic Measurement Overview    |    |
|                     | AC/DC Voltage Measurement     |    |
|                     | AC/DC Current Measurement     |    |
|                     | Resistance Measurement        | 42 |
|                     | Diode Test                    | 45 |
|                     | Capacitance Measurement       | 46 |
|                     | Continuity Test               | 48 |
|                     | Frequency/Period Measurement  | 50 |
|                     | Temperature Measurement       | 52 |
|                     | Dual Measurement Overview     | 56 |
|                     | Advanced Measurement Overview | 61 |
|                     | dBm/dB/W Measurement          | 62 |
|                     | Max/Min Measurement           | 65 |
|                     | Relative Measurement          | 66 |
|                     | Hold Measurement              | 68 |
|                     | Compare Measurement           | 69 |
|                     | Math Measurement              | 71 |
| SYSTEM/DIS          | PLAY CONFIGURATION            | 75 |
|                     | View Serial Number            | 76 |
|                     | View Version Number           | 76 |
|                     | Brightness Settings           | 77 |
|                     | Continuity Beeper Settings    | 78 |

|             | Input Resistance Settings            | 79  |
|-------------|--------------------------------------|-----|
|             | Frequency/Period Input Jack Settings | 80  |
|             | Digital Filter                       | 81  |
|             | Restore Factory Default Settings     | 85  |
|             | Trigger                              | 86  |
| DIGITAL I/O |                                      | 88  |
|             | Digital I/O Overview                 | 89  |
| REMOTE CON  | TROL                                 | 93  |
|             | Configure Remote Control Interface   | 94  |
|             | Return to Local Control              | 98  |
|             | /ERVIEW                              | 99  |
|             | Command Syntax                       | 99  |
|             | Command List                         | 103 |
| FAQ         |                                      | 138 |
| APPENDIX    |                                      | 139 |
|             | System Menu Tree                     | 139 |
|             | ,<br>Factory Default Settings        | 140 |
|             | Replacing the AC Source Fuse         | 141 |
|             | Replacing the Input Fuse             | 142 |
|             | Status system                        | 144 |
|             | Specifications                       | 145 |
|             | Additional Specifications            | 150 |
|             | Dimensions                           | 156 |
| INDEX       |                                      | 158 |

# **SAFETY INSTRUCTIONS**

This chapter contains important safety instructions that you must follow during operation and storage. Read the following before any operation to ensure your safety and to keep the instrument in the best possible condition.

#### Safety Symbols

These safety symbols may appear in this manual or on the instrument.

|            | Warning: Identifies conditions or practices that could result in injury or loss of life.                                                                                              |
|------------|----------------------------------------------------------------------------------------------------|
|            | Caution: Identifies conditions or practices that could result in damage to the DMM or to other properties.                                                                            |
| <u>Å</u>   | DANGER High Voltage                                                                                                    |
| <u>(</u> ! | Attention Refer to the Manual                                                                                                    |
|            | Protective Conductor Terminal                                                                                                    |
| Ţ          | Earth (ground) Terminal                                                                                                    |
| X          | Do not dispose electronic equipment as unsorted<br>municipal waste. Please use a separate collection<br>facility or contact the supplier from which this<br>instrument was purchased. |

### Safety Guidelines

| General Guideline • | Make sure that the voltage input level does not exceed DC1000V/AC750V.                                                                      |  |
|---------------------|----------------------------------------------------------------------------------------------------|--|
| CAUTION .           | Make sure the current input level does not exceed 12A.                                                                                      |  |
| •                   | Do not place any heavy object on the instrument.                                                                                            |  |
| •                   | Avoid severe impact or rough handling that can lead to damaging the instrument.                                                             |  |
| •                   | Do not discharge static electricity to the instrument.                                                                                      |  |
| •                   | Use only mating connectors, not bare wires, for the terminals.                                                                              |  |
| •                   | Do not block or obstruct the cooling fan vent opening.                                                                                      |  |
| •                   | Do not perform measurement at the source of a<br>low-voltage installation or at building<br>installations (Note below).                     |  |
| •                   | Do not disassemble the instrument unless you are qualified as service personnel.                                                            |  |
| •                   | Make sure that the COM terminal to earth is limited to 500Vpk.                                                                              |  |
| •                   | Remove all test leads before disconnecting the mains power cord from the socket.                                                            |  |
| (N<br>th<br>60      | Jote) EN 61010-1:2010 specifies the measurement categories and<br>eir requirements as follows. The GDM-8351 falls under category II<br>)0V. |  |
| •                   | Measurement category IV is for measurement performed at the source of low-voltage installation.                                             |  |
| •                   | Measurement category III is for measurement performed in the building installation.                                                         |  |
| •                   | Measurement category II is for measurement performed on the circuits directly connected to the low voltage installation.                    |  |

| Power Supply             | • AC Input voltage: 100/120/220/240 V AC                                                                                                    |  |  |  |  |
|--------------------------|----------------------------------------------------------------------------------------------------|--|--|--|--|
| WARNING                  | • 50/60Hz                                                                                                    |  |  |  |  |
|                          | The power supply voltage should not fluctuate more than 10%.                                                                                                    |  |  |  |  |
|                          | • Connect the protective grounding conductor of the AC power cord to an earth ground, to avoid electrical shock.                                                 |  |  |  |  |
| Fuse                     | <ul> <li>Fuse type: 0.125AT 100/120VAC<br/>0.063AT 220/240 VAC</li> </ul>                                                                                        |  |  |  |  |
| U WARNING                | • Make sure the correct type of fuse is installed before power up.                                                                                               |  |  |  |  |
|                          | • To avoid risk of fire, replace the fuse only with the specified type and rating.                                                                               |  |  |  |  |
|                          | • Disconnect the power cord before fuse replacement.                                                                                                    |  |  |  |  |
|                          | • Make sure the cause of a fuse blowout is fixed before fuse replacement.                                                                                        |  |  |  |  |
| Cleaning the             | • Disconnect the power cord before cleaning.                                                                                                    |  |  |  |  |
| Instrument               | Use a soft cloth dampened in a solution of mild detergent and water. Do not spray any liquid.                                                                    |  |  |  |  |
|                          | • Do not use chemicals containing harsh material such as benzene, toluene, xylene, and acetone.                                                                  |  |  |  |  |
| Operation<br>Environment | • Location: Indoor, no direct sunlight, dust free, almost non-conductive pollution (Note below)                                                                  |  |  |  |  |
|                          | • Temperature: 0°C to 50°C                                                                                                    |  |  |  |  |
|                          | <ul> <li>Humidity: &lt; 30°C: &lt; 80%RH(non-condensing);</li> <li>30°C~40°C:&lt;70%RH(non-condensing);</li> <li>&gt;40°C: &lt;50%RH (non-condensing)</li> </ul> |  |  |  |  |
|                          | • Altitude: <2000m                                                                                                    |  |  |  |  |

|             | (Note) EN 61010-1:2010 specifies the pollution degrees and their requirements as follows. The GDM-8351 falls under degree 2.                                                                                                    |  |
|-------------|----------------------------------------------------------------------------------------------------|--|
|             | <ul> <li>Pollution refers to "addition of foreign matter, solid, liquid, or<br/>gaseous (ionized gases), that may produce a reduction of<br/>dielectric strength or surface resistivity".</li> </ul>                                                                                                    |  |
|             | <ul> <li>Pollution degree 1: No pollution or only dry, non-conductive<br/>pollution occurs. The pollution has no influence.</li> </ul>                                                                                                    |  |
|             | <ul> <li>Pollution degree 2: Normally only non-conductive pollution<br/>occurs. Occasionally, however, a temporary conductivity caused<br/>by condensation must be expected.</li> </ul>                                                                                                    |  |
|             | <ul> <li>Pollution degree 3: Conductive pollution occurs, or dry, non-<br/>conductive pollution occurs which becomes conductive due to<br/>condensation which is expected. In such conditions, equipment<br/>is normally protected against exposure to direct sunlight,<br/>precipitation, and full wind pressure, but neither temperature<br/>nor humidity is controlled.</li> </ul> |  |
| Storage     | Location: Indoor                                                                                                    |  |
| environment | • Temperature: -40°C to 70°C                                                                                                    |  |
|             | <ul> <li>Humidity: &lt;90%RH(non-condensing)</li> </ul>                                                                                                    |  |
| Disposal    | Do not dispose this instrument as unsorted<br>municipal waste. Please use a separate collection<br>facility or contact the supplier from which this<br>instrument was purchased. Please make sure<br>discarded electrical waste is properly recycled to<br>reduce environmental impact.                                                                                               |  |

#### Power cord for the United Kingdom

When using the unit in the United Kingdom, make sure the power cord meets the following safety instructions.

| NOTE: This lead/a                               | appliance must on                      | ly be wired by competent persons                                     |
|-------------------------------------------------|----------------------------------------|----------------------------------------------------------------------|
| WARNING: 1<br>IMPORTANT: The<br>following code: | HIS APPLIANCE wires in this lead       | MUST BE EARTHED are coloured in accordance with the                  |
| Green/ Yellow:<br>Blue:<br>Brown:               | Earth<br>Neutral<br>Live (Phase)       |                                                                      |
| As the colours o<br>the coloured ma             | f the wires in ma<br>Irking identified | ain leads may not correspond with<br>in your plug/appliance, proceed |

the coloured marking identified in your plug/appliance, proce as follows:

The wire which is coloured Green & Yellow must be connected to the Earth terminal marked with either the letter E, the earth symbol  $\bigoplus$  or coloured Green/Green & Yellow.

The wire which is coloured Blue must be connected to the terminal which is marked with the letter N or coloured Blue or Black.

The wire which is coloured Brown must be connected to the terminal marked with the letter L or P or coloured Brown or Red.

If in doubt, consult the instructions provided with the equipment or contact the supplier.

This cable/appliance should be protected by a suitably rated and approved HBC mains fuse: refer to the rating information on the equipment and/or user instructions for details. As a guide, a cable of 0.75mm<sup>2</sup> should be protected by a 3A or 5A fuse. Larger conductors would normally require 13A types, depending on the connection method used.

Any exposed wiring from a cable, plug or connection that is engaged in a live socket is extremely hazardous. If a cable or plug is deemed hazardous, turn off the mains power and remove the cable, any fuses and fuse assemblies. All hazardous wiring must be immediately destroyed and replaced in accordance to the above standard.

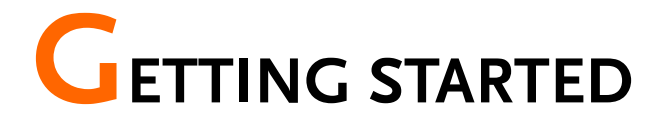

This chapter describes the GDM-8351 multimeter in a nutshell, including accessories, package contents, its main features and front / rear panel introduction.

| Characteristics |                           | 11 |
|-----------------|---------------------------|----|
|                 | Accessories               | 12 |
| Appearance      |                           | 13 |
| ••              | GDM-8351 Front Panel      |    |
|                 | Display Overview          | 20 |
|                 | Rear Panel                |    |
| Set Up          |                           | 23 |
| •               | Tilting the Stand         | 23 |
|                 | Power Up                  |    |
|                 | How to Use the Instrument | 25 |

## Characteristics

The GDM-8351 is a portable, dual-display digital multimeter suitable for a wide range of applications, such as production testing, research, and field verification.

| Performance | • DCV accuracy: 0.012%                                                                                                    |  |  |  |  |
|-------------|----------------------------------------------------------------------------------------------------|--|--|--|--|
| i chomunee  | High current range: 10A                                                                                                    |  |  |  |  |
|             | High Voltage range: 1000V                                                                                                    |  |  |  |  |
|             | High ACV frequency response: 100kHz                                                                                                    |  |  |  |  |
| Features    | • The fastest sampling rate is (320 Readings / sec) for ADC and PC transmission.                                                                                            |  |  |  |  |
|             | <ul> <li>The diode test open-circuit voltage range is ≑<br/>6V/1mA.</li> </ul>                                                                                              |  |  |  |  |
|             | • 120000 count display                                                                                                    |  |  |  |  |
|             | • Multiple functions: ACV, DCV, ACI, DCI, 2WR,<br>4WR, Cap, Freq, Period ,Temp, Continuity,<br>Diode test, MAX/MIN, Avg, REL, dB, dBm,<br>Hold, MX+B, 1/X, REF, %, Compare. |  |  |  |  |
|             | Manual or Auto ranging                                                                                                    |  |  |  |  |
|             | AC true RMS                                                                                                    |  |  |  |  |
|             | • Data logging to PC using an Excel Add-In.                                                                                                    |  |  |  |  |
| Interface   | <ul> <li>USB device port supports USBCDC and<br/>USBTMC.</li> </ul>                                                                                                    |  |  |  |  |
|             | • K5252                                                                                                    |  |  |  |  |
|             | • Digital I/O port can used in either pass/fail<br>testing (Compare function) or have the output<br>state remotely controlled. Only one function at a<br>time can be used.  |  |  |  |  |
| Software    | Excel Addins                                                                                                    |  |  |  |  |
|             | LABVIEW driver                                                                                                    |  |  |  |  |

#### Accessories

| Standard<br>Accessories | Part number    | Description                                                                                                    |
|-------------------------|----------------|----------------------------------------------------------------------------------------------------|
|                         | 82DMx83510E x1 | CD-ROM (User Manual,<br>Software, Driver)                                                                                                    |
|                         | 82DM-83511M x1 | Safety Instruction Sheet                                                                                                    |
|                         | GTL-207A       | Test leads                                                                                                    |
| Optional<br>Accessories | Part number    | Description                                                                                                    |
|                         | GTL-246        | USB Cable, USB 2.0, A-B type,<br>1200mm                                                                                                    |
|                         | GTL-205A       | Temperature Probe Adapter with<br>Thermal Coupling (K-type)                                                                                           |
|                         | GDM-TL1        | <ul> <li>Test lead probes with CAT<br/>IV 600V sheath x 2</li> <li>Fine tip probes x 2</li> <li>SMT Grabbers x 2</li> <li>Mini Grabber x 1</li> </ul> |

### Appearance

#### GDM-8351 Front Panel

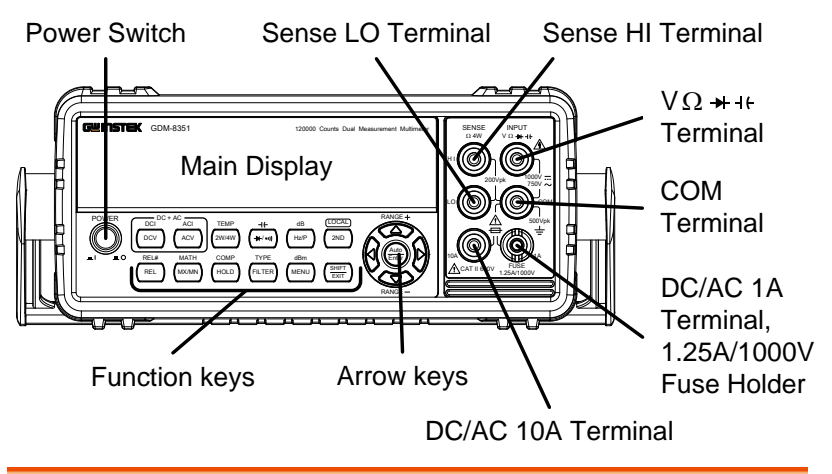

Power Switch

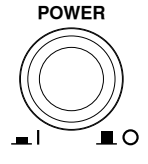

Turns On 💻 or Off 📕 the main power. For the power up sequence, see page 24.

Main Display Shows measurement results and parameters. For display configuration details, see page 77 (brightness setting).

For an overview of the main display, see page 20.

v Ω → + Input Terminal

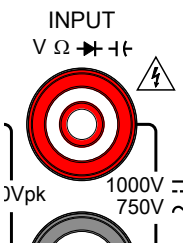

This terminal is used for all measurements except for DC/AC current measurements.

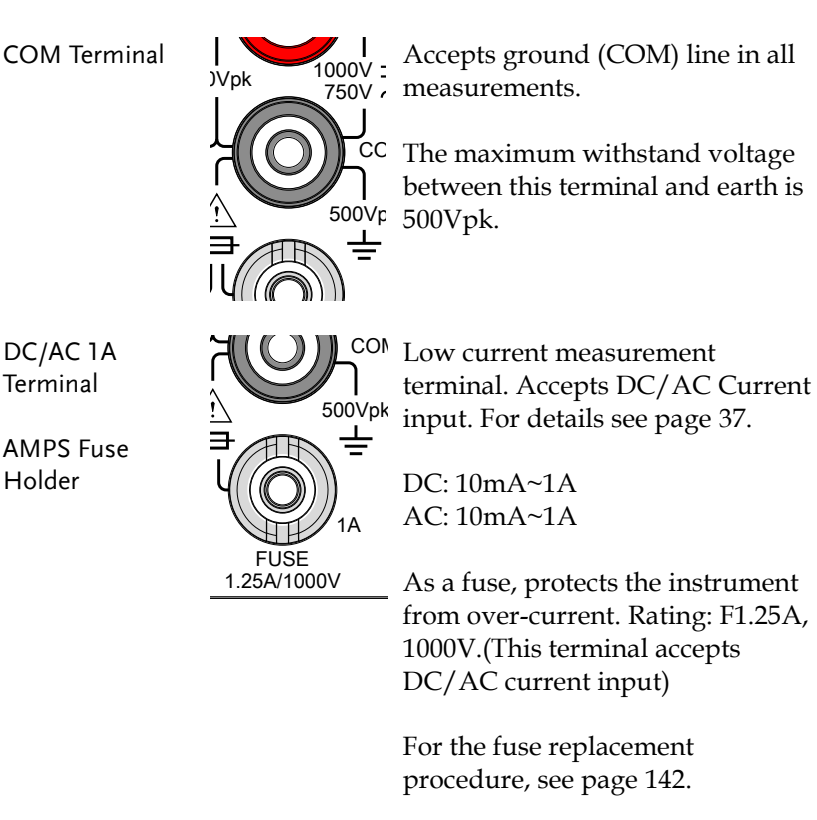

DC/AC 10A Terminal

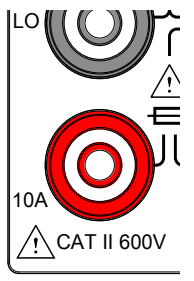

High range current measurement terminal. Accepts DC/AC Current input. For DCI or ACI details, see page 37.

| Sense HI<br>Terminal | SENSE<br>Ω 4W               | Accepts HI sense line in 4W resistance measurement.       |
|----------------------|-----------------------------|-----------------------------------------------------------|
| Sense LO<br>Terminal |                             | Accepts LO sense line in 4W resistance measurement.       |
| Measurement<br>Keys  | The top row of basic DMM me | measurement keys are used for asurements such as voltage. |

current, resistance, capacitance and frequency. The bottom row of measurement functions are used for more advanced functions.

> Each key has a primary and secondary function. The secondary function is accessed in conjunction with the SHIFT key.

#### Upper Measurement keys

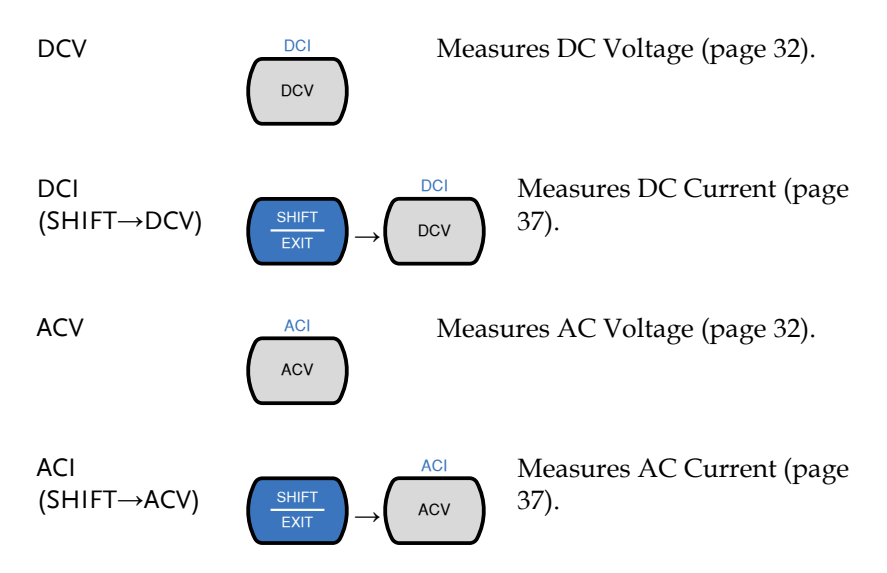

## **G**<sup>w</sup>**INSTEK**

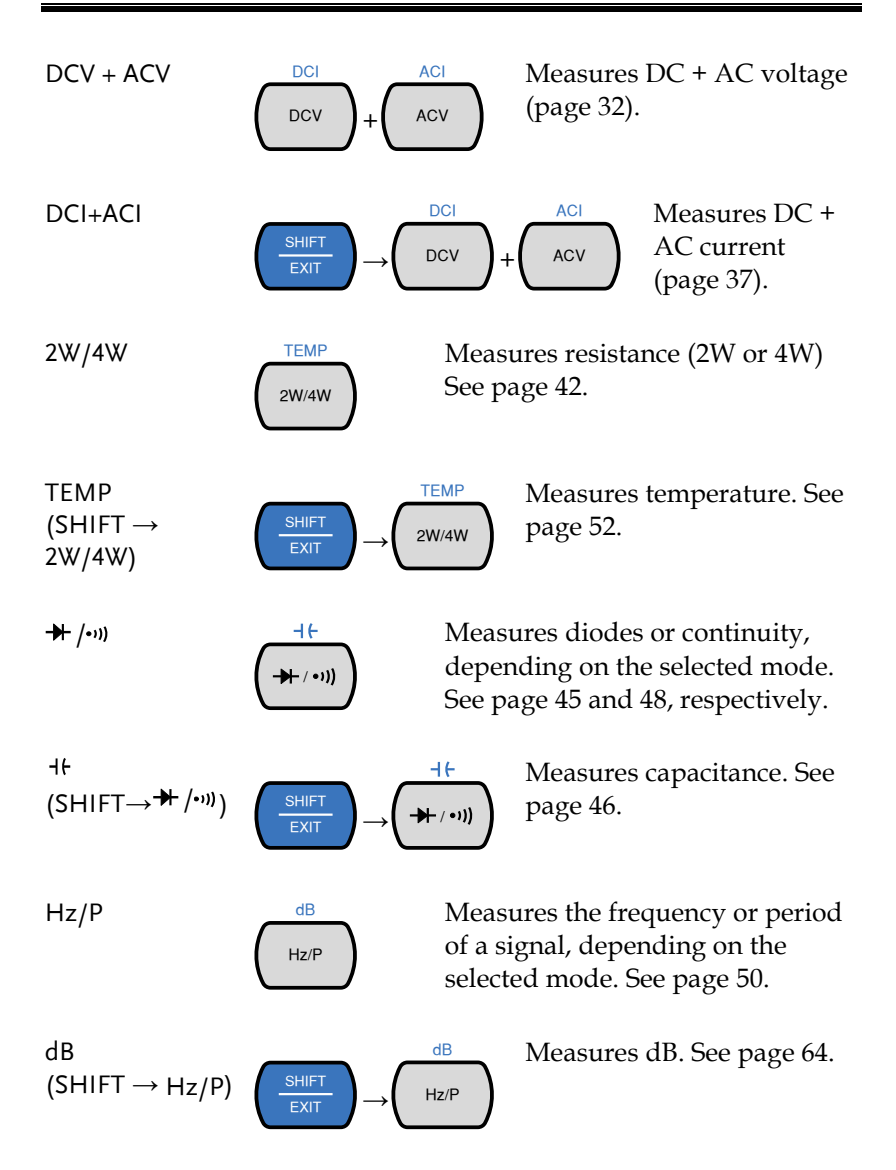

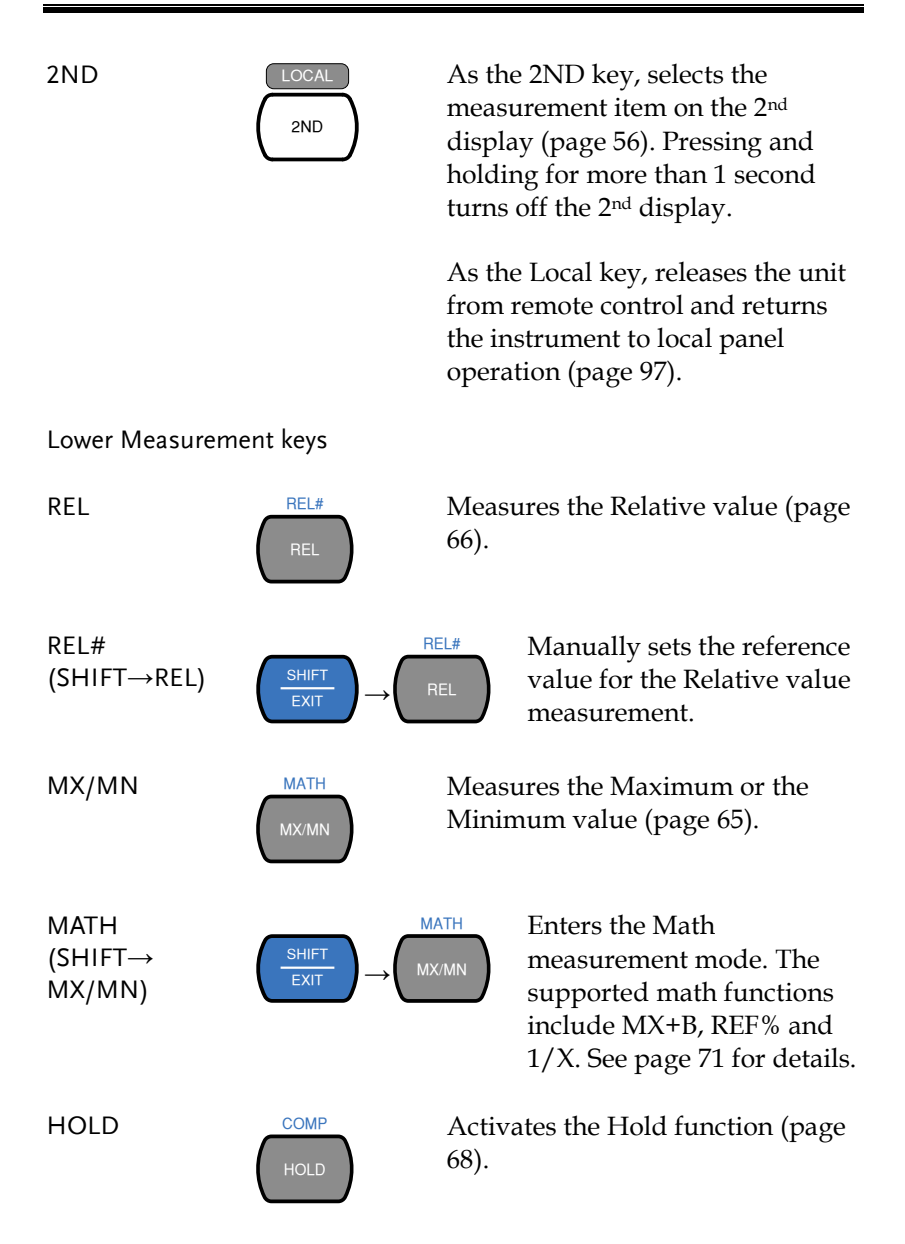

| COMP<br>(SHIFT→HOLD)   | $\underbrace{\begin{array}{c} \text{SHIFT} \\ \text{EXIT} \end{array}}_{\text{EXIT}} \rightarrow \underbrace{\begin{array}{c} \text{C} \\ \text{H} \\ \text{H} \\ \text$ | HOLD                                                                 | Activates the compare<br>measurement function. See<br>page 69.                                                                                                    |
|------------------------|----------------------------------------------------------------------------------------------------|----------------------------------------------------------------------|----------------------------------------------------------------------------------------------------|
| FILTER                 | FILTER                                                                                                    | Turns<br>See pa                                                      | the digital filter on or off.<br>age 81.                                                                                                    |
| TYPE<br>(SHIFT→FILTER) | $ \left(\begin{array}{c} \text{SHIFT}\\ \text{EXIT} \end{array}\right) \rightarrow \left(\begin{array}{c} \text{FI}\\ \text{FI}\\ F$             | LTER                                                                 | Sets the type of filter and<br>the size of the rolling<br>window. See page 82.                                                                                                    |
| MENU                   | dBm<br>MENU                                                                                                    | Enters<br>Syster<br>Setting<br>measu<br>setting<br>setting<br>See pa | s the configuration menu for<br>n Settings, Measurement<br>gs, Temperature<br>urement settings, I/O<br>gs, Terminal character<br>gs and Firmware installation.<br>age 75 for the system menu. |
| dBm<br>(SHIFT→MENU)    | $\underbrace{\frac{SHIFT}{EXIT}} \rightarrow \underbrace{M}$                                                                                                    | dBm<br>1ENU                                                          | Measures dBm/W, see page 62.                                                                                                    |
| SHIFT/EXIT             | SHIFT<br>EXIT                                                                                                    | When<br>used t<br>function<br>measu                                  | used as a SHIFT key, it is<br>to access the secondary<br>ons associated with the<br>urement keys.                                                                                             |

When used as an EXIT key, it will exit out of menu systems.

#### AUTO/ENTER When used as an AUTO key, it Auto will set the range of the selected Enter function to autorange. When used as an ENTER key, it will confirm the entered value or menu item. Arrow Keys The arrow keys are used to navigate the menu system and edit values. The Up and Down arrow keys will also manually set the range for the voltage and current measurements.

The Left and Right arrow keys will also toggle the refresh rate between the fast, medium and slow (F, M, S) rates.

#### **Display Overview**

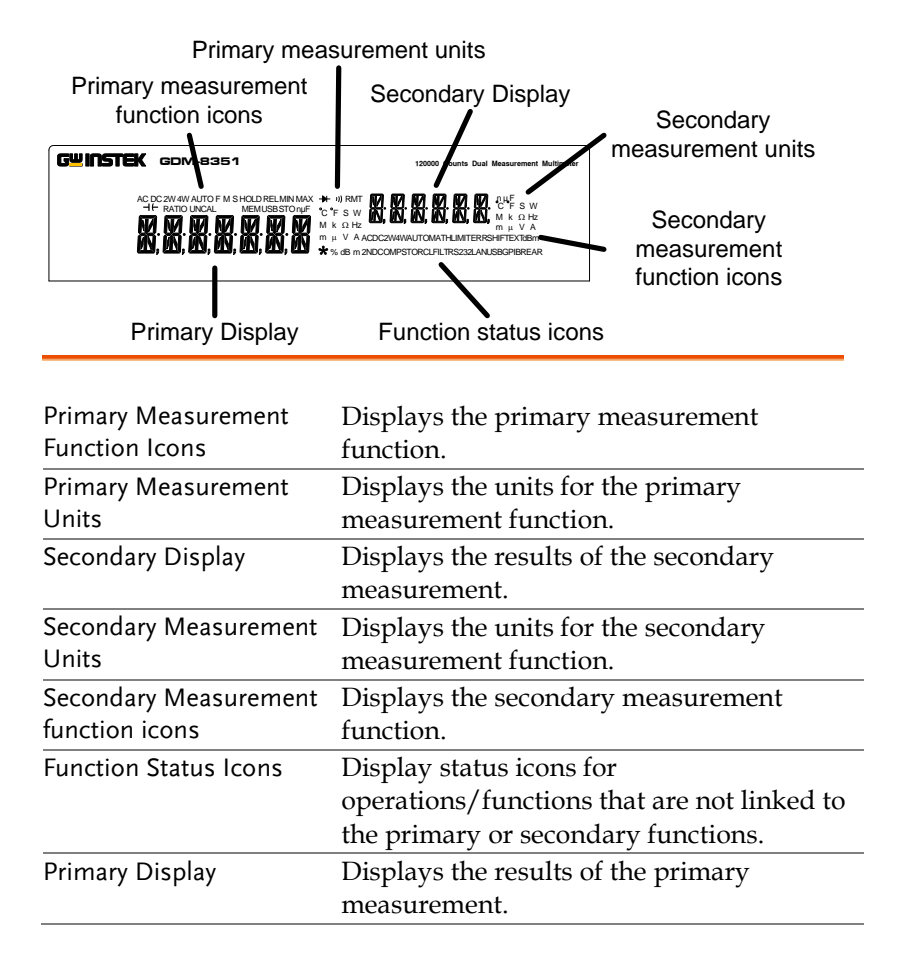

Rear Panel

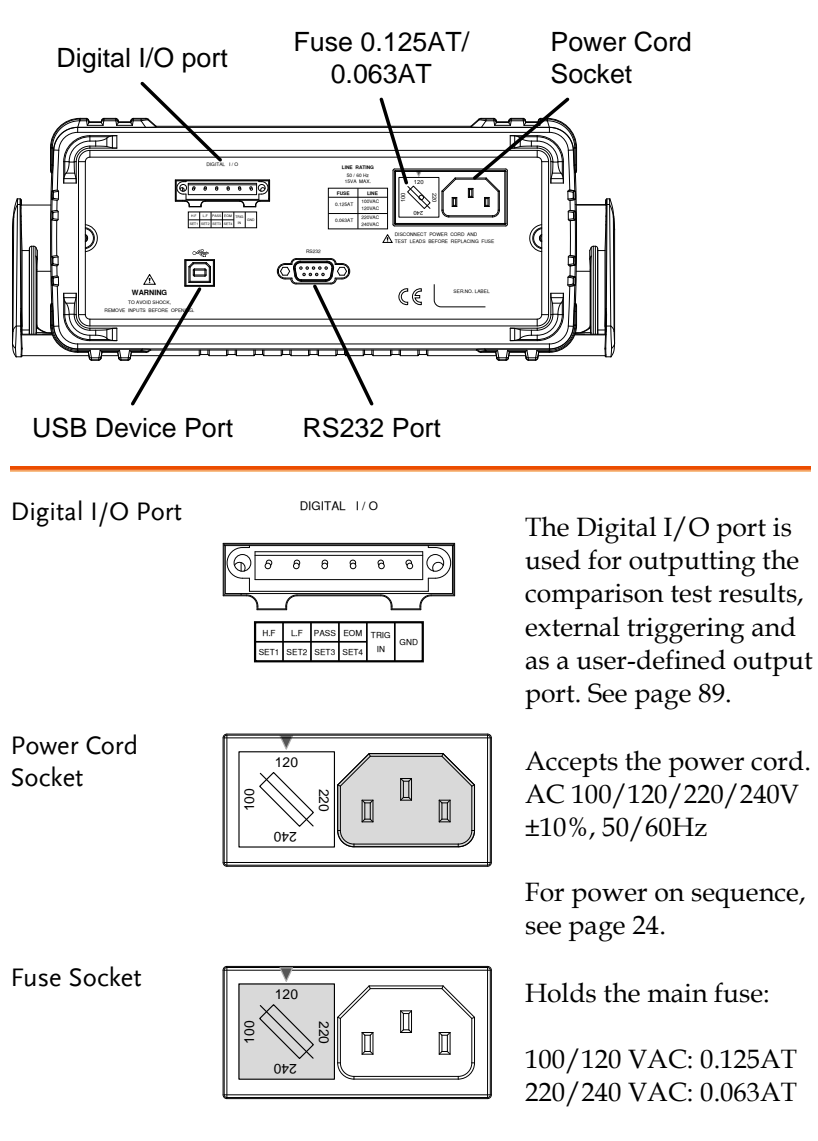

For fuse replacement details, see page 141.

## G≝INSTEK

RS232

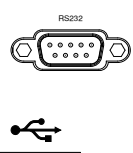

RS232 port. This port is used for remote control. See page 94.

USB Device Port

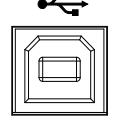

Type B USB port. This port is used for remote control. See page 94.

## Set Up

#### Tilting the Stand

From the base of the handle, gently pull the handle out sideways and then rotate it to one of the following positions.

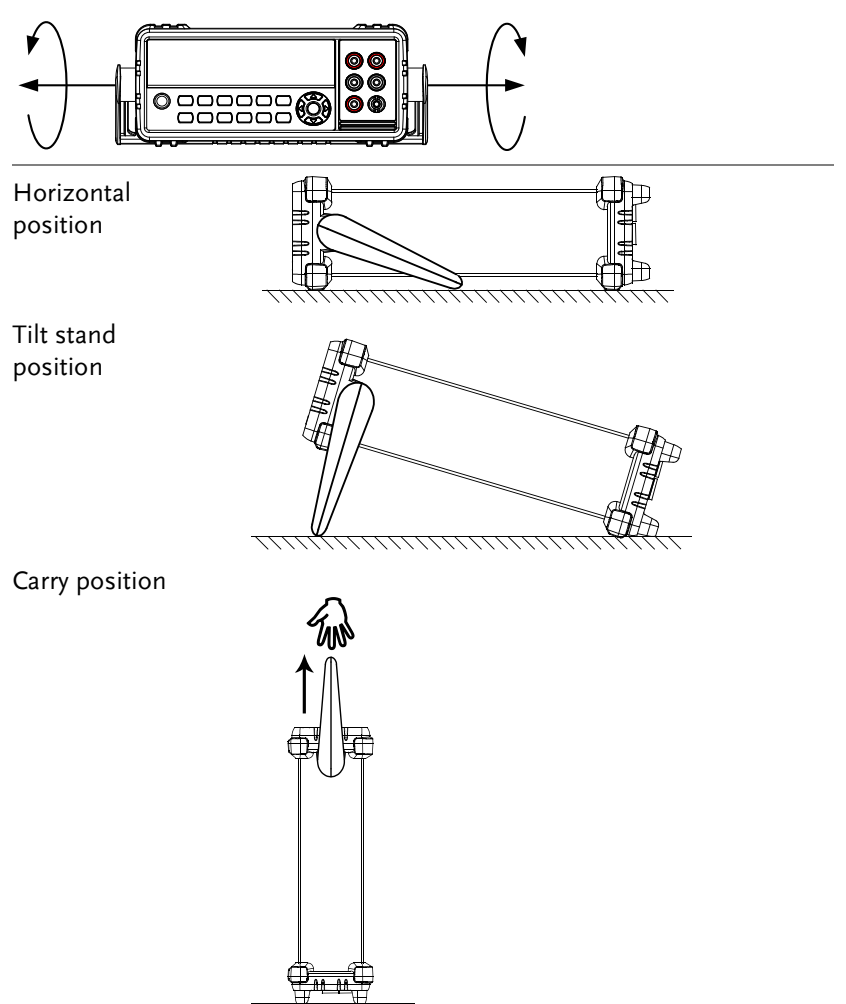

## G≝INSTEK

#### Power Up

- Steps 1. Ensure the correct line voltage is lined up with the arrow on the fuse holder. If not, see page 141 to set the line voltage and fuse.
  - 2. Connect the power cord to the AC voltage input.

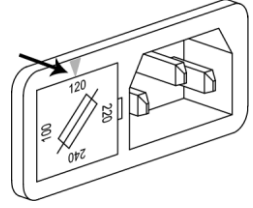

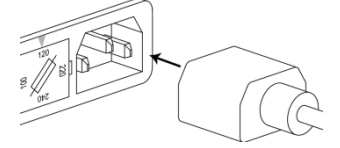

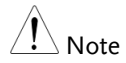

Make sure the ground connector on the power cord is connected to a safety ground. This will influence the measurement accuracy.

3. Push to turn on the main power switch on the front panel.

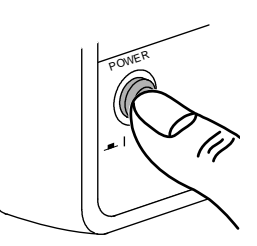

4. The display turns on and shows the last function that was used before the power was reset.

#### How to Use the Instrument

| Background                 | The following section will introduce to you<br>how to access the basic functions on the DMM<br>as well as how to navigate the menu system<br>and edit the parameter values.                                                                                                    |
|----------------------------|----------------------------------------------------------------------------------------------------|
| Using the<br>Function keys | Any of the primary functions can be used by simply pressing the desired function key. For example:<br>To activate the DCV function, press the DCV key.<br>DCI<br>DCV<br>To activate a secondary function, first press the SHIFT key followed by the function key for the secondary function.<br>For example: To activate DCI measurement, first press the SHIFT key. SHIFT will be highlighted on the display. Next, press the DCV function key. This will activate the DCI mode. |

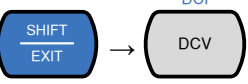

Navigating the Menu System The menu system is navigated with the Up, Down, Left and Right arrow keys, the Auto/Enter key and the SHIFT/EXIT key.

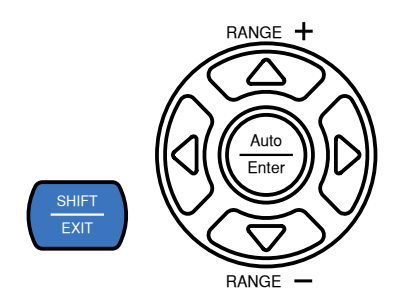

To enter the menu system, press the MENU key. See page 139 for the System Menu tree.

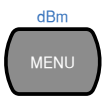

- Pressing the Left and Right arrow keys will navigate to each of the menu items on the current menu level.
- Pressing the Down key will go down to the next level of the menu tree.
- Conversely pressing the Up key will allow you to go back to the previous menu level.
- Pressing Down or Enter on the last item in a menu tree will allow you to edit the settings or parameters for that particular item or setting.
- Pressing the Exit key will allow you to exit from the current settings and return to the previous menu tree level.

Editing a Setting or Parameter

When you access a menu or parameter setting, the Up, Down, Left and Right keys can be used again to edit the parameter as well.

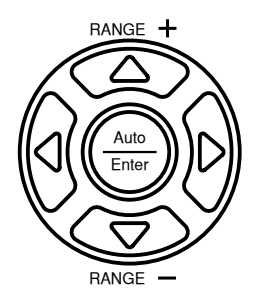

- If a setting or parameter is flashing, it indicates that that particular parameter can be edited.
- Pressing the Left or Right arrow key will allow you to select a digit or character to edit.
- Pressing the Up or Down keys will allow you to edit the selected character.

## OPERATION

| <b>Basic Measurer</b>                   | nent Overview                          | 30 |
|-----------------------------------------|----------------------------------------|----|
|                                         | Refresh Rate                           | 30 |
|                                         | Reading Indicator                      | 31 |
|                                         | Automatic/Manual Triggering            | 31 |
| AC/DC Voltage                           | Measurement                            |    |
|                                         | Select the Voltage Range               | 33 |
|                                         | Voltage Conversion Table               | 35 |
|                                         | Crest Factor Table                     |    |
| AC/DC Current                           | Measurement                            |    |
|                                         | Select the Current Range               | 39 |
|                                         | Select the Current Range               |    |
| Resistance Mea                          | isurement                              | 42 |
|                                         | Select the Resistance Range            | 44 |
| Diode Test                              |                                        | 45 |
| Capacitance Me                          | easurement                             | 46 |
|                                         | Select the Capacitance Range           | 47 |
| Continuity Test                         |                                        | 48 |
| ,                                       | Set Continuity Threshold               | 49 |
| Frequency/Peri                          | od Measurement                         | 50 |
| , ,,,,,,,,,,,,,,,,,,,,,,,,,,,,,,,,,,,,, | Frequency/Period Settings              | 51 |
| Temperature M                           | easurement                             | 52 |
| 1                                       | Set the Temperature Units              | 53 |
|                                         | Select Thermocouple Type               | 54 |
|                                         | Set the Reference Junction Temperature | 55 |

| Dual Measuren                                                    | nent Overview                                                                         | 56                                     |
|------------------------------------------------------------------|---------------------------------------------------------------------------------------|----------------------------------------|
|                                                                  | Supported Dual Measurement Modes                                                      | 56                                     |
|                                                                  | Using Dual Measurement Mode                                                           | 57                                     |
| Advanced Mea                                                     | surement Overview                                                                     | 61                                     |
|                                                                  | Supported Advanced Measurement Functions                                              | 61                                     |
| dBm/dB/W Me                                                      | asurement                                                                             | 62                                     |
| , ,                                                              | dBm/dB Calculation                                                                    | 62                                     |
|                                                                  | Measuring dBm/W                                                                       | 62                                     |
|                                                                  | Measure dB,                                                                           | 64                                     |
| Max/Min Meas                                                     | urement                                                                               | 65                                     |
| max, min meas                                                    |                                                                                       | ••                                     |
| Relative Measu                                                   | rement                                                                                | 66                                     |
| Relative Measu<br>Hold Measurer                                  | rement                                                                                | 66<br>68                               |
| Relative Measu<br>Hold Measurer<br>Compare Meas                  | rement<br>nent<br>urement                                                             | 66<br>68<br>69                         |
| Relative Measu<br>Hold Measurer<br>Compare Meas<br>Math Measurer | rement<br>nent<br>urement<br>nent                                                     | 66<br>68<br>69<br>71                   |
| Relative Measu<br>Hold Measurer<br>Compare Meas<br>Math Measurer | rement<br>nent<br>urement<br>ment<br>Math Measurement Overview                        | 66<br>68<br>69<br>71                   |
| Relative Measu<br>Hold Measurer<br>Compare Meas<br>Math Measurer | rement<br>nent<br>urement<br>ment<br>Math Measurement Overview<br>Measure MX+B        | 66<br>68<br>69<br>71<br>71<br>71       |
| Relative Measu<br>Hold Measurer<br>Compare Meas<br>Math Measurer | rement<br>nent<br>urement<br>Math Measurement Overview<br>Measure MX+B<br>Measure 1/X | 66<br>68<br>69<br>71<br>71<br>71<br>72 |

## **Basic Measurement Overview**

#### Refresh Rate

| Background   |    | The refresh rate defines how frequently the<br>DMM captures and updates measurement data.<br>A faster refresh rate yields a lower accuracy. A<br>slower refresh rate yields a higher accuracy.<br>Consider these tradeoffs when selecting the<br>refresh rate.<br>For further details, please see the specifications. |         |          |     |
|--------------|----|----------------------------------------------------------------------------------------------------|---------|----------|-----|
| Refresh rate |    | Function                                                                                                    | S       | М        | F   |
| (Reading/S)  |    | Continuity/Diode                                                                                                    | 10      | 40       | 320 |
|              |    | DCV/DCI                                                                                                    | 10      | 40       | 320 |
|              |    | ACV/ACI                                                                                                    | 10      | 40       | 320 |
|              |    | Frequency/Period                                                                                                    | 1       | 9.8      | 83  |
|              |    | Temperature                                                                                                    | 10      | 40       | 320 |
|              |    | Resistance                                                                                                    | 10      | 40       | 320 |
|              |    | Capacitance                                                                                                    | 2       | 2        | 2   |
| Steps 1.     |    | Press the left or right arrow keys to change the refresh rate.                                                                                                    |         |          |     |
| 2            | 2. | The refresh rate will be shown at the top of the display. $F \leftrightarrow M \leftrightarrow S$                                                                                                    |         |          | ↔ S |
| Note Note    |    | The refresh rate cannot be s measurement.                                                                                                    | set for | capacita | nce |

## Reading Indicator

| Overview      | 1.  | The reading indicator $\bigstar$ next to the 1st display flashes according to the refresh rate setting.                                                                                                  |  |  |
|---------------|-----|----------------------------------------------------------------------------------------------------|--|--|
|               |     |                                                                                                    |  |  |
| Automatic/Ma  | nua | al Triggering                                                                                                    |  |  |
| Overview      |     | By default, the GDM-8351 automatically<br>triggers according to the refresh rate. See the<br>previous page for refresh rate setting details.                                                             |  |  |
|               |     | The TRIG IN pin of the digital I/O port or the<br>*TRG remote command can be used to<br>manually trigger acquisition when the trigger<br>mode is set to EXT. See page 86 for trigger<br>setting details. |  |  |
| <u>I</u> Note |     | Manual triggering is not supported for capacitance measurements.                                                                                                    |  |  |

## AC/DC Voltage Measurement

The GDM-8351 can measure up to 750VAC or 1000VDC, however the CATII measurement is only rated up to 600V.

Set to ACV/DCV 1. Press the DCV or ACV key to measure DC or Measurement AC voltage. For AC + DC voltage, press the ACV and DCV keys at the same time.

2. The mode will switch to AC, DC or AC+DC mode immediately, as shown below.

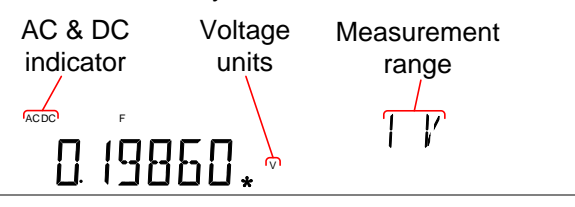

#### Connection

Connect the test lead between the  $V\Omega \rightarrow H$  and the COM terminal. The display updates the reading.

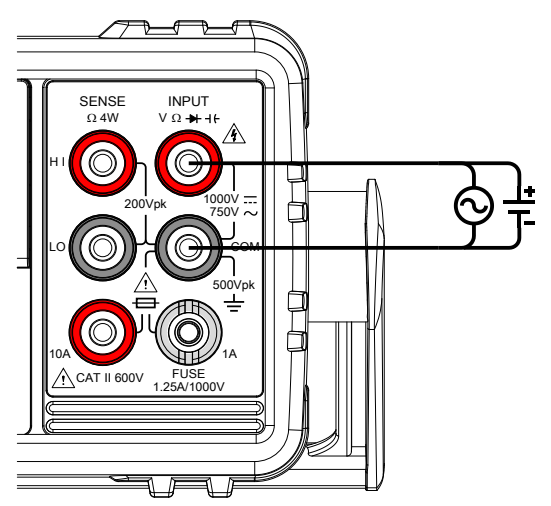

#### Select the Voltage Range

The voltage range can be set automatically or manually.

| Auto Range         | To turn the automatic range selection On/Off, press the AUTO key.                                                                                                    |            |            |  |
|--------------------|----------------------------------------------------------------------------------------------------|------------|------------|--|
| Manual Range       | Press the Up or the Down key to select the<br>range. The AUTO indicator turns Off<br>automatically. If the appropriate range is<br>unknown, select the highest range.                                                                                                    |            |            |  |
| Salastable Valtasa | Dawga                                                                                                    | Decolution | Full coole |  |
| Ranges             |                                                                                                    | 1V         |            |  |
| 0                  | 100mV                                                                                                    | Ίμν        | 119.999mV  |  |
|                    | 1V                                                                                                    | 10µV       | 1.19999V   |  |
|                    | 10V                                                                                                    | 0.1mV      | 11.9999V   |  |
|                    | 100V                                                                                                    | 1mV        | 119.999V   |  |
|                    | 750V (AC)                                                                                                    | 10mV       | 765.00V    |  |
|                    | 1000V (DC)                                                                                                    | 10mV       | 1020.00V   |  |
| <u>Note</u>        | For further details, please see the specifications on page 145.                                                                                                    |            |            |  |
| ⚠́ Note            | DC voltages with AC components cannot be<br>accurately measured if the DC+AC component<br>exceeds the dynamic range for the selected DC<br>range. Any voltage exceeding the dynamic range<br>will be clipped at the upper/lower range limit.<br>Under these conditions the range that is chosen<br>with the Auto range function may be too small. |            |            |  |

For example:

|               | A<br>Dynamic Range<br><sub>0V</sub><br>Dynamic Range                                                                                                    | C D<br>B E                                                                                                    |  |
|---------------|----------------------------------------------------------------------------------------------------|----------------------------------------------------------------------------------------------------|--|
|               | A,B: Input exceeds the d                                                                                                    | ynamic range.                                                                                                    |  |
|               | C,D: The DCV offset causes the input to exceed the upper dynamic range.                                                                                                    |                                                                                                    |  |
|               | <ul> <li>E: The DCV offset cause<br/>lower dynamic range.</li> <li>The DC voltage range sh<br/>when all of the following</li> <li>When DCV measure</li> <li>When the signals be<br/>DC and AC compone</li> <li>When the amplitude<br/>the measured signal<br/>dynamic range of the<br/>selected by the auto-</li> </ul> | s the input to exceed the<br>nould be manually selected<br>g conditions are true:<br>ment is used.<br>ing measured contain both<br>ents.<br>of the AC component in<br>is higher or lower than the<br>e range being currently<br>range function |  |
| Maximum DCV   | Selected DCV Range                                                                                                    | Dynamic Range                                                                                                    |  |
| Dynamic Range | DC 100mV                                                                                                    | ±180mVmax                                                                                                    |  |
|               | DC 1V                                                                                                    | ±1.8Vmax                                                                                                    |  |
|               | DC 10V                                                                                                    | ±18Vmax                                                                                                    |  |
|               | DC 100V                                                                                                    | ±180Vmax                                                                                                    |  |
|               | DC 1000V                                                                                                    | ±1000Vmax                                                                                                    |  |

#### Voltage Conversion Table

This table shows the relationship between an AC and DC reading for various waveforms.

| Waveform                   | Peak to Peak | AC (True RMS)                     | DC    |
|----------------------------|--------------|-----------------------------------|-------|
| Sine                       | 2.828        | 1.000                             | 0.000 |
| РК-РК                      |              |                                   |       |
| Rectified Sine (full wave) | 1.414        | 0.435                             | 0.900 |
| РК-РК                      |              |                                   |       |
| Rectified Sine (half wave) | 2.000        | 0.771                             | 0.636 |
| рк-рк                      |              |                                   |       |
| Square                     | 2.000        | 1.000                             | 0.000 |
| РК-РК                      |              |                                   |       |
| Rectified Square           | 1.414        | 0.707                             | 0.707 |
| РК-РК                      |              |                                   |       |
| Rectangular Pulse          | 2.000        | 2К                                | 2D    |
| X ↓ ↓<br>←Y→               |              | $K = \sqrt{(D - D^{2})}$<br>D=X/Y | D=X/Y |
| Triangle Sawtooth          | 3.464        | 1.000                             | 0.000 |
| Лурк-РК                    |              |                                   |       |

#### Crest Factor Table

| Background | Crest factor is the ratio of the peak signal<br>amplitude to the RMS value of the signal. It<br>determines the accuracy of AC measurement. |
|------------|----------------------------------------------------------------------------------------------------|
|            | If the crest factor is less than 3.0, voltage<br>measurement will not result in error due to<br>dynamic range limitations at full scale.   |
|            | If the crest factor is more than 3.0, it usually<br>indicates an abnormal waveform as seen from<br>the below table.                        |

| Crest Factor Table | Waveform                 | Shape                               | Crest factor |
|--------------------|--------------------------|-------------------------------------|--------------|
| S                  | quare wave               |                                     | 1.0          |
| S                  | iine wave                | $\bigwedge$                         | 1.414        |
| Т                  | riangle sawtooth         | $\sim$                              | 1.732        |
| Ν                  | Aixed frequencies        | $\sim \sim \sim \sim$               | 1.414 ~ 2.0  |
| S<br>1             | SCR output<br>00% ~ 10%  | $ \land \checkmark \checkmark$      | 1.414 ~ 3.0  |
| N                  | White noise              |                                     | 3.0 ~ 4.0    |
| A<br>t             | AC Coupled pulse<br>rain | $\underset{\longleftrightarrow}{ }$ | >3.0         |
| S                  | pike                     | _/                                  | >9.0         |
# AC/DC Current Measurement

The GDM-8351 DMM has two input terminals for current measurement. A 1A terminal for current less than 1A and a 10A terminal for measurements up to 10A.

The units can measure 0 ~ 10A for both AC and DC current.

| Set to ACI/DCI<br>Measurement | . Press SHIFT → DCV or SH<br>measure DC or AC current                                                                                                    | IFT $\rightarrow$ ACV to , respectively. |
|-------------------------------|----------------------------------------------------------------------------------------------------|------------------------------------------|
|                               | For AC+DC current, press both the DCV and ACV ke                                                                                                    | SHIFT followed by<br>y at the same time. |
|                               | . The mode will switch to A<br>mode immediately, as show                                                                                                    | C, DC or AC+DC<br>vn below.              |
|                               | AC & DC Current<br>indicator units                                                                                                    | Measurement<br>range                     |
| Connection                    | Connect the test lead between the 10A termin<br>and the COM terminal or DC/AC 1A termin<br>and the COM terminal, depending on the inp<br>current.<br>For current ≤ 1A use the 1A terminal; For<br>current up to 10A use the 10A terminal. The<br>display updates the reading. |                                          |

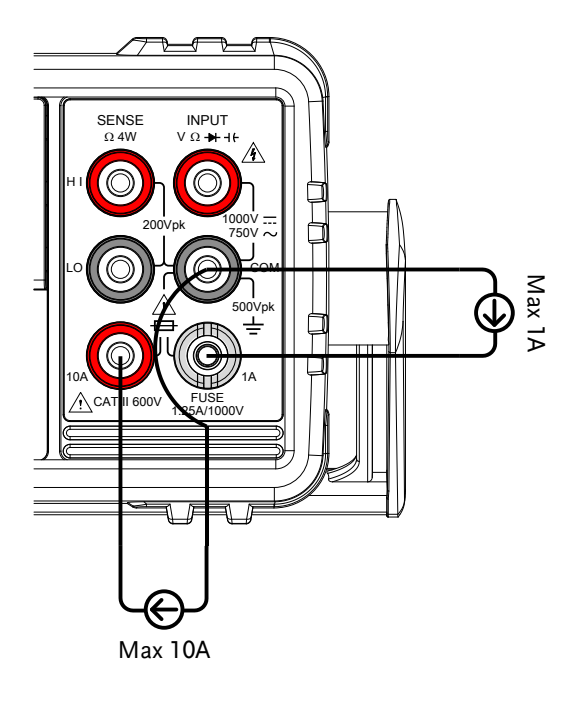

### Select the Current Range

The current range can be set automatically or manually.

| Auto Range     | To turn the automatic range selection On/Off,<br>press the AUTO key. The most appropriate<br>range for the currently used input jack will be<br>automatically selected. The DMM is able to do<br>this by remembering the last manually selected<br>range and using that information to determine<br>the smallest current range that the auto-range<br>function will switch to. |                                                                                         |                 |                |  |  |
|----------------|----------------------------------------------------------------------------------------------------|-----------------------------------------------------------------------------------------|-----------------|----------------|--|--|
|                | When th<br>terminal                                                                                                    | When the current input is switched to another terminal, the range must be manually set. |                 |                |  |  |
| Manual Range   | Press the Up or the Down key to select the<br>range. The AUTO indicator turns Off<br>automatically. If the appropriate range is<br>unknown, select the highest range.                                                                                                    |                                                                                         |                 |                |  |  |
| Selectable     | Range                                                                                                    | Resolution                                                                              | Full scale      | INJACK         |  |  |
| Current Ranges | 10mA                                                                                                    | 100nA                                                                                   | 11.9999mA       | 1A             |  |  |
|                | 100mA                                                                                                    | 1µA                                                                                     | 119.999mA       | 1A             |  |  |
|                | 1A                                                                                                    | 100µA                                                                                   | 1.19999A        | 1A             |  |  |
|                | 10A                                                                                                    | 1mA                                                                                     | 11.9999A        | 10A            |  |  |
| Note           | For furth<br>page 145                                                                                                    | er details, ple                                                                         | ase see the spe | cifications on |  |  |

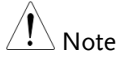

DC currents with AC components cannot be accurately measured if the DC+AC component exceed the dynamic range for the selected DC range. Any current exceeding the dynamic range will be clipped at the upper/lower range limit. Under these conditions the range that is chosen with the Auto range function may be too small.

For example:

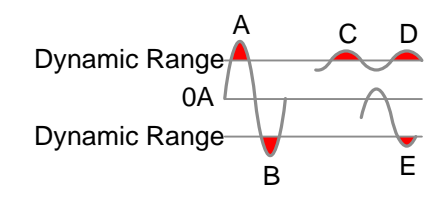

A,B: Input exceeds the dynamic range.

C,D: The DCI offset causes the input to exceed the upper dynamic range.

E: The DCI offset causes the input to exceed the lower dynamic range.

The DC current range should be manually selected when all of the following conditions are true:

- When DCI measurement is used.
- When the signals being measured contain both DC and AC components.
- When the amplitude of the AC component in the measured signal is higher or lower than the dynamic range of the range being currently selected by the auto-range function.

| Maximum DCI<br>Dynamic Range | Selected DCI Range | Dynamic Range |
|------------------------------|--------------------|---------------|
|                              | DC 10mA            | ± 30mA max    |
|                              | DC 100mA           | ± 300mA max   |
|                              | DC 1A              | ± 1.25A max   |
|                              | DC10A              | ±12A max      |
|                              |                    |               |

### **Resistance Measurement**

| Measurement<br>Type            | 2-wire                                                                                                    | Uses the standard<br>Recommended for<br>resistances larger                                                             | V-COM ports.<br>r measuring<br>than 1kΩ.                                                                      |  |  |  |
|--------------------------------|----------------------------------------------------------------------------------------------------|----------------------------------------------------------------------------------------------------|----------------------------------------------------------------------------------------------------|--|--|--|
|                                | 4-wire                                                                                                    | Compensates the<br>the 4W compensa<br>sense ports), in ad<br>standard V-COM<br>Recommended for<br>sensitive resistance | test lead effect using<br>tion ports(HI/LO<br>dition to the<br>ports.<br>r measuring<br>tes smaller than 1kΩ. |  |  |  |
| Set to 2W or 4W<br>Measurement | 1. Press the resistanc                                                                                                    | <ol> <li>Press the 2W/4W key once to activate 2W resistance measurement.</li> </ol>                                    |                                                                                                    |  |  |  |
|                                | Press the 2W/4W key twice to activate 4W resistance measurement.                                                                                                    |                                                                                                    |                                                                                                    |  |  |  |
|                                | 2. The mod mode im                                                                                                    | e will switch to the<br>mediately, as show                                                                             | e selected resistance<br>vn below.                                                                            |  |  |  |
| Display                        | 2W/4V<br>indicate                                                                                                    | N Resistance<br>or units                                                                                               | Measurement<br>range                                                                                          |  |  |  |
| Connection                     | For 2W r<br>between<br>terminal.                                                                                                    | For 2W measurement, connect the test leads between the V $\Omega \Rightarrow 1^{t}$ terminal and the COM terminal.     |                                                                                                    |  |  |  |
|                                | For 4W measurement, connect the test leads<br>between the V $\Omega$ + 1 <sup>t</sup> terminal and the COM<br>terminal, as you would for 2W measurement.<br>Connect the sense leads between the LO and HI<br>sense terminals |                                                                                                    |                                                                                                    |  |  |  |

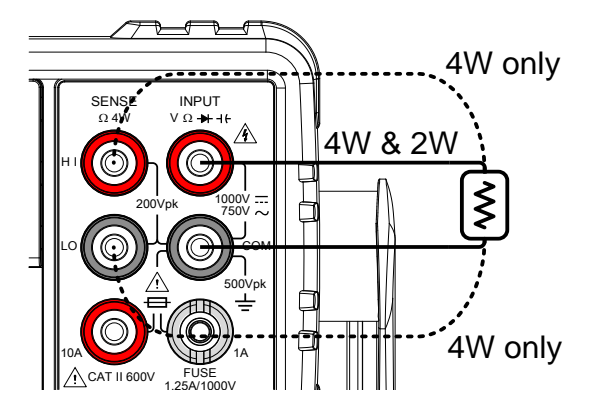

### Select the Resistance Range

The resistance range can be set automatically or manually.

| Auto Range               | To turn the automatic range selection On/Off, press the AUTO key.                                                                                                    |                       |            |
|--------------------------|----------------------------------------------------------------------------------------------------|-----------------------|------------|
| Manual Range             | Press the Up or the Down key to select the<br>range. The AUTO indicator turns Off<br>automatically. If the appropriate range is<br>unknown, select the highest range. |                       |            |
| Selectable<br>Resistance | Range                                                                                                    | Resolution            | Full scale |
|                          | 100 <b>Ω</b>                                                                                                    | $1 \mathrm{m} \Omega$ | 119.999Ω   |
| Ranges                   | 1k <b>Ω</b>                                                                                                    | $10 \mathrm{m}\Omega$ | 1.19999kΩ  |
|                          | 10k <b>Ω</b>                                                                                                    | 100mΩ                 | 11.9999kΩ  |
|                          | 100k <b>Ω</b>                                                                                                    | $1\Omega$             | 119.999kΩ  |
|                          | 1M <b>Ω</b>                                                                                                    | $10\Omega$            | 1.19999MΩ  |
|                          | 10M <b>Ω</b>                                                                                                    | $100\Omega$           | 11.9999MΩ  |
|                          | 100M <b>Ω</b>                                                                                                    | 1kΩ                   | 119.999ΜΩ  |
| Note                     | For further details, please see the specifications on page 147.                                                                                                    |                       |            |

### Diode Test

The diode test checks the forward bias characteristics of a diode by running a constant forward bias current of approximately 1mA through the DUT.

| Set to Diode<br>Measurement | 1. | <ul> <li>Press the ★/•<sup>1</sup>/•<sup>1</sup> key once to activate diode measurement.</li> <li>Note: pressing the ★/•<sup>1</sup>/•<sup>1</sup> key twice will act the continuity measurement instead.</li> </ul> |                                            |
|-----------------------------|----|----------------------------------------------------------------------------------------------------|--------------------------------------------|
|                             | 2. | The mode wi immediately,                                                                                                    | ll switch to Diode mode<br>as shown below. |
| Display                     |    | Diode<br>state                                                                                                    | Diode function<br>indicator                |
| Connection                  |    | Connact that                                                                                                    | test lead between the VO+t                 |

Connection

Connect the test lead between the  $V\Omega \rightarrow +C$ terminal and COM terminal; Anode-V, Cathode-COM. The display updates the reading.

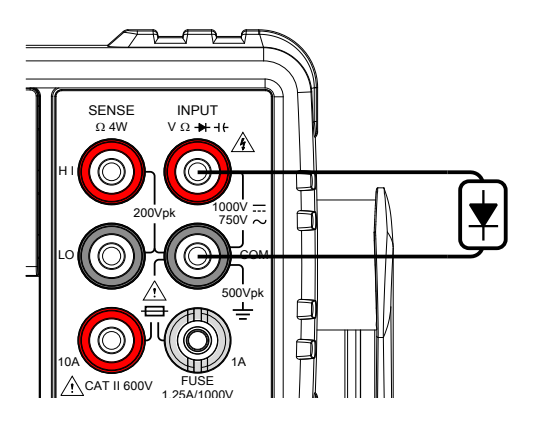

### Capacitance Measurement

The capacitance measurement function checks the capacitance of a component.

| Set to<br>Capacitance<br>Measurement | 1. | Press the SHIFT $\rightarrow + / \cdot \cdot $ (1+) keys to activate capacitance measurement. |                                    |                             |
|--------------------------------------|----|-----------------------------------------------------------------------------------------------|------------------------------------|-----------------------------|
|                                      | 2. | The mode will immediately, a                                                                  | switch to capac<br>is shown below. | itance mode                 |
| Display                              |    | Capacitance<br>indicator                                                                      | Capacitance<br>units               | Measurement<br>range<br>TuF |

#### Connection Connect the test lead between the $V\Omega \rightarrow H$ terminal and COM terminal; Positive-V, Negative-COM. The display updates the reading.

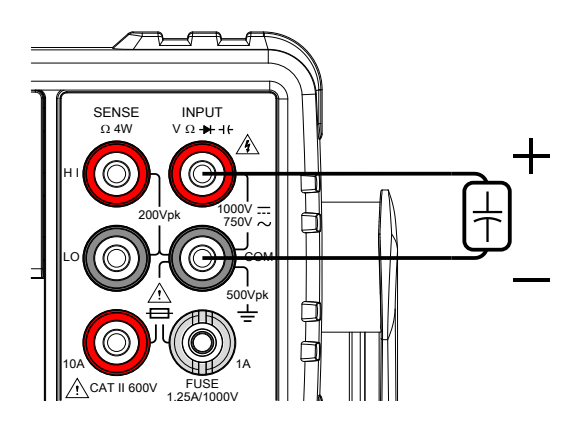

### Select the Capacitance Range

The capacitance range can be set automatically or manually.

| Auto Range   | To turn the automatic range selection On/Off, press the AUTO key.                     |                                                                                                    |            |  |
|--------------|---------------------------------------------------------------------------------------|----------------------------------------------------------------------------------------------------|------------|--|
| Manual Range | Press the I<br>range. The<br>automatic<br>unknown,                                    | Press the Up or the Down key to select the<br>range. The AUTO indicator turns Off<br>automatically. If the appropriate range is<br>unknown, select the highest range. |            |  |
| Selectable   | Range                                                                                 | Resolution                                                                                                    | Full scale |  |
| Capacitance  | 10nF                                                                                  | 10pF                                                                                                    | 11.99nF    |  |
| Ranges       | 100nF                                                                                 | 100pF                                                                                                    | 119.9nF    |  |
|              | 1µF                                                                                   | 1nF                                                                                                    | 1.199µF    |  |
|              | 10µF                                                                                  | 10nF                                                                                                    | 11.99µF    |  |
|              | 100µF                                                                                 | 100nF                                                                                                    | 119.9µF    |  |
| <u>Note</u>  | For further<br>page 149.                                                              | For further details, please see the specifications on page 149.                                                                                                    |            |  |
| Note Note    | The refresh rate settings and the EXT trigger cannot be used in the capacitance mode. |                                                                                                    |            |  |

# **Continuity Test**

The continuity test checks that the resistance in the DUT is low enough to be considered continuous (of a conductive nature).

| Procedure  | <ol> <li>Press the  <sup>+</sup>/·<sup>•</sup>) key <i>twice</i> to activate continuity testing.<br/>Note: pressing the <sup>+</sup>/·<sup>•</sup>) key once will activate diode testing.</li> </ol>                                                                                                    |
|------------|----------------------------------------------------------------------------------------------------|
|            | 2. The mode will switch to continuity testing immediately, as shown below.                                                                                                    |
| Display    | Continuity Continuity function<br>state indicator                                                                                                    |
| Note Note  | The beeper setting can be configured to beep on a pass or fail of the continuity test or turned off completely. See page 78 for details.                                                                                                    |
| Connection | Connect the test lead between the V $\Omega \rightarrow +$<br>terminal and COM terminal. The display<br>updates the reading.                                                                                                    |
|            | SENSE INPUT<br>0.4W V 0.+1t<br>H 1<br>200Vpk 1000V<br>1000V<br>1000V |

### Set Continuity Threshold

The continuity threshold defines the maximum resistance allowed in the DUT when testing the continuity.

| Range       | Threshold                     | 0 to 1000 $\Omega$ (Default Threshold:10 $\Omega$ ) |
|-------------|-------------------------------|-----------------------------------------------------|
|             | Resolution                    | 1Ω                                                  |
| Procedure 1 | . Press MENU                  |                                                     |
| 2           | . Go to the ME                | AS menu on level 1                                  |
| 3           | . Go to the CO                | NT menu on level 2                                  |
| 4           | . Set the contin              | uity threshold level in ohms.                       |
| 5           | . Press the Ente<br>settings. | er key to confirm the continuity                    |
| 6           | . Press EXIT to               | exit the CONT setting menu.                         |
| Display     | Contir<br>setti               | nuity Continuity function<br>ng indicator           |
|             |                               |                                                     |

# Frequency/Period Measurement

The GDM-8351 can be used to measure the frequency or period of a signal. This function can measure either the voltage frequency/period or current frequency/period, depending on which jack the input signal is input from.

| Range      | Frequency                                                               | 10Hz~1MHz                                                                                                    |
|------------|-------------------------------------------------------------------------|----------------------------------------------------------------------------------------------------|
|            | Period                                                                  | 1.0μs ~100ms                                                                                                    |
| Procedure  | To measure<br>once. The fr<br>primary scr<br>on the secor<br>To measure | frequency, press the Hz/P key<br>requency will be displayed on the<br>een and the range will be displayed<br>ndary display.<br>the period, press the Hz/P key |
|            | twice. The p<br>primary scr<br>on the secor                             | period will be displayed on the<br>een and the range will be displayed<br>ndary display.                                                                      |
| Display    | Measureme                                                               | Frequency or Voltage/Current<br>ent period units range setting                                                                                                |
| Connection | Connect the<br>terminal an<br>updates the                               | e test lead between the $V\Omega \rightarrow H$<br>d the COM terminal. The display<br>reading.                                                                |
|            |                                                                         |                                                                                                    |

#### Frequency/Period Settings

The input voltage/current range for frequency/period measurements can be set to Auto range or to Manual. By default, the voltage/current range is set to Auto for both the period and frequency.

| Range        | Voltage                                                                         | 100mV, 1V, 10V, 100V, 750V                                                                                                    |
|--------------|---------------------------------------------------------------------------------|----------------------------------------------------------------------------------------------------|
|              | Current                                                                         | 10mA, 100mA, 1A, 10A                                                                                                    |
| Note         | The input<br>voltage fre<br>frequency,<br>for details.                          | jack setting determines whether the<br>equency/period or current<br>/period is being measured. See page 80                                                                                                    |
| Manual Range | Set the ra<br>AUTO in<br>is selected                                            | nge with the Up and Down keys. The<br>dicator will turn off when a new range<br>d.                                                                                                    |
| Autorange    | 1. Press the                                                                    | Auto/Enter key.                                                                                                    |
|              | 2. AUTO w                                                                       | ill be displayed on the screen again.                                                                                                    |
| Display      | Autorang<br>indicato                                                            | ge Voltage/Current<br>or range setting                                                                                                    |
| Note         | Pressing t<br>the second<br>range and<br>Note that<br>still be set<br>been togg | he 2nd key twice will toggle the view of<br>d display between the voltage/current<br>the menu function (FREQ or PERIOD).<br>the voltage/current range can actually<br>t even when the secondary display has<br>led to show the menu function. |

### **Temperature Measurement**

The GDM-8351 can measure temperature using a thermocouple. To measure temperature, the DMM accepts a thermocouple input and calculates the temperature from the voltage fluctuation. The thermocouple type and reference junction temperature are also considered.

| Temperature  | Thermocouple: -200°C ~ +300°C                                                                                                    |
|--------------|----------------------------------------------------------------------------------------------------|
| Range & Type | Туре: Ј, К, Т                                                                                                    |
| Procedure    | To make temperature measurements, press SHIFT $\rightarrow 2W/4W$ (TEMP).                                                          |
|              | The temperature mode appears showing the temperature on the primary display and the type of sensor on the secondary display.       |
| Display      | Temp.<br>Measurement units Sensor type                                                                                             |
| Connection   | Connect the sensor lead between the V $\Omega \Rightarrow H$<br>terminal and the COM terminal. The display<br>updates the reading. |
|              |                                                                                                    |

ioooi

500Vpl

FUSE 1.25A/1000V

CAT II 600V

### Set the Temperature Units

| Range     |    | Units                    | °C, °F   |                             |
|-----------|----|--------------------------|----------|-----------------------------|
| Procedure | 1. | Press the ME             | NU key   | 7.                          |
|           | 2. | Go to TEMP c             | on leve  | 11.                         |
|           | 3. | Go to UNIT o             | n level  | 2.                          |
|           | 4. | Select either C          | C (Celsi | ius) or F (Farenheit).      |
|           | 5. | Press the Ente           | er key t | to confirm.                 |
|           | 6. | Press the EXI<br>menu.   | Г key t  | o exit from the temperature |
| Display   |    | Temperatu<br>unit settin | ıre<br>g | Unit menu<br>indicator      |
|           |    | LINIT: F                 | <b>-</b> | UNIT                        |

#### Select Thermocouple Type

The GDM-8351 accepts thermocouple inputs and calculates the temperature from the voltage difference of two dissimilar metals. Thermocouple type and reference junction temperature are also considered.

| Thermocouple   |    | Туре              | Measurem     | nent Range                   |
|----------------|----|-------------------|--------------|------------------------------|
| type and range |    | J                 | -200 to +3   | 00°C                         |
|                |    | К                 | -200 to +3   | 00°C                         |
|                |    | Т                 | -200 to +3   | 00°C                         |
| Procedure      | 1. | Press th          | ne MENU k    | ey.                          |
|                | 2. | Go to T           | EMP on lev   | vel 1.                       |
|                | 3. | Go to S           | ENSOR on     | level 2.                     |
|                | 4. | Select tl         | he thermoc   | ouple type (J, K, T).        |
|                | 5. | Press th          | ne Enter key | v to confirm.                |
|                | 6. | Press th<br>menu. | ne EXIT key  | to exit from the temperature |
| Display        |    | Thern<br>type     | nocouple     | Sensor menu<br>indicator     |
|                |    | ΤΥΡ               | F: ,]        | SENSOR                       |

#### Set the Reference Junction Temperature

When a thermocouple is connected to the DMM, the temperature difference between the thermocouple lead and the DMM input terminal should be taken into account and be cancelled out; otherwise an erroneous temperature might be added. The value of the reference junction temperature should be determined by the user.

| Range     | SI<br>Re    | IM<br>esolution               | 0 ~ 50°C (de<br>0.01°C | efault: 23.00°C)               |
|-----------|-------------|-------------------------------|------------------------|--------------------------------|
| Procedure | 1. P        | ress the MEN                  | NU key.                |                                |
|           | 2. G        | Go to TEMP o                  | n level 1.             |                                |
|           | 3. G        | Go to SIM on                  | level 2.               |                                |
|           | 4. Se<br>te | et the SIM (si<br>emperature. | imulated) re           | eference junction              |
|           | 5. Pi       | ress the Ente                 | r key to cor           | ıfirm.                         |
|           | 6. Pi<br>m  | Press the EXII<br>nenu.       | T key to exit          | from the temperature           |
| Display   | t           | Reference ju<br>temperature   |                        | SIM menu<br>indicator<br>5   M |

### **Dual Measurement Overview**

The dual measurement mode allows you to use the 2nd display to show another item, thus allowing you to view two different measurement results on the screen.

When the multimeter is used in dual measurement mode, both displays are updated from either a single measurement or from two separate measurements. If the primary and secondary measurement modes have the same range, rate and rely on the same fundamental measurement, then a single measurement is taken for both displays; such as ACV and frequency/period measurements. If the primary and secondary displays use different measurement functions, ranges or rates, then separate measurements will be taken for each display. For example, ACV and DCV measurements.

Most of the basic measurement functions, except for resistance/continuity can be used in the dual measurement mode.

#### Supported Dual Measurement Modes

The following table lists all the measurement functions that are supported with the dual measurement function.

| Supported Dual | Primary |     | Se  | Secondary Display |     |      |   |  |
|----------------|---------|-----|-----|-------------------|-----|------|---|--|
| Measurement    | Display | ACV | DCV | ACI               | DCI | Hz/P | Ω |  |
| modes          | ACV     | •   | •   | •                 | ٠   | •    | Х |  |
|                | DCV     | •   | •   | •                 | •   | Х    | Х |  |
|                | ACI     | •   | •   | •                 | ٠   | •    | Х |  |
|                | DCI     | •   | •   | •                 | ٠   | Х    | Х |  |
|                | Hz/P    | •   | Х   | •                 | Х   | •    | Х |  |
|                | Ω       | Х   | Х   | Х                 | Х   | Х    | ٠ |  |

# Using Dual Measurement Mode

| Procedure | 1. | Choose one of the basic measurement functions<br>from the table above to set the measurement<br>mode for the primary display. |                                               |  |  |
|-----------|----|----------------------------------------------------------------------------------------------------|-----------------------------------------------|--|--|
|           |    | For example, press DCV to to DCV measurement.                                                                                 | set the first display                         |  |  |
|           | 2. | To set a measurement mod<br>display, press the 2ND key<br>second measurement mode                                             | e for the second<br>and then select the<br>e. |  |  |
|           |    | For example, press 2ND, St<br>select ACI measurement fo                                                                       | HIFT, ACV(ACI) to<br>r the second display.    |  |  |
| Display   |    | Indicators for 1 <sup>st</sup><br>measurement                                                                                 | 2 <sup>nd</sup> measurement<br>and unit       |  |  |

| Editing the<br>Measurement<br>Parameters |    | After the secondary measurement function has<br>been activated, the rate, range and<br>measurement item can be edited for either the<br>primary or secondary display. Note however, it<br>is more practical to configure the first or second<br>measurement items before activating dual<br>measurement mode. |
|------------------------------------------|----|----------------------------------------------------------------------------------------------------|
|                                          |    | To edit measurement parameters in dual measurement mode, you must first set which display is the <i>active</i> display. The 2ND icon under the secondary display determines which display is the active display.                                                                                              |
| Procedure                                | 1. | Toggle whether the primary or secondary<br>display is the active display by pressing the<br>2ND key:                                                                                                    |
|                                          |    | Primary display is the active display: 2ND <i>is not</i> visible on the display.                                                                                                    |
|                                          |    | Secondary display is the active display: 2ND <i>is</i> visible on the display.                                                                                                    |
| Note                                     |    | Do not hold the 2ND key. This will turn the dual measurement mode off.                                                                                                    |
|                                          | 2. | Edit the range, rate or measurement item for<br>the active display in the same way as for single<br>measurement operation. See the Basic<br>Measurement chapter for details (page 30).                                                                                                    |
| Turn Off 2nd<br>Measurement              |    | To turn Off the second measurement, press and hold the 2ND key for more than 1 second.                                                                                                    |

Connection The diagrams below describe how to connect the DMM to measure a number of common dual measurement items.

Voltage and Frequency/Period measurement

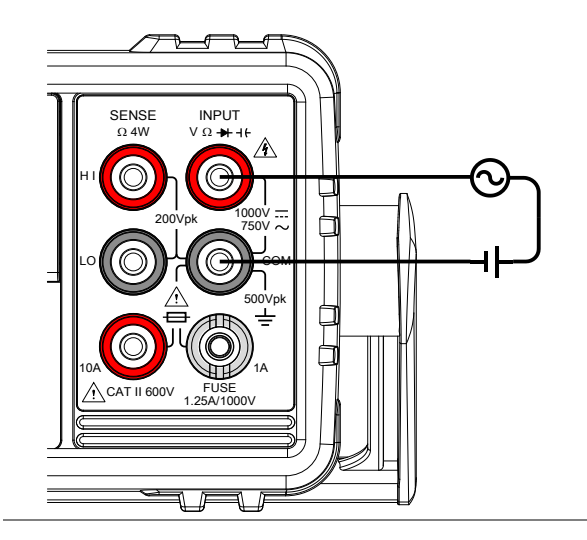

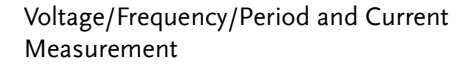

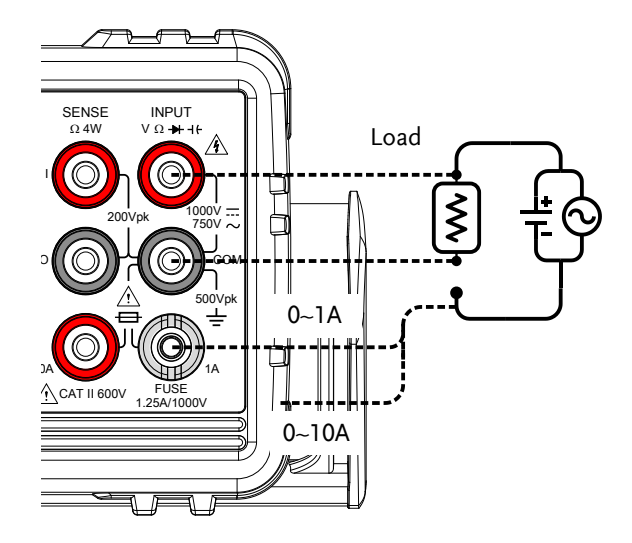

Note: DC Current measurements will be displayed as a negative value as the polarity of the current leads has been reversed.

Please take into account the resistance of the test leads and internal resistance of the current connection as it is in series with the test circuit.

The above measuring configuration is used to measure the voltage present on the resistance under test and the current through the resistance under test when using the DCI/DCV or ACI/ACV dual measurement function.

### Advanced Measurement Overview

Advanced measurement mainly refers to the type of measurement which uses the result obtained by one of the basic measurements: ACV, DCV, ACI, DCI, Resistance, Diode/Continuity, Frequency/Period, and Temperature.

#### Supported Advanced Measurement Functions

The following table lists all the advanced measurement functions and which of the basic measurement functions that they support.

|                   |             |             | Basi | c Measure | ement |       |     |  |
|-------------------|-------------|-------------|------|-----------|-------|-------|-----|--|
| Advanced<br>Meas. | ACV/<br>DCV | ACI/<br>DCI | Ω    | Hz/P      | ТЕМР  | DIODE | САР |  |
| dB                | •           | Х           | Х    | Х         | Х     | х     | х   |  |
| dBm               | •           | Х           | Х    | Х         | х     | Х     | Х   |  |
| Max/Min           | •           | ٠           | •    | ٠         | •     | Х     | •   |  |
| Relative          | •           | •           | •    | •         | •     | Х     | •   |  |
| Hold              | •           | •           | •    | •         | •     | х     | Х   |  |
| Compare           | •           | ٠           | •    | ٠         | •     | Х     | •   |  |
| Math              | •           | •           | ٠    | •         | •     | Х     | Х   |  |

# dBm/dB/W Measurement

### dBm/dB Calculation

| Overview | Using the ACV or DCV measurement results,<br>the DMM calculates the dB or dBm value based<br>on a reference resistance value in the following<br>way: |
|----------|----------------------------------------------------------------------------------------------------|
|          | dBm= 10 x log <sub>10</sub> (1000 x Vreading <sup>2</sup> / Rref)                                                                                     |
|          | dB= dBm - dBmref                                                                                                    |
|          | W= Vreading <sup>2</sup> /Rref                                                                                                    |
|          | Where:<br>Vreading= Input Voltage, ACV or DCV;<br>Rref= Reference resistance simulating an output<br>load;<br>dBmref= Reference dBm value             |

### Measuring dBm/W

| Procedure | 1. | Select ACV or DCV measurement. See page 32.                                                                         |
|-----------|----|----------------------------------------------------------------------------------------------------|
|           | 2. | To measure dBm, press SHIFT $\rightarrow$ MENU(dBm)                                                                 |
|           |    | The primary display will show the dBm<br>measurement while the secondary display<br>shows the reference resistance. |

| Display                                |                                                                                                    | dBm                        |                             |                        | Reference             |                    |                 |  |
|----------------------------------------|----------------------------------------------------------------------------------------------------|----------------------------|-----------------------------|------------------------|-----------------------|--------------------|-----------------|--|
|                                        | me                                                                                                    | easurer                    | nent                        |                        | resistar              | nce                |                 |  |
|                                        |                                                                                                    | auto s                     | 06.                         | dB m                   | 001                   | <b>6</b> °         |                 |  |
| Setting the<br>Reference<br>Resistance | To set the reference resistance, use the Up and Down arrow keys.                                                                                                    |                            |                             |                        |                       | p and              |                 |  |
|                                        | below                                                                                                    |                            | e rerere                    | ince ie                | bioturiee             | o ure or           |                 |  |
|                                        | Selecta                                                                                                    | able refe                  | erence re                   | esistan                | ices                  |                    |                 |  |
|                                        | 2                                                                                                    | 4                          | 8                           | 16                     | 50                    | 75                 | 93              |  |
|                                        | 110                                                                                                    | 124                        | 125                         | 135                    | 150                   | 250                | 300             |  |
|                                        | 500                                                                                                    | 600                        | 800                         | 900                    | 1000                  | 1200               | 8000            |  |
| View the result in<br>Watts            | When the reference resistance is less than $50\Omega$ ,<br>it is possible to calculate the power (in watts). If<br>the reference resistance is equal to or greater<br>than $50\Omega$ , then this step can be ignored. |                            |                             |                        |                       |                    |                 |  |
|                                        | Press<br>result                                                                                                    | SHIFT<br>in watt           | → MEN<br>s.                 | NU(dB                  | 5m) agai              | n to vie           | ew the          |  |
| Display                                |                                                                                                    | wer me<br>and              | easuren<br>d unit           |                        | Referen<br>resistan   |                    |                 |  |
| Exit dBm<br>Measurement                | Press<br>dBm r<br>measu                                                                                                    | SHIFT<br>neasure<br>iremen | → MEN<br>ement,<br>t functi | NU(dB<br>or sim<br>on. | 6m) agai<br>Iply acti | n to ex<br>vate an | it the<br>other |  |

#### Measure dB

dB is defined as [dBm-dBmref]. When the dB measurement is activated, the DMM calculates the dBm using the reading at the first moment and stores it as dBmref.

| Procedure                       | 1. | Select ACV or DCV measurement. See page 32.                                                                                    |  |  |  |
|---------------------------------|----|----------------------------------------------------------------------------------------------------|--|--|--|
|                                 | 2. | Press the SHIFT $\rightarrow$ Hz/P(dB) keys to activate the dB measurement mode.                                               |  |  |  |
|                                 |    | The 1st display shows the dB reading, the second display shows the voltage reading.                                            |  |  |  |
| Display                         |    | dB Voltage<br>measurement reading                                                                                              |  |  |  |
| View the dBm<br>Reference Value |    | To view the dBm reference value, press the 2ND key.                                                                            |  |  |  |
|                                 |    | The Up and Down arrow keys can also be used to change the voltage range or the reading.                                        |  |  |  |
| Exit dB<br>Measurement          |    | Press the SHIFT $\rightarrow$ Hz/P(dB) keys again to exit the dB measurement, or simply activate another measurement function. |  |  |  |

# Max/Min Measurement

Maximum and Minimum measurement function stores the highest (maximum) or lowest (minimum) reading and shows it on the first display when the 2ND key is pressed.

| Applicable<br>measurements           | The Max/Min function can be used with the following basic measurement functions: ACV, DCV, ACI, DCI, $\Omega$ , Hz/P, TEMP, +                                                                                            |
|--------------------------------------|----------------------------------------------------------------------------------------------------|
| Procedure                            | For Max measurement, press the MX/MN key<br>once.<br>For Min measurement, press the MX/MN key<br>twice.                                                                                                    |
| Display                              | Basic meas. Max/Min<br>function indicator range                                                                                                    |
| View Max/Min<br>Value                | Press the 2ND key to view the Max or Min value.                                                                                                    |
| Display                              | $\begin{array}{c} Max/Min \\ reading \\ Max \\ \hline \bigcirc \bigcirc \bigcirc \bigcirc \bigcirc \bigcirc \bigcirc \bigcirc \bigcirc \bigcirc \bigcirc \bigcirc \bigcirc \bigcirc \bigcirc \bigcirc \bigcirc \bigcirc$ |
| Deactivate<br>Max/Min<br>Measurement | Hold the MX/MN key for two seconds to deactivate, or simply activate another measurement function.                                                                                                    |

### **Relative Measurement**

Relative measurement stores a value, typically the data at that instant, as the reference. The measurement following the reference is displayed as the delta between the reference. The reference value will be cleared upon exiting.

| Applicable<br>measurements       | The relative function can be used with the following basic measurement functions: ACV, DCV, ACI, DCI, $\Omega$ , Hz/P, TEMP, $\exists$ | 2<br>   |
|----------------------------------|----------------------------------------------------------------------------------------------------|---------|
| Procedure                        | Press the REL key. The measurement reac<br>that instant becomes the reference value.                                                   | ling at |
| Display                          | Relative value Range                                                                                                    |         |
| View Relative<br>Reference Value | Press the 2ND key to view the relative ref value at full scale.                                                                        | erence  |
| Display                          | Relative<br>reference value<br>$AC \xrightarrow{s/REL} (-REL)$                                                                         |         |

| Manually Set the | 1. | To manually set the relative reference value, |
|------------------|----|-----------------------------------------------|
| Relative         |    | press SHIFT $\rightarrow$ REL(REL#).          |
| Reference Value  |    |                                               |

The REL value is displayed on the screen at full scale.

2. Use the Left and Right arrow keys to navigate to the digit to be edited or to select the decimal point.

Use the Up and Down arrow keys to edit the selected digit or to place the position of the decimal point.

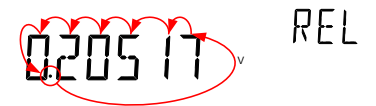

3. Press the Enter key to confirm, alternatively press Exit to cancel setting the relative reference value.

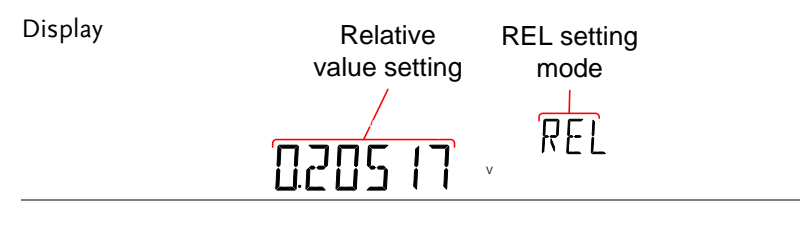

Deactivate Relative Measurement Press the REL key again to deactivate the Relative measurement mode, or simply activate another measurement function.

### Hold Measurement

The Hold Measurement function retains the current measurement data and updates it only when it exceeds the set threshold (as a percentage of the retained value).

| Applicable<br>measurements     |    | The hold function can be used with the following basic measurement functions: ACV, DCV, ACI, DCI, $\Omega$ , Hz/P, TEMP     |
|--------------------------------|----|----------------------------------------------------------------------------------------------------|
| Procedure                      | 1. | Press the HOLD key.                                                                                                    |
|                                | 2. | The measurement reading appears on the primary display and the hold threshold on the secondary display.                     |
| Display                        |    | Measurement<br>reading<br>Hold<br>threshold                                                                                 |
| Set the Hold<br>Threshold      |    | Use the Up and Down arrow keys to select a hold threshold level, as a percentage.                                           |
|                                |    | Range 0.01%, 0.1%, 1%, 10%                                                                                                  |
| Deactivate Hold<br>Measurement |    | Press the HOLD key for 2 seconds to deactivate<br>the hold measurement, or simply activate<br>another measurement function. |

### **Compare Measurement**

Compare measurement checks to see if the measurement data stays between a specified upper (high) and lower (low) limit.

| Applicable<br>measurements |    | The compare function can be used with the following basic measurement functions: ACV, DCV, ACI, DCI, $\Omega$ , Hz/P, TEMP, H |
|----------------------------|----|----------------------------------------------------------------------------------------------------|
| Procedure                  | 1. | Press SHIFT $\rightarrow$ HOLD(COMP).                                                                                         |
|                            | 2. | The high limit setting appears.                                                                                               |
|                            |    | Use the Left and Right arrow keys to navigate to the digit to be edited, or to select the decimal point.                      |
|                            |    | Use the Up and Down arrow keys to edit the selected digit, or to place the position of the decimal point.                     |
|                            |    | HIGH - HIGH                                                                                                    |
|                            |    |                                                                                                    |

- 3. Press the Enter key to save the high limit setting and automatically go on to the low limit setting.
- 4. Enter the low limit setting in the same fashion as the high setting.
- 5. Press the Enter key to confirm the low limit settings.
- 6. The compare measurement results will appear immediately:

If the current measurement reading is between

the high and low limits, PASS will be displayed on the secondary display, If the reading is below the low limit, LOW will be displayed. If the reading is above the high limit, HIGH will be displayed.

| Display | Measurement reading | Compare<br>result |
|---------|---------------------|-------------------|
| AC      |                     | PASS              |
|         |                     | COMP              |
|         |                     |                   |

Deactivate Compare Measurement Press SHIFT  $\rightarrow$  HOLD(COMP) to deactivate compare measurements, or simply activate another measurement function.

### Math Measurement

#### Math Measurement Overview

Math measurement runs three types of mathematical operations, MX+B, 1/X and Percentage based on the other measurement results.

| Applicable<br>Measurements    | The math function can be used with the following basic measurement functions: ACV, DCV, ACI, DCI, $\Omega$ , Hz/P, TEMP |                                                                             |
|-------------------------------|----------------------------------------------------------------------------------------------------|-----------------------------------------------------------------------------|
| Overview of Math<br>Functions | MX+B                                                                                                    | Multiplies the reading (X) by the factor (M) and adds/subtracts offset (B). |
|                               | 1/X                                                                                                    | Inverse. Divides 1 by the reading (X).                                      |
|                               | Percentage                                                                                                    | Runs the following equation:                                                |
|                               |                                                                                                    | $\frac{(\text{ReadingX} - \text{Reference})}{\text{Reference}} x 100\%$     |

#### Measure MX+B

| Procedure | 1. | Press SHIFT $\rightarrow$ MX/MN(MATH) to enter the MATH menu.                                                 |
|-----------|----|----------------------------------------------------------------------------------------------------|
|           |    | The MX+B setting appears. The M factor will be flashing, indicating that the M factor is to be set.           |
|           | 2. | Use the Left and Right arrow keys to navigate<br>to the digit to be edited or to select the decimal<br>point. |
|           |    | Use the Up and Down arrow keys to edit the selected digit or to place the position of the                     |

decimal point.

|                                |    | MX + B                                                                                                    |
|--------------------------------|----|----------------------------------------------------------------------------------------------------|
|                                | 3. | Press Enter to confirm the M factor settings and to automatically move onto the B offset setting.                       |
|                                | 4. | Edit the B offset in the same fashion as the M factor was edited.                                                       |
|                                | 5. | Press Enter to confirm the B offset setting and to begin the MX+B measurement.                                          |
| Display                        |    | MX+B meausurement MX+B math<br>reading indicator                                                                        |
| Deactivate Math<br>Measurement |    | Press SHIFT $\rightarrow$ MX/MN(MATH) to deactivate the MATH function, or simply activate another measurement function. |
| Measure 1/X                    |    |                                                                                                    |
| Procedure                      | 1. | Press SHIFT $\rightarrow$ MX/MN(MATH) to enter the MATH menu.                                                           |
|                                |    | The MX+B setting appears.                                                                                               |
|                                | 2. | Press the Down key twice to skip past MX+B settings and go to the 1/X settings.                                         |
|                                |    | 1/X will be flashing in the secondary display.                                                                          |
INVERSE 17 K

3. Press Enter to activate the 1/X math function. The results begin immediately.

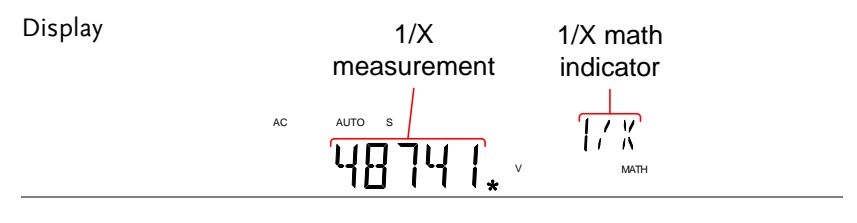

| Deactivate Math | Press the SHIFT $\rightarrow$ MX/MN(MATH) to |
|-----------------|----------------------------------------------|
| Measurement     | deactivate the MATH function, or simply      |
|                 | activate another measurement function.       |

#### Measure Percentage

| Procedure | 1. | Press SHIFT $\rightarrow$ MX/MN to enter the MATH menu.                                                       |
|-----------|----|----------------------------------------------------------------------------------------------------|
|           | 2. | The MX+B setting appears. Press the Up key to skip past MX+B settings and go to the REF% settings.            |
|           |    | REF% will be flashing in the secondary display.                                                               |
|           | 3. | Use the Left and Right arrow keys to navigate<br>to the digit to be edited or to select the decimal<br>point. |
|           |    | Use the Up and Down arrow keys to edit the selected digit or to place the position of the decimal point.      |

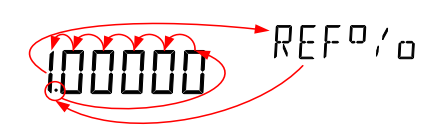

4. Press Enter to confirm the REF% setting and to begin the Percentage measurement.

| Display         | Calculated percentage<br>meausurement | % function<br>indicator |  |
|-----------------|---------------------------------------|-------------------------|--|
|                 |                                       |                         |  |
| Deactivate Math | Press SHIFT $\rightarrow MX/MN1$      | o deactivate the        |  |

Deactivate Math Measurement Press SHIFT  $\rightarrow$  MX/MN to deactivate the MATH function, or simply activate another measurement function.

## System/display CONFIGURATION

| View Serial Number                   |    |
|--------------------------------------|----|
| View Version Number                  | 76 |
| Brightness Settings                  | 77 |
| Continuity Beeper Settings           | 78 |
| Input Resistance Settings            | 79 |
| Frequency/Period Input Jack Settings | 80 |
| Digital Filter                       |    |
| Digital Filter Overview              |    |
| Digital Filter Type Settings         | 83 |
| Restore Factory Default Settings     | 85 |
| Trigger                              |    |
| Trigger Settings                     | 86 |
| External Trigger                     | 87 |

## View Serial Number

| Procedure 1 | 1.         | Press the MENU key.                                                                |  |
|-------------|------------|------------------------------------------------------------------------------------|--|
| 2           | 2.         | Go to SYSTEM on level 1.                                                           |  |
| 3           | 3.         | Go to S/N on level 2.                                                              |  |
| 4           | <b>1</b> . | The serial number will be displayed across both the primary and secondary display. |  |
| Display     |            | 5N 6 DM 99000 1                                                                    |  |
| Exit        |            | Press the EXIT key twice to go back to the measurement screen.                     |  |

## View Version Number

| Procedure | 1. Press the MENU key.                                                                                                    |
|-----------|----------------------------------------------------------------------------------------------------|
|           | 2. Go to FW on level 1.                                                                                                    |
|           | 3. Go to VER on level 2.                                                                                                    |
|           | 4. The firmware version number will be displayed in the secondary display.                                                                |
|           | 5. Press Exit to exit from the version menu.                                                                                              |
| Display   | <u>VERSION</u>                                                                                                    |
| Note Note | For details about firmware updates, please contact<br>the GW Instek Service Center or visit the GW<br>Instek website at www.gwinstek.com. |

## Brightness Settings

The display has 5 settable brightness levels.

| Range     | Brightness 1 (dim) ~ 5 (bright)                             |
|-----------|-------------------------------------------------------------|
| Procedure | 1. Press the MENU key.                                      |
|           | 2. Go to SYSTEM on level 1.                                 |
|           | 3. Go to LIGHT on level 2.                                  |
|           | 4. Set the light setting between 1 (dim) and 5 (bright).    |
|           | 5. Press the Enter key to confirm.                          |
|           | 6. Press the EXIT key to exit from the brightness settings. |
| Display   | Brightness setting                                          |
|           | LIGHT 3 LEVELS                                              |

## **Continuity Beeper Settings**

The beeper setting defines how the GDM-8351 notifies the continuity test result to the user.

Note: When the Beeper setting is off it will also turn off the keypad tones as well as any error or warning tones.

| Range     |    | PASS                        | Beeps when the continuity passes. |
|-----------|----|-----------------------------|-----------------------------------|
|           |    | FAIL                        | Beeps when the continuity fails.  |
|           |    | OFF                         | Beeper is turned off.             |
| Procedure | 1. | Press MENU.                 |                                   |
|           | 2. | Go to the SYS               | TEM menu on level 1               |
|           | 3. | Go to the BEE               | P menu on level 2                 |
|           | 4. | Set the BEEP s              | setting to PASS, FAIL or OFF.     |
|           | 5. | Press the Ente<br>settings. | r key to confirm the beeper       |
|           | 6. | Press EXIT to               | exit the BEEP setting menu.       |
| Display   |    | Beep<br>setting             | Beep menu<br>indicator            |

## Input Resistance Settings

The 100mV and 1V DC voltage ranges can be set to an input resistance of  $10M\Omega$  or  $10G\Omega$ . This setting is only applicable for DC voltage.

| Range     |    | Input resistance<br>Default         | 10ΜΩ, 10GΩ<br>10ΜΩ                                        |
|-----------|----|-------------------------------------|-----------------------------------------------------------|
| Procedure | 1. | Press the MENU                      | key.                                                      |
|           | 2. | Go to MEAS on                       | level 1.                                                  |
|           | 3. | Go to INPUT R                       | on level 2.                                               |
|           | 4. | Set the input res                   | istance to $10 \mathrm{M}\Omega$ or $10 \mathrm{G}\Omega$ |
|           | 5. | Press the Enter k                   | ey to confirm.                                            |
|           | 6. | Press the EXIT k<br>resistance menu | ey to exit from the input                                 |
| Display   |    | Input resistance<br>setting         |                                                           |
|           |    | 106                                 | INPUT                                                     |

## Frequency/Period Input Jack Settings

The INJACK settings set which input terminal is used for frequency or period measurements.

| Range     |    | Injack<br>Default         | VOLT, 1A, 10A<br>VOLT         |
|-----------|----|---------------------------|-------------------------------|
|           |    | 2014411                   |                               |
| Procedure | 1. | Press the MENU            | key.                          |
|           | 2. | Go to MEAS on I           | level 1.                      |
|           | 3. | Go to INJACK of           | n level 2.                    |
|           | 4. | Set the INJACK s<br>10A.  | setting to either VOLT, 1A or |
|           | 5. | Press the Enter k         | ey to confirm.                |
|           | 6. | Press the EXIT k<br>menu. | ey to exit from the INJACK    |
| Display   |    | INJACK setting            |                               |
|           |    | ↓<br>↓ □L T               | INJAEK                        |

## Digital Filter

### Digital Filter Overview

| Filter Basics    | The digital filter converts the analog input signal<br>into digital format before passing it to the internal<br>circuits for processing. The filter affects the amount<br>of noise included in the measurement result.                                                       |
|------------------|----------------------------------------------------------------------------------------------------|
| Filter Type      | The digital filter averages a specific number of<br>input signal samples to generate one reading. The<br>filter type defines the averaging method. The<br>following diagrams show the differences between<br>each filter type, using 4 samples per reading as an<br>example. |
| Moving Filter    | The moving filter takes in one new sample and<br>discards the oldest sample per reading. This is the<br>default behavior when the digital filter is not<br>specified, and is recommended for most<br>applications.                                                           |
|                  | 3 <u>rd reading</u> Sample 3 - 6<br>2 <u>nd reading</u> Sample 2 - 5<br>1 <u>st reading</u> Sample 1 - 4<br>Sample # 1 2 3 4 5 6 7 8 9 10 11 12                                                                                                    |
| Repeating Filter | The repeating filter renews all the samples per reading.                                                                                                    |
|                  | 1st reading 2nd reading 3rd reading<br>Sample 1 - 4 Sample 5 - 8 Sample 9 - 12                                                                                                    |

| Filter count defines the number of samples to be  |
|---------------------------------------------------|
| averaged per reading. More samples offer low      |
| noise but a longer delay between measurements.    |
| Less samples offer high noise but a shorter delay |
| between measurements.                             |
|                                                   |

Range: 2 ~ 320

Filter Window The filter window defines the threshold for when the digital filter data is updated again. When the AD data falls in the range between TH and TL, the filter keeps processing. When the AD data falls out of the range between TH and TL, the filter will restart. When measuring unstable signals, appropriately setting the filter window can improve the measurement speed.

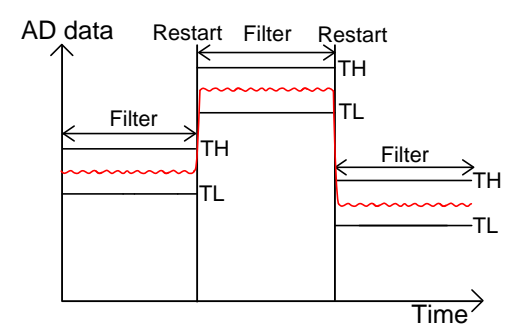

TH: Threshold High, TL: Threshold Low

| Filter Window | Previou  | s data*(1-window)< threshold< previous |
|---------------|----------|----------------------------------------|
| Formula       | data*(1+ | ⊦window).                              |
|               | Range:   | 10%, 1%, 0.1%, 0.01% and none          |

#### **Digital Filter Type Settings**

| Procedure | 1. | Press SHIFT $\rightarrow$ FILTER(TYPE) to enter the (Digital Filter) Type settings menu.                            |  |
|-----------|----|----------------------------------------------------------------------------------------------------|--|
|           | 2. | Use the Left and Right arrow keys to navigate<br>to the filter type setting or to select the digit to<br>be edited. |  |
|           |    | Use the Up and Down arrow keys to edit the selected digit or to toggle the filter type (REP<>MOV).                  |  |
|           |    | ENT O TO REP                                                                                                    |  |
|           | 3. | Press Enter to confirm the filter type and the                                                                      |  |

- 3. Press Enter to confirm the filter type and the CNT setting. The DMM will now automatically go to the WINDOW setting.
- 4. Use the Up and Down arrow keys to set the window threshold settings.

- 5. Press Enter to confirm the settings.
- 6. Press EXIT to cancel.

## **GWINSTEK**

Display

Filter indicator

FILT

## 0.19860.

F

AC

Deactivate Digital Filter Press FILTER to deactivate the FILTER function.

## **Restore Factory Default Settings**

The factory default settings can be restored at anytime from the System menu. Please see the Appendix on page 140 for a list of the factory default settings.

| Range     | Factory DEF                                                       | YES, NO                                                            |  |  |
|-----------|-------------------------------------------------------------------|--------------------------------------------------------------------|--|--|
| Procedure | 1. Press the MEN                                                  | Press the MENU key.                                                |  |  |
| 2         | 2. Go to SYSTEM                                                   | Go to SYSTEM on level 1.                                           |  |  |
| e         | 3. Go to FACTOR                                                   | Y on level 2.                                                      |  |  |
| 4         | <ol> <li>Set the (FACTC<br/>Choosing YES<br/>settings.</li> </ol> | DRY) DEF setting to YES or NO.<br>will restore the factory default |  |  |
| ξ         | 5. Press the Enter                                                | key to confirm the setting.                                        |  |  |
| 6         | 6. Press the EXIT displayed.                                      | key and the "OK DEF" will be                                       |  |  |
| 5         | boot and reload the default<br>tically.                           |                                                                    |  |  |
| Display   | Factory default                                                   | setting                                                            |  |  |
|           |                                                                   | DEF                                                                |  |  |

## Trigger

The measurements can be triggered internally or externally. When set to internal, the DMM will be triggered automatically according the refresh rate. When set to external, the DMM will wait for an external trigger signal from the Digital I/O port or from the \*TRG command. See page 88 & 137 for more details.

| Range     | Trigger INT, EXT                                  |
|-----------|---------------------------------------------------|
| Procedure | 1. Press the MENU key.                            |
|           | 2. Go to MEAS on level 1.                         |
|           | 3. Go to TRIG on level 2.                         |
|           | 4. Set the TRIG setting to either INT or EXT.     |
|           | 5. Press the Enter key to confirm.                |
|           | 6. Press the EXIT key to exit from the TRIG menu. |
| Display   | INJACK setting                                    |
|           | INT TRIG                                          |

Trigger Settings

#### External Trigger

The external trigger uses the digital I/O pin for manual triggering of the DMM. Pin 5 of the digital I/O port is normally high. To trigger the DMM a low pulse of  $\geq 10\mu$ s is needed.

The \*TRG command can also be used to externally trigger the DMM when the DMM is in the external trigger mode. See page 137 for details.

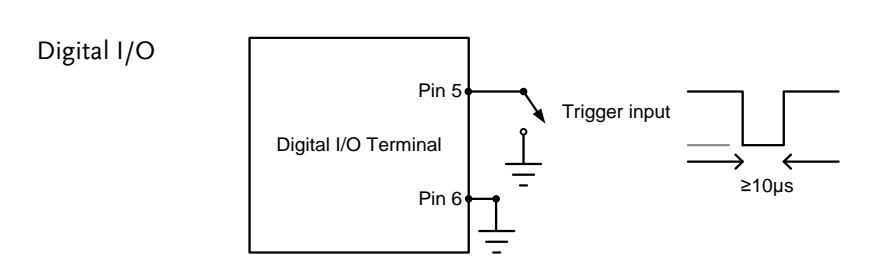

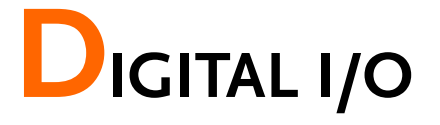

| Digital I/O Overview | 89 |
|----------------------|----|
| Normal Mode          | 90 |
| User Mode            | 91 |

## Digital I/O Overview

The Digital I/O port is a dual function port. By default (Normal Mode) the port is used with the compare function to output Hi Fail, Lo Fail, Pass, and EOM (end of measurement) signals. In addition there is also a TRIG IN input pin.

As a secondary function (User Mode), the Digital I/O port can have the output state of pins 1 ~4 controlled via remote control.

Pinout

DIGITAL I/O

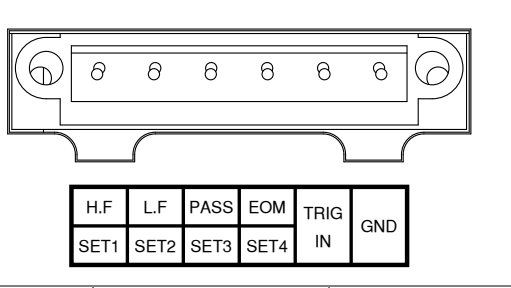

| Pin No. | Normal Mode | User Mode |
|---------|-------------|-----------|
| 1       | High Fail   | Set 1     |
| 2       | Low Fail    | Set 2     |
| 3       | Pass        | Set 3     |
| 4       | EOM         | Set 4     |
| 5       | TRIG IN     | TRIG IN   |
| 6       | Ground      | Ground    |

Wiring DiagramPins 1 ~ 4 arePins 1 ~ 4max input of 3

Pins 1 ~ 4 are open-collector outputs, with a max input of 30mA. All outputs are active low.

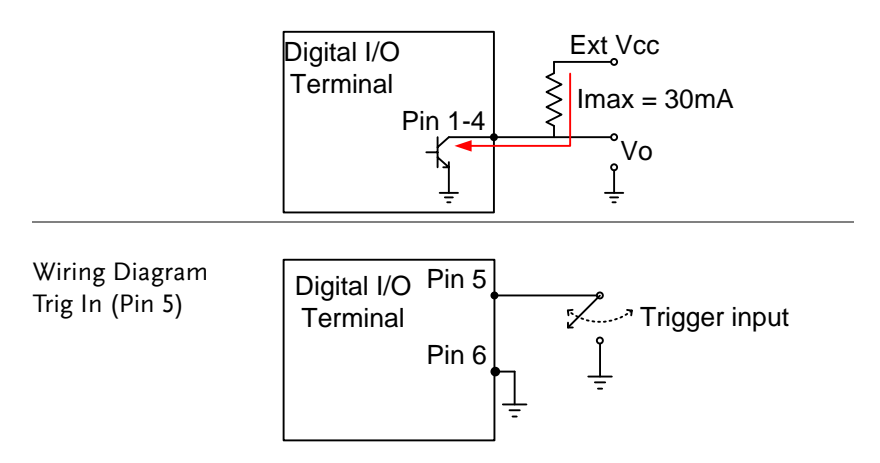

#### Normal Mode

Overview

The Normal Mode outputs the pass/fail results of the Compare function. Each signal is an active low signal. In addition an active low pulse of approximately  $5\mu s$  is output to indicate the end of compare measurement (EOM).

When the input signal exceeds the high threshold or the low threshold, the High Fail or Low Fail pin is pulled low. When the signal stays within the threshold levels, the Pass pin is pulled low.

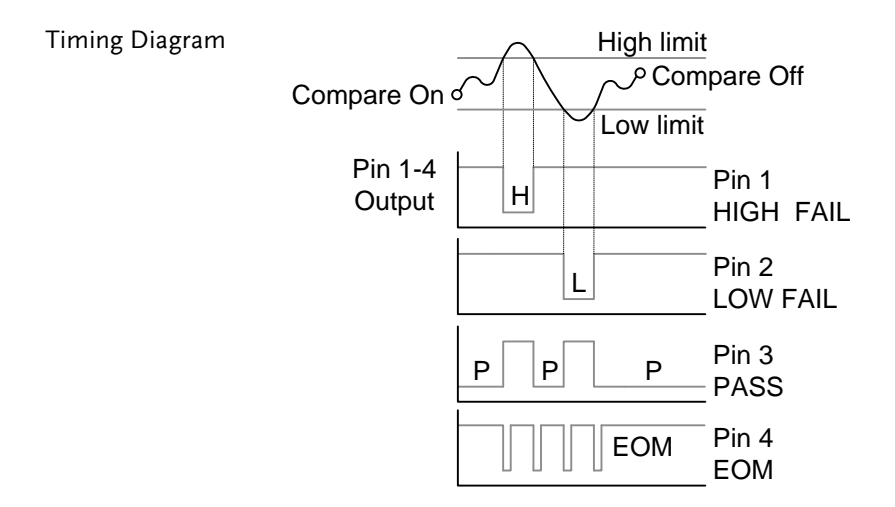

#### User Mode

User mode can only used when using a remote control interface. Likewise this mode can only be enabled or disabled via remote control. Please see the digital I/O commands on page 133 for full usage details.

| Related<br>Commands | DIGitalio:MODE {USER NORM ?}<br>DIGitalio{X}:SETup {ON OFF}                                             |
|---------------------|----------------------------------------------------------------------------------------------------|
| Procedure           | <ol> <li>Connect to the GDM-8351 remotely, see page 93<br/>for remote control options.</li> </ol>       |
|                     | 2. Enable the user mode using the DIGitalio:MODE command. See page 133.                                 |
|                     | <ol> <li>Set the state of pins 1 ~ 4 using the<br/>DIGitalio{X}:SETup command. See page 133.</li> </ol> |

| Exampl | e |
|--------|---|
|--------|---|

| DIG:MODE?     | Queries the mode.          |
|---------------|----------------------------|
| >NORM         | Returns Norm mode.         |
| DIG:MODE USER | Sets to USER mode.         |
| DIG1:SETup ON | Turns pin1 output on.      |
| DIG2:SETup ON | Turns pin2 output on.      |
| DIG3:SETup ON | Turns pin3 output on.      |
| DIG4:SETup ON | Turns pin4 output on.      |
| DIG4:SETup?   | Queries pin4 output state. |
| >1            | Returns pin4 output state. |
| DIG:MODE NORM | Sets back to NORM mode.    |
|               |                            |

## **R**EMOTE CONTROL

This chapter describes basic configuration of IEEE488.2 based remote control. For a command list, refer to the Command Overview chapter on page 99.

| Configure Remote Control Interface | 94 |
|------------------------------------|----|
| USB Interface                      |    |
| Configure USB Interface            |    |
| Configure RS232 Interface          |    |
| Configure EOL Character            | 97 |
| Return to Local Control            | 98 |

## Configure Remote Control Interface

### **USB** Interface

The USB device port on the rear panel is used for remote control. The USB port can be configured as either a TMC or CDC interface.

When configured as a TMC interface, the DMM can be controlled using National Instruments NI-Visa software\*. NI-Visa version 3.0 and above supports USB TMC.

When configured to CDC, the USB port on the DMM will appear as a virtual COM port to a connected PC. Any terminal program that can communicate via a serial port can be used for remote control. Before the DMM can be used for remote control using the CDC or TMC USB class, install the appropriate CDC or TMC USB driver included on the User Manual CD.

| Note Note | *To use the TMC interface National<br>Instruments Measurement and Automation<br>Explorer can be used. This program is available<br>on the NI website, <u>www.ni.com</u> ., via a search<br>for the VISA Run-time Engine page, or<br>"downloads" at the following URL,<br>http://www.ni.com/visa/ |
|-----------|----------------------------------------------------------------------------------------------------|
|-----------|----------------------------------------------------------------------------------------------------|

#### Configure USB Interface

| USB<br>Configuration | PC connector<br>DMM<br>connector | Type A, host<br>Rear panel Type B, slave |
|----------------------|----------------------------------|------------------------------------------|
|                      | Speed                            | 1.1/2.0 (full speed/high speed)          |
|                      | USB Class                        | TMC (USB T&M class), CDC                 |
|                      |                                  | (Communications device class)            |
|                      | Hardware flow                    | Off                                      |
|                      | control                          |                                          |
|                      | Data Bits                        | 8                                        |
|                      | Stop bit                         | 1                                        |

| Steps   | <ol> <li>Connect the USB cable to the rear panel type B<br/>USB port.</li> </ol> |
|---------|----------------------------------------------------------------------------------|
|         | 2. Press MENU.                                                                   |
|         | 3. Go to I/O on level 1.                                                         |
|         | 4. Go to USB on level 2.                                                         |
|         | 5. Select USB-CDC or USB-TMC.                                                    |
| Display | USB class<br>setting<br>USB menu<br>indicator                                    |

### Configure RS232 Interface

| RS232<br>Configuration | Selectable Baud rate  | 9600, 19200, 38400, 57600,<br>115200 |
|------------------------|-----------------------|--------------------------------------|
| C                      | Parity                | None                                 |
|                        | Hardware flow control | Off                                  |
|                        | Data Bits             | 8                                    |
|                        | Stop bit              | 1                                    |
|                        |                       |                                      |

 Steps
 1. Connect the RS232 cable to the rear panel RS232 port.

- 2. Press MENU.
- 3. Go to I/O on level 1.
- 4. Go to RS232 on level 2 and press Enter.
- 5. The baud rate settings appear. Set the baud rate.
- 6. Press Enter to confirm the RS232 settings.
- 7. Press EXIT to exit from the System menu.

GND Pin5

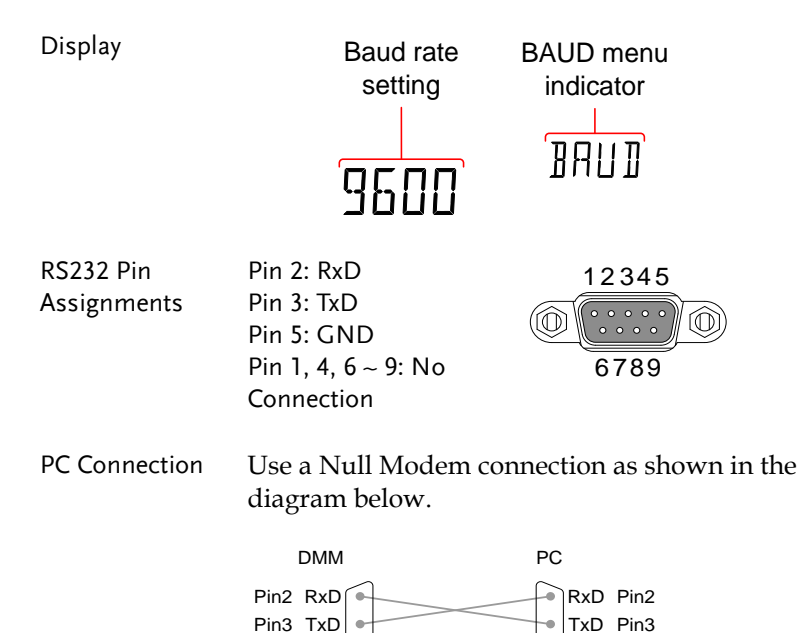

Pin5 GND

#### Configure EOL Character

| Overview | The TX EOL settings set the EOL (end of line)     |
|----------|---------------------------------------------------|
|          | character for return messages. The EOL characters |
|          | that can be received from a PC include CR, LF,    |
|          | CR+LF or LF+CR, with CR+LF being the most         |
|          | common.                                           |

#### EOL Characters CR+LF, LF+CR, CR, LF

- Steps 1. Press MENU.
  - 2. Go to TX TERM on level 1.
  - 3. Go to TX EOL on level 2.
  - 4. Set the EOL character.
  - 5. Press Enter to confirm the EOL settings.
  - 6. Press EXIT to exit from the System menu.

Display

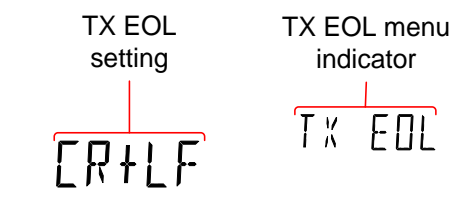

## Return to Local Control

| Background | When the unit is in remote control mode, the<br>RMT icon above the main display can be seen.<br>When this icon is not displayed, it indicates that<br>the unit is in local control mode. |
|------------|----------------------------------------------------------------------------------------------------|
| Procedure  | <ol> <li>Press the LOCAL/2ND key when in remote mode.</li> </ol>                                                                                                    |
|            | 2. The unit will go back into local mode and the RMT icon will turn off.                                                                                                    |
| Display    |                                                                                                    |

# 

The Command overview chapter lists all programming commands in functional order as well as alphabetical order. The command syntax section shows you the basic syntax rules you have to apply when using commands.

| IEEE488.2                                                                                                    | Partial con                                                                                                    | npatibilit                                                                                                    | у                                                                                                    |
|----------------------------------------------------------------------------------------------------|----------------------------------------------------------------------------------------------------|----------------------------------------------------------------------------------------------------|----------------------------------------------------------------------------------------------------|
| SCPI, 1994                                                                                                    | Partial con                                                                                                    | npatibilit                                                                                                    | у                                                                                                    |
| SCPI (Standa<br>Instruments)<br>structure, org<br>the command<br>SCPI comma<br>command tre<br>command is<br>For example,<br>sub-structure | SCPI (Standard Commands for Programmable<br>Instruments) commands follow a tree-like<br>structure, organized into nodes. Each level of<br>the command tree is a node. Each keyword in a<br>SCPI command represents each node in the<br>command tree. Each keyword (node) of a SCPI<br>command is separated by a colon (:).<br>For example, the diagram below shows an SCPI<br>sub-structure and a command example. |                                                                                                    |                                                                                                    |
| CONFigure:\                                                                                                    | /OLTage:DC                                                                                                    |                                                                                                    | NFigure<br>LTage                                                                                                    |
|                                                                                                    | IEEE488.2<br>SCPI, 1994<br>SCPI (Standa<br>Instruments)<br>structure, org<br>the command<br>SCPI comma<br>command tre<br>command is<br>For example,<br>sub-structure                                                                                                    | IEEE488.2 Partial con<br>SCPI, 1994 Partial com<br>SCPI (Standard Command<br>Instruments) commands for<br>structure, organized into m<br>the command tree is a nod<br>SCPI command represents<br>command tree. Each keyw<br>command is separated by<br>For example, the diagram<br>sub-structure and a comm | IEEE488.2       Partial compatibility         SCPI, 1994       Partial compatibility         SCPI (Standard Commands for Pro-<br>Instruments) commands follow a tr<br>structure, organized into nodes. Each<br>the command tree is a node. Each ke<br>SCPI command represents each nod<br>command tree. Each keyword (nod<br>command is separated by a colon (:<br>For example, the diagram below sh<br>sub-structure and a command exam         CONFigure:VOLTage:DC       • CON |

## **Command Syntax**

| Command Types | There are a number of different instrument<br>commands and queries. A command sends<br>instructions or data to the unit and a query<br>receives data or status information from the<br>unit.                                                                                                    |                                                                                                    |  |
|---------------|----------------------------------------------------------------------------------------------------|----------------------------------------------------------------------------------------------------|--|
| _             | Command ty                                                                                                    | rpes                                                                                                    |  |
|               | Simple                                                                                                    | A single command with/without a parameter                                                                            |  |
| _             | Example                                                                                                    | CONFigure:VOLTage:DC                                                                                                 |  |
|               | Query                                                                                                    | A query is a simple or<br>compound command<br>followed by a question mark<br>(?). A parameter (data) is<br>returned. |  |
|               | Example                                                                                                    | CONFigure:RANGe?                                                                                                    |  |
| Command Forms | Commands and queries have two different<br>forms, long and short. The command syntax is<br>written with the short form of the command in<br>capitals and the remainder (long form) in lowe<br>case.<br>The commands can be written either in capitals<br>or lower-case, just so long as the short or long<br>forms are complete. An incomplete command<br>will not be recognized. |                                                                                                    |  |
|               | commands.                                                                                                    |                                                                                                    |  |
| _             | Long form                                                                                                    |                                                                                                    |  |
|               |                                                                                                    | Configure:diode                                                                                                    |  |

|                   | Short for                                             | m CONF:DIOD<br>conf:diod                                                                                                    |                                                                            |
|-------------------|-------------------------------------------------------|----------------------------------------------------------------------------------------------------|----------------------------------------------------------------------------|
| Square Brackets   | Commai<br>indicate<br>function<br>without<br>below. F | nds that contain squar<br>that the contents are o<br>of the command is th<br>the square bracketed<br>or example, for the qu | re brackets<br>optional. The<br>e same with or<br>items, as shown<br>aery: |
|                   | [SENSe:]<br>Both SEN                                  | UNIT?                                                                                                    | are valid forms                                                            |
| Command<br>Format | CONFig<br>1. Comma<br>2. Space                        | ure:VOLTage:DC 50<br>1 2<br>and header 3. Par                                                                               | 20<br>7<br>3<br>rameter 1                                                  |
| Common            | Туре                                                  | Description                                                                                                    | Example                                                                    |
| Input Parameters  | <boolean></boolean>                                   | boolean logic                                                                                                    | 0,1                                                                        |
|                   | <nr1></nr1>                                           | integers                                                                                                    | 0, 1, 2, 3                                                                 |
|                   | <nr2></nr2>                                           | decimal numbers                                                                                                    | 0.1, 3.14, 8.5                                                             |
|                   | <nr3></nr3>                                           | floating point with exponent                                                                                                | 4.5e-1, 8.25e+1                                                            |
|                   | <nrf></nrf>                                           | any of NR1, 2, 3                                                                                                    | 1, 1.5, 4.5e-1                                                             |
|                   | [MIN]<br>(Optional<br>parameter)                      | For commands, this setting to the lowest parameter can be us                                                                | will set the<br>value. This<br>ed in place of any                          |

numerical parameter where indicated. For queries, it will return the lowest possible value allowed for the

particular setting.

|                                           | [MAX]<br>(Optional<br>parameter) | For commands, this w<br>setting to the highest w<br>parameter can be used<br>numerical parameter w     | ill set the<br>value. This<br>l in place of any<br>where indicated.   |
|-------------------------------------------|----------------------------------|----------------------------------------------------------------------------------------------------|-----------------------------------------------------------------------|
|                                           |                                  | For queries, it will retu<br>possible value allowed<br>particular setting.                             | arn the highest<br>1 for the                                          |
| Automatic<br>parameter range<br>selection | The GDI<br>paramet               | I-8351 automatically se<br>r to the next available                                                     | ets the command<br>value.                                             |
|                                           | Example                          | conf:volt:dc 2                                                                                         |                                                                       |
|                                           |                                  | This will set the r<br>item to DC Volta<br>to 10V. There is r<br>the DMM selects<br>available range, 1 | measurement<br>ge and the range<br>to 2V range so<br>the next<br>LOV. |
| Message<br>Terminator (EOL)               | Remote<br>Commar                 | Marks the end of<br>line. The followir<br>in accordance wi<br>standard.                                | a command<br>ng messages are<br>th IEEE488.2                          |
|                                           |                                  | LF, CR, CR+LF,<br>LF+CR                                                                                | The most<br>common EOL<br>character is<br>CR+LF                       |
| Message<br>Separator                      | EOL or ;<br>(semicol             | Command Separa<br>n)                                                                                   | tor                                                                   |

## Command List

| Configure Commands (Display 1) |       |
|--------------------------------|-------|
| CONFigure:VOLTage:DC           | . 108 |
| CONFigure:VOLTage:AC           | . 108 |
| CONFigure:VOLTage:DCAC         | . 108 |
| CONFigure:CURRent:DC           | . 108 |
| CONFigure:CURRent:AC           | . 109 |
| CONFigure:CURRent:DCAC         | . 109 |
| CONFigure:RESistance           | . 109 |
| CONFigure:FRESistance          | . 109 |
| CONFigure:FREQuency            | . 110 |
| CONFigure:PERiod               | . 110 |
| CONFigure:CONTinuity           | . 110 |
| CONFigure:DIODe                | . 110 |
| CONFigure:TEMPerature:TCOuple  | . 110 |
| CONFigure:CAPacitance          | . 111 |
| CONFigure:FUNCtion?            | . 111 |
| CONFigure:RANGe?               | . 111 |
| CONFigure:AUTO                 | . 111 |
| CONFigure:AUTO?                | . 111 |

Configure Commands (Display 2)

| CONFigure2:VOLTage:DC  | 112 |
|------------------------|-----|
| CONFigure2:VOLTage:AC  |     |
| CONFigure2:CURRent:DC  |     |
| CONFigure2:CURRent:AC  |     |
| CONFigure2:RESistance  |     |
| CONFigure2:FRESistance |     |
| CONFigure2:FREQuency   |     |
| CONFigure2:PERiod      |     |
| CONFigure2:OFF         |     |
| CONFigure2:FUNCtion?   |     |
| CONFigure2:RANGe?      |     |
| CONFigure2:AUTO        |     |
| CONFigure2:AUTO?       |     |

#### Measure Commands

|                | MEASure:VOLTage:DC?                      | . 115 |
|----------------|------------------------------------------|-------|
|                | MEASure:VOLTage:AC?                      | . 115 |
|                | MEASure:VOLTage:DCAC?                    | . 115 |
|                | MEASure:CURRent:DC?                      | . 115 |
|                | MEASure:CURRent:AC?                      | . 116 |
|                | MEASure:CURRent:DCAC?                    | . 116 |
|                | MEASure:RESistance?                      | . 116 |
|                | MEASure:FRESistance?                     | . 116 |
|                | MEASure:FREQuency?                       | . 116 |
|                | MEASure:PERiod?                          | . 117 |
|                | MEASure:CONTinuity?                      | . 117 |
|                | MEASure:DIODe?                           | . 117 |
|                | MEASure:CAPacitance?                     | . 117 |
|                | MEASure:TEMPerature:TCOuple?             | . 117 |
|                | MEASure2:VOLTage:DC?                     | . 118 |
|                | MEASure2:VOLTage:AC?                     | . 118 |
|                | MEASure2:CURRent:DC?                     | . 118 |
|                | MEASure2:CURRent:AC?                     | . 118 |
|                | MEASure2:RESistance?                     | . 118 |
|                | MEASure2:FRESistance?                    | . 119 |
|                | MEASure2:FREQuency?                      | . 119 |
|                | MEASure2:PERiod?                         | . 119 |
| Sense Commands |                                          |       |
| Sense commands | [SENSe:]TEMPerature:TCOuple:TYPE         | 119   |
|                | [SENSe:]TEMPerature:TCOuple:TYPE?        | 119   |
|                | [SENSe:]TEMPerature:RIUNction:SIMulated  | 120   |
|                | [SENSe:]TEMPerature:RIUNction:SIMulated? | 120   |
|                | [SENSe:]DETector:RATE                    | 120   |
|                | [SENSe:]DETector:RATE?                   | 120   |
|                | [SENSe:]AVERage:TCONtrol                 | 120   |
|                | [SENSe:]AVERage:TCONtrol?                | 120   |
|                | [SENSe:]AVERage:COUNt                    | 121   |
|                | [SENSe:]AVERage:COUNt?                   | . 121 |
|                | [SENSe:]AVERage:WINDow                   | . 121 |
|                | [SENSe:]AVERage:WINDow?                  | . 121 |
|                | ISENSe: IAVERage: STATe                  | . 121 |
|                | [SENSe:]AVERage:STATe?                   | . 121 |
|                | ISENSe: IFREQuency: INPutiack            | 122   |
|                |                                          |       |

|                    | [SENSe:]FREQuency:INPutjack?<br>[SENSe:]PERiod:INPutjack<br>[SENSe:]PERiod:INPutjack?<br>[SENSe:]CONTinuity:THReshold<br>[SENSe:]CONTinuity:THReshold?<br>[SENSe:]UNIT<br>[SENSe:]UNIT?<br>[SENSe:]FUNCtion[1/2] | 122<br>122<br>122<br>122<br>122<br>123<br>123<br>123 |
|--------------------|----------------------------------------------------------------------------------------------------|------------------------------------------------------|
|                    | [SENSe:]FUNCtion[1/2]?                                                                                                    | 123                                                  |
| Calculate Commonda |                                                                                                    |                                                      |
| Calculate Commanus | CAL Culate: FLINCtion                                                                                                    | 124                                                  |
|                    | CALCulate:FUNCtion?                                                                                                    | 124                                                  |
|                    | CALCulate:STATe                                                                                                    | 124                                                  |
|                    | CALCulate:STATe?                                                                                                    | 124                                                  |
|                    | CALCulate:MINimum?                                                                                                    | 124                                                  |
|                    | CALCulate:MAXimum?                                                                                                    | 124                                                  |
|                    | CALCulate:HOLD:REFerence                                                                                                    | 125                                                  |
|                    | CALCulate:HOLD:REFerence?                                                                                                    | 125                                                  |
|                    | CALCulate:REL:REFerence                                                                                                    | 125                                                  |
|                    | CALCulate:REL:REFerence?                                                                                                    | 125                                                  |
|                    | CALCulate:LIMit:LOWer                                                                                                    | 125                                                  |
|                    | CALCulate:LIMit:LOWer?                                                                                                    | 125                                                  |
|                    | CALCulate:LIMit:UPPer                                                                                                    | 125                                                  |
|                    | CALCulate:LIMit:UPPer?                                                                                                    | 126                                                  |
|                    | CALCulate:DB:REFerence                                                                                                    | 126                                                  |
|                    | CALCulate:DB:REFerence?                                                                                                    | 126                                                  |
|                    | CALCulate:DBM:REFerence                                                                                                    | 126                                                  |
|                    | CALCulate:DBM:REFerence?                                                                                                    | 126                                                  |
|                    | CALCulate:MATH MMFactor                                                                                                    | 126                                                  |
|                    |                                                                                                    | 120                                                  |
|                    |                                                                                                    | 12/<br>127                                           |
|                    |                                                                                                    | 12/<br>127                                           |
|                    | CALCUIALE.IVIATH: DEPCont)                                                                                                    | 12/<br>127                                           |
|                    |                                                                                                    | 12/                                                  |

#### Trigger Commands

| READ? | 128 |
|-------|-----|
| VAL1? | 128 |
| VAL2? | 128 |

| System CommandsSYSTem:BEEPer:STATeSYSTem:BEEPer:STATe?131SYSTem:BEEPer:ERRor131SYSTem:BEEPer:ERRor?131SYSTem:BEEPer131SYSTem:ERRor?131SYSTem:VERSion?132SYSTem:DISPlay?SYSTem:SERial?132                                                                                                    |
|----------------------------------------------------------------------------------------------------|
| SYSTem:BEEPer:STATe       131         SYSTem:BEEPer:STATe?       131         SYSTem:BEEPer:ERRor       131         SYSTem:BEEPer:ERRor?       131         SYSTem:BEEPer       131         SYSTem:BEEPer       131         SYSTem:BEEPer       131         SYSTem:BEEPer       131         SYSTem:BEEPer       131         SYSTem:ERRor?       131         SYSTem:VERSion?       131         SYSTem:DISPlay       132         SYSTem:SERial?       132 |
| SYSTem:BEEPer:STATe?       131         SYSTem:BEEPer:ERRor       131         SYSTem:BEEPer:ERRor?       131         SYSTem:ERRor?       131         SYSTem:VERSion?       131         SYSTem:DISPlay       132         SYSTem:SERial?       132                                                                                                    |
| SYSTem:BEEPer:ERRor       131         SYSTem:BEEPer:ERRor?       131         SYSTem:BEEPer       131         SYSTem:ERRor?       131         SYSTem:VERSion?       131         SYSTem:DISPlay       132         SYSTem:SERial?       132                                                                                                    |
| SYSTem:BEEPer:ERRor?       131         SYSTem:BEEPer       131         SYSTem:ERRor?       131         SYSTem:VERSion?       131         SYSTem:DISPlay       132         SYSTem:SERial?       132                                                                                                    |
| SYSTem:BEEPer131SYSTem:ERRor?131SYSTem:VERSion?131SYSTem:DISPlay132SYSTem:DISPlay?132SYSTem:SERial?132                                                                                                    |
| SYSTem:ERRor?131SYSTem:VERSion?131SYSTem:DISPlay132SYSTem:DISPlay?132SYSTem:SERial?132                                                                                                    |
| SYSTem:VERSion?                                                                                                    |
| SYSTem:DISPlay                                                                                                    |
| SYSTem:DISPlay?                                                                                                    |
| SYSTem:SERial?                                                                                                    |
|                                                                                                    |
| INPut:IMPedance:AUTO                                                                                                    |
| INPut:IMPedance:AUTO?                                                                                                    |
| DISPlay:TEXT                                                                                                    |
| DISPlay:TEXT?                                                                                                    |
| DISPlay:TEXT:CLEar                                                                                                    |
| DIGitalio:MODE133                                                                                                    |
| DIGitalio:MODE?133                                                                                                    |
| DIGitalio[1 2 3 4]:SETup 133                                                                                                    |
| DIGitalio[1 2 3 4]:SETup?                                                                                                    |
| Status Commands                                                                                                    |
| STATus: OUEStionable: ENABle 134                                                                                                    |
| STATus: OUEStionable: ENABle?                                                                                                    |
| STATus: OUEStionable: EVENt?                                                                                                    |
| STATus:PRESet                                                                                                    |
| Interface Commands                                                                                                    |
| SYSTem I OCal 124                                                                                                    |
| SYSTem:REMote 124                                                                                                    |
| SYSTem RWI ock 135                                                                                                    |

#### **Common Commands**

| *CLS  |  |
|-------|--|
| *ESE? |  |
| *ESE  |  |
| *ESR? |  |
| *IDN? |  |
| *OPC? |  |
| *OPC  |  |
| *PSC? |  |
| *PSC  |  |
| *RST  |  |
| *SRE? |  |
| *SRE  |  |
| *STB? |  |
| *TRG  |  |

#### **CONFigure Commands**

#### CONFigure:VOLTage:DC

Sets measurement to DC Voltage on the first display and specifies the range. Parameter: [None] | [Range(<NRf> | MIN | MAX | DEF)] Example: CONF:VOLT:DC 1 Sets the voltage range to 1 volt.

#### CONFigure:VOLTage:AC

Sets measurement to AC Voltage on the first display and specifies the range. Parameter: [None] | [Range(<NRf> | MIN | MAX | DEF)] Example: CONF:VOLT:AC Sets the AC range to auto range.

#### CONFigure:VOLTage:DCAC

Sets measurement to DC+AC Voltage on the first display and specifies the range. Parameter: [None] | [Range(<NRf> | MIN | MAX | DEF)] Example: CONF:VOLT:DCAC Sets the DC+AC voltage range to auto range.

#### CONFigure:CURRent:DC

Sets measurement to DC Current on the first display and specifies the range. Parameter: [None] | [Range(<NRf> | MIN | MAX | DEF)] Example: CONF:CURR:DC 10e-3 Sets the DC current range to 10mA.
| CONFigure:CURRent:AC                                        |
|-------------------------------------------------------------|
| Sets measurement to AC Current on the first display and     |
| specifies the range.                                        |
| Parameter: [None]   [Range( <nrf>   MIN   MAX   DEF)]</nrf> |
| Example: CONF:CURR:AC 10e-2                                 |
| Sets the measurement mode to ACI with a 100mA range.        |
|                                                             |
| CONFigure:CURRent:DCAC                                      |

Sets measurement to DC+AC Current on the first display and specifies the range. Parameter: [None] | [Range(<NRf> | MIN | MAX | DEF)] Example: CONF:CURR:DCAC 10e-2

Sets the measurement mode to DC+AC Current with a 100mA range.

#### CONFigure:RESistance

Sets measurement to 2W Resistance on the first display and specifies range. Parameter: [None] | [Range(<NRf> | MIN | MAX | DEF)] Example: CONF:RES 10e3 Sets the range to  $10k\Omega$ .

CONFigure:FRESistance

Sets measurement to 4W Resistance on the first display and specifies range. Parameter: [None] | [Range(<NRf> | MIN | MAX | DEF)] Example: CONF:FRES 10e3 Sets the range to 10kΩ.

#### CONFigure:FREQuency

Sets measurement to Frequency on the first display and specifies the range.

Parameter: [None] | [Range(<NRf> | MIN | MAX | DEF)] Example: CONF:FREQ MAX

Sets the frequency measurement range to max.

#### CONFigure: PERiod

Sets measurement to Period on the first display and specifies the range.

Parameter: [None] | [Range(<NRf> | MIN | MAX | DEF)] Example: CONF:PER

Sets the DMM to period measurement using the autorange.

#### CONFigure:CONTinuity

Sets measurement to Continuity on the first display.

Parameter: None

#### CONFigure:DIODe

Sets measurement to Diode on the first display.

Parameter: None

#### CONFigure:TEMPerature:TCOuple

Sets measurement to Temperature thermocouple on the first display. Parameter: [None] | [Type(J | K | T)] Example: CONF:TEMP:TCO J

Sets the measurement mode to TCO with a type J sensor.

#### CONFigure:CAPacitance

Sets measurement to Capacitance on the first display. Parameter: [None] | [Range(<NRf> | MIN | MAX | DEF)] Example: CONF:CAP 10E-6 Sets the measurement mode to Capacitance with a 10µF Range.

#### CONFigure:FUNCtion?

Returns the current function on the first display. Return parameter: VOLT, VOLT:AC,VOLT:DCAC, CURR, CURR:AC,CURR:DCAC, RES, FRES, FREQ, PER, TEMP, DIOD, CONT, CAP

#### CONFigure:RANGe?

Returns the current range on the first display. Return Parameter: DCV: 0.1(100mV), 1(1V), 10(10V), 100(100V), 1000(1000V) ACV: 0.1(100mV), 1(1V), 10(10V), 100(100V), 750(750V) ACI: 0.01(10mA), 0.1(100mA), 1(1A), 10(10A) DCI: 0.01(10mA), 0.1(100mA), 1(1A), 10(10A) RES: 10E+1(100 $\Omega$ ) 10E+2(1k $\Omega$ ), 10E+3(10k $\Omega$ ), 10E+4 (100k $\Omega$ ), 10E+5(1M $\Omega$ ), 10E+6(10M $\Omega$ ), 10E+7(100M $\Omega$ ) FRES: 10E+1(100 $\Omega$ ) 10E+2(1k $\Omega$ ), 10E+3(10k $\Omega$ ), 10E+4 (100k $\Omega$ ), 10E+5(1M $\Omega$ ), 10E+6(10M $\Omega$ ), 10E+7(100M $\Omega$ ) CAP: 10E-9(10nF), 10E-8(100nF), 10E-7(1µF), 10E-6(10µF), 10E-5(100µF)

#### CONFigure:AUTO

Sets Auto-Range on or off on the first display. Parameter: ON | OFF Example: CONF:AUTO ON

#### CONFigure:AUTO?

Returns the Auto-Range status of the function on the 1<sup>st</sup> display. Return Parameter: 0 | 1, 1=Auto range, 0=Manual range

#### Secondary Display: CONFigure2 Commands

#### CONFigure2:VOLTage:DC

Sets measurement to DC Voltage on the second display and specifies the range. Parameter: [None] | [Range(<NRf> | MIN | MAX | DEF)] Example: CONF2:VOLT:DC 1 Sets the voltage range to 1 volts.

#### CONFigure2:VOLTage:AC

Sets measurement to AC Voltage on the second display and specifies the range. Parameter: [None] | [Range(<NRf> | MIN | MAX | DEF)] Example: CONF2:VOLT:AC Sets the measurement mode to AC voltage.

#### CONFigure2:CURRent:DC

Sets measurement to DC Current on the second display and specifies the range. Parameter: [None] | [Range(<NRf> | MIN | MAX | DEF)] Example: CONF2:CURR:DC 10e-3 Sets the DC current range to 10mA on the second display.

#### CONFigure2:CURRent:AC

Sets measurement to AC Current on the second display and specifies the range. Parameter: [None] | [Range(<NRf> | MIN | MAX | DEF)] Example: CONF2:CURR:AC 10e-2

Sets the measurement mode to ACI with a 100mA range on the second display.

| CONFigure2:RESistance<br>Sets measurement to 2W Resistance on the second display and<br>specifies the range.<br>Parameter: [None]   [Range( <nrf>   MIN   MAX   DEF)]<br/>Example: CONF2:RES 10e3<br/>Sets the range to 10kΩ on the second display.</nrf> |  |
|----------------------------------------------------------------------------------------------------|--|
| CONFigure2:FRESistance<br>Sets measurement to 4W Resistance on the second display and<br>specifies the range.<br>Parameter: [None]   [Range( <nrf>   MIN   MAX   DEF)]<br/>Example: CONE2:FRES 10e3</nrf>                                                 |  |
| Sets the range to $10k\Omega$ on the second display.                                                                                                    |  |
| CONFigure2:FREQuency<br>Sets measurement to Frequency on the second display and<br>specifies the range.<br>Parameter: [None]   [Range( <nrf>   MIN   MAX   DEF)]</nrf>                                                                                    |  |

Example: CONF2:FREQ MAX

Sets the frequency measurement range to max on the second display.

#### CONFigure2:PERiod

Sets measurement to Period on the second display and specifies the range.

Parameter: [None] | [Range(<NRf> | MIN | MAX | DEF)] Example: CONF2:PER

Sets the DMM to period measurement using the previous range on the second display.

#### CONFigure2:OFF

Turns the second display function off. Parameter: None.

#### CONFigure2:FUNCtion?

Returns the current function on the second display. Return parameter: VOLT, VOLT:AC, CURR, CURR:AC, RES, FRES, FREQ, PER, NON

#### CONFigure2:RANGe?

Returns the range of the current function on the second display. Return parameter: DCV: 0.1(100mV), 1(1V), 10(10V), 100(100V), 1000(1000V) ACV: 0.1(100mV), 1(1V), 10(10V), 100(100V), 750(750V) ACI: 0.01(10mA), 0.1(100mA), 1(1A), 10(10A) DCI: 0.01(10mA), 0.1(100mA), 1(1A), 10(10A) RES:  $10E+1(100\Omega) 10E+2(1k\Omega)$ ,  $10E+3(10k\Omega)$ ,  $10E+4(100k\Omega)$ ,  $10E+5(1M\Omega), 10E+6(10M\Omega), 10E+7(100M\Omega)$ FRES:  $10E+1(100 \Omega) 10E+2(1k \Omega)$ ,  $10E+3(10k \Omega)$ ,  $10E+4(100k \Omega)$ ,  $10E+5(1M\Omega), 10E+6(10M\Omega), 10E+7(100M\Omega)$ 

#### CONFigure2:AUTO

Sets Auto-Range on or off on the 2nd display. Parameter: ON | OFF Example: CONF2:AUTO ON

#### CONFigure2:AUTO?

Returns the Auto-Range status of the function on the 2nd display.

Return Parameter: 0 | 1, 1=Auto range, 0=Manual range

#### Measure Commands

#### MEASure:VOLTage:DC?

Returns the DC voltage measurement on the first display. Parameter: [None] | [Range(<NRf> | MIN | MAX | DEF)] Example: MEAS:VOLT:DC? > +0.10348E-01 Returns the DC voltage measurement as 0.010348 V.

#### MEASure:VOLTage:AC?

Returns the AC voltage measurement on the first display. Parameter: [None] | [Range(<NRf> | MIN | MAX | DEF)] Example: MEAS:VOLT:AC? > +0.09020E-01 Returns the AC voltage measurement as 0.009020V.

#### MEASure:VOLTage:DCAC?

Returns the DC+AC voltage measurement on the first display. Parameter: [None] | [Range(<NRf> | MIN | MAX | DEF)] Example: MEAS:VOLT:DCAC? > +0.10123E-01 Returns the DC+AC voltage measurement as 0.010123V.

#### MEASure:CURRent:DC?

Returns the DC current measurement on the first display. Parameter: [None] | [Range(<NRf> | MIN | MAX | DEF)] Example: MEAS:CURR:DC? > +0.00703E-02 Returns the DC current measurement as 0.0703 mA.

#### MEASure:CURRent:AC?

Returns the AC current measurement on the first display. Parameter: [None] | [Range(<NRf> | MIN | MAX | DEF)] Example: MEAS:CURR:AC? > +0.00872E-02 Returns the AC current measurement as 0.0872mA.

#### MEASure:CURRent:DCAC?

Returns the DC+AC current measurement on the first display. Parameter: [None] | [Range(<NRf> | MIN | MAX | DEF)] Example: MEAS:CURR:DCAC? >+0.01245E-02 Returns the DC+AC current measurement as 0.1245 mA.

#### MEASure:RESistance?

Returns the 2W resistance measurement on the first display. Parameter: [None] | [Range(<NRf> | MIN | MAX | DEF)] Example: MEAS:RES? > +1.00156E+03 Returns the 2W measurement as 1.00156kΩ.

#### MEASure:FRESistance?

Returns the 4W resistance measurement on the first display. Parameter: [None] | [Range(<NRf> | MIN | MAX | DEF)] Example: MEAS:FRES? > +1.11365E+03 Returns the 4W measurement as 1.11365kΩ.

#### MEASure:FREQuency?

Returns the frequency measurement on the first display. Parameter: [None] | [Range(<NRf> | MIN | MAX | DEF)] Example: MEAS:FREQ? > +1.00123E+03 Returns the frequency (1.00123kHz).

#### MEASure:PERiod?

Returns the period measurement on the first display. Parameter: [None] | [Range(<NRf> | MIN | MAX | DEF)] Example: MEAS:PER? MAX Returns the period at the maximum range.

#### MEASure:CONTinuity?

Returns the continuity measurement on the first display. Example: MEAS:CONT? Returns the continuity.

#### MEASure:DIODe?

Returns the diode measurement on the first display. Example: MEAS:DIOD? Returns the diode measurement.

MEASure:CAPacitance?

Returns the capacitance measurement on the first display. Example: MEAS:CAP? Returns the capacitance measurement.

#### MEASure:TEMPerature:TCOuple?

Returns the temperature for the selected thermocouple type on the first display. Parameter:[NONE] | J | K | T Example: MEAS:TEMP:TCO? J > +0.02667E+03 Returns the temperature measurement.

#### MEASure2:VOLTage:DC?

Returns the DC voltage measurement on the second display. Parameter: [None] | [Range(<NRf> | MIN | MAX | DEF)] Example: MEAS2:VOLT:DC? >+0.10321E-01 Returns the DC voltage measurement as 0.010321V.

#### MEASure2:VOLTage:AC?

Returns the AC voltage measurement on the second display. Parameter: [None] | [Range(<NRf> | MIN | MAX | DEF)] Example: MEAS2:VOLT:AC? >+0.10020E-01 Returns the AC voltage measurement as 0.010020V.

#### MEASure2:CURRent:DC?

Returns the DC current measurement on the second display. Parameter: [None] | [Range(<NRf> | MIN | MAX | DEF)] Example: MEAS2:CURR:DC? >+0.00856E-02 Returns the DC current measurement as 0.0856 mA.

#### MEASure2:CURRent:AC?

Returns the AC current measurement on the second display. Parameter: [None] | [Range(<NRf> | MIN | MAX | DEF)] Example: MEAS2:CURR:AC? > +0.01254E-02 Returns the AC current measurement as 0.1254mA.

#### MEASure2:RESistance?

Returns the 2W resistance measurement on the second display. Parameter: [None] | [Range(<NRf> | MIN | MAX | DEF)] Example: MEAS2:RES? > +1.05203E+03 Returns the 2W measurement.

#### MEASure2:FRESistance?

Returns the 4W resistance measurement on the second display. Parameter: [None] | [Range(<NRf> | MIN | MAX | DEF)] Example: MEAS2:FRES? > +1.00023E+03 Returns the 4W measurement.

#### MEASure2:FREQuency?

Returns the frequency measurement on the second display. Parameter: [None] | [Range(<NRf> | MIN | MAX | DEF)] Example: MEAS2:FREQ? > +1.01122E+03 Returns the frequency (1.01122kHz).

#### MEASure2:PERiod?

Returns the period measurement on the second display. Parameter: [None] | [Range(<NRf> | MIN | MAX | DEF)] Example: MEAS2:PER? MAX Returns the period at the maximum range.

#### SENSe Commands

[SENSe:]TEMPerature:TCOuple:TYPE Sets thermocouple type. Parameter: Type(J | K | T) Example: SENS:TEMP:TCO:TYPE J Sets the thermocouple to type J.

#### [SENSe:]TEMPerature:TCOuple:TYPE?

Returns the thermocouple type. Return parameter: J, K, T

#### [SENSe:]TEMPerature:RJUNction:SIMulated

Set temperature simulation value. Parameter: <NRf>(0.00 ~ 50.00) Example: SENS:TEMP:RJUN:SIM 25.00 Sets the thermocouple junction temperature to 25°C.

#### [SENSe:]TEMPerature:RJUNction:SIMulated?

Returns temperature simulation value. Return parameter: <NR1> (+0000~+5000) ,where +0000=0.00°C, +5000=50.00°C

#### [SENSe:]DETector:RATE

Sets the detection rate (sample rate) Parameter: RATE(S | M | F) Example: SENS:DET:RATE S Sets the rate to slow (S).

#### [SENSe:]DETector:RATE?

Returns the sample rate. Return parameter: SLOW, MID, FAST

#### [SENSe:]AVERage:TCONtrol

Selects the digital filter. Parameter: MOV | REP Example: SENS:AVER:TCON MOV Sets the digital filter to the moving filter.

#### [SENSe:]AVERage:TCONtrol?

Returns the current digital filter type. Return parameter: MOV(moving), REP(repeating)

| [SENSe:]AVERage:COUNt                         |  |
|-----------------------------------------------|--|
| Sets the digital filter average count.        |  |
| Parameter: <nr1> (2~320)   MIN   MAX</nr1>    |  |
| Example: SENS:AVER:COUN 100                   |  |
| Sets the digital filter average count to 100. |  |
| [SENSe:]AVERage:COUNt?                        |  |

Returns the current digital filter average count. Return parameter: <NR1>(+002 ~ +320)

#### [SENSe:]AVERage:WINDow

Sets the digital filter window. Parameter: 0.01 | 0.1 | 1 | 10 | 0 (none) Example: SENS:AVER:WIND 0.1 Sets the digital filter window to 0.1%.

#### [SENSe:]AVERage:WINDow?

Returns the current digital filter window value. Return parameter: 0.01, 0.1, 1, 10, NONE

#### [SENSe:]AVERage:STATe

Turns the digital filter on or off. Parameter: ON | OFF Example: SENS:AVER:STAT ON Turns the digital filter on.

#### [SENSe:]AVERage:STATe?

Returns the state of the digital filter (on or off). Return parameter: 0 | 1, 0=OFF, 1=ON

#### [SENSe:]FREQuency:INPutjack Assigns an input terminal for the frequency function. Parameter: (0|1|2) 0=volt, 1=1A, 2=10A Example: SENS:FREQ:INP 0 Sets the input jack to the Volt input terminal.

[SENSe:]FREQuency:INPutjack?

Returns the assigned input terminal used for the frequency function. Return Parameter: VOLT, 1A, 10A

#### [SENSe:]PERiod:INPutjack

Assigns an input terminal for the period function. Parameter: (0|1|2) 0=volt, 1=1A, 2=10A Example: SENS:PER:INP 0 Sets the input jack to the Volt input terminal.

[SENSe:]PERiod:INPutjack?

Returns the assigned input terminal used for the period function. Return Parameter: VOLT, 1A, 10A

[SENSe:]CONTinuity:THReshold Sets the continuity threshold in ohms. Parameter: <NRf> (0 ~ 1000) Example: SENS:CONT:THR 500 Sets the continuity threshold to 500 ohms.

#### [SENSe:]CONTinuity:THReshold?

Returns the continuity threshold. Return Parameter: <NR1> (0~1000) [SENSe:]UNIT Sets the temperature unit. Parameter: C | F Example: SENS:UNIT C Sets the temperature unit to °C.

[SENSe:]UNIT?

Returns the temperature unit.

[SENSe:]FUNCtion[1/2]

Sets the function for the first or second display. Parameter: (display1):"VOLT[:DC]", "VOLT:AC", "VOLT:DCAC", "CURR[:DC]", "CURR:AC", "CURR:DCAC", "RES", "FRES", "FREQ", "PER", "TEMP:TCO", "DIOD", "CONT", "CAP" (display2): "VOLT[:DC]", "VOLT:AC", "CURR[:DC]", "CURR:AC", "RES", "FRES", "FREQ", "PER", "NON" Example: SENS:FUNC1 "VOLT:DC" Sets the 1<sup>st</sup> display to the DCV function.

[SENSe:]FUNCtion[1/2]?

Returns the function displayed on the first or second display. Return parameter: (display 1): VOLT, VOLT:AC,VOLT:DCAC, CURR, CURR:AC,CURR:DCAC, RES, FRES, FREQ, PER, TEMP:TCO, DIOD, CONT, CAP (display 2): VOLT, VOLT:AC, CURR, CURR:AC, RES, FRES, FREQ, PER, NON

#### **CALCulate Commands**

CALCulate:FUNCtion

Sets the Advanced function. Parameter: OFF | MIN | MAX | HOLD | REL | COMP | DB | DBM | MXB | INV | REF Example: CALC:FUNC REL Sets the Advanced function to REL (relative)

CALCulate:FUNCtion?

Returns the current Advanced function.

CALCulate:STATe

Turns the Advanced function on/off. Parameter: ON | OFF Example: CALC:STAT OFF Turns the Advanced function off.

CALCulate:STATe?

Returns the status of the Advanced function. Return Parameter: 0 | 1, 1=ON, 0=OFF

CALCulate:MINimum?

Returns the minimum value from the Max/Min measurement.

#### CALCulate:MAXimum?

Returns the maximum value from the Max/Min measurement.

CALCulate:HOLD:REFerence Sets the percentage threshold for the Hold function. Parameter: <NRf> (0.01, 0.1, 1, 10) Example: CALC:HOLD:REF 10 Sets the hold percentage to 10%. CALCulate:HOLD:REFerence?

Returns the percentage threshold from the Hold function.

CALCulate:REL:REFerence Sets the reference value for the relative function. Parameter: <NRf> | MIN | MAX Example: CALC:REL:REF MAX Sets the reference value to the maximum allowed.

CALCulate:REL:REFerence? Returns the reference value from the relative function.

CALCulate:LIMit:LOWer Sets the lower limit of the compare function. Parameter: <NRf> | MIN | MAX Example: CALC:LIM:LOW 1.0 Sets the lower limit to 1.0

CALCulate:LIMit:LOWer? Returns the lower limit of the compare function.

CALCulate:LIMit:UPPer Sets the upper limit of the compare function. Parameter: <NRf> | MIN | MAX Example: CALC:LIM:UPP 1.0 Sets the upper limit to 1.0

#### CALCulate:LIMit:UPPer?

Returns the upper limit of the compare function.

#### CALCulate:DB:REFerence

Sets the reference value for the dB function. Parameter: <NRf> | MIN | MAX Example: CALC:DB:REF MAX Sets the reference voltage for dB measurements to the maximum allowed.

#### CALCulate:DB:REFerence?

Returns the reference voltage from the dB function.

#### CALCulate:DBM:REFerence

Sets the resistance value for the dBm function. Parameter: <NRf> | MIN | MAX Example: CALC:DBM:REF MAX Sets the resistance value for dBm measurements to the maximum allowed.

#### CALCulate:DBM:REFerence?

Returns the resistance value from the dBm function.

#### CALCulate:MATH:MMFactor

Sets the scale factor M for math measurements. Parameter: <NRf> | MIN | MAX Example: CALC:MATH:MMF MIN Sets the scale factor M to the minimum allowed value.

#### CALCulate:MATH:MMFactor?

Returns the scale factor M used in the math measurement.

| CALCulate:MATH:MBFactor                                   |  |  |  |  |  |
|-----------------------------------------------------------|--|--|--|--|--|
| Sets the offset factor B for math measurements.           |  |  |  |  |  |
| Parameter: <nrf>   MIN   MAX</nrf>                        |  |  |  |  |  |
| Example: CALC:MATH:MBF MIN                                |  |  |  |  |  |
| Sets the offset factor B to the minimum allowed value.    |  |  |  |  |  |
|                                                           |  |  |  |  |  |
| CALCulate:MATH:MBFactor?                                  |  |  |  |  |  |
| Returns the offset factor B used in the math measurement. |  |  |  |  |  |
|                                                           |  |  |  |  |  |
| CALCulate:MATH:PERCent                                    |  |  |  |  |  |
| Sets the reference value for the Percent function.        |  |  |  |  |  |
| Parameter: <nrf>   MIN   MAX</nrf>                        |  |  |  |  |  |
| Example: CALC:MATH:PERC MAX                               |  |  |  |  |  |

Sets the reference value for the Percent function to the maximum.

CALCulate:MATH:PERCent?

Returns the reference value setting for the Percent function.

#### **TRIGger Commands**

#### READ?

Returns 1<sup>st</sup> and 2<sup>nd</sup> display value.

Example1:

SAMP:COUN 4(USBTMC) READ?(count = SAMP:COUN/2, rounded up) >+0.10212E-01,+0.00000E+00,+0.10348E-01,+0.00000E+00 Queries 2 counts of measurement samples from the first and second display.

Example2:

SAMP:COUN 3(USBCDC or RS232) READ?(Count = 3) >+0.10212E-01,+0.00000E+00,+0.10348E-01,+0.00000E+00, +0.10123E-01, +0.00000E+00 Queries 3 counts of measurement samples from the first and second display.

#### VAL1?

Returns the 1<sup>st</sup> display reading Example: SAMP:COUN 3 (all remote interfaces) VAL1? >+0.10212E-01,+0.10348E-01, +0.10123E-01 Queries 3 counts of measurement samples from the 1<sup>st</sup> display.

#### VAL2?

Returns the 2<sup>nd</sup> display reading. Example: SAMP:COUN 3 (all remote interfaces) VAL2? >+0.10212E-01,+0.10348E-01, +0.10123E-01 Queries 3 counts of measurement samples from the 2<sup>nd</sup> display. TRIGger:SOURce Selects the trigger source. Parameter: INT | EXT Example: TRIG:SOUR INT Sets the trigger source as internal.

TRIGger:SOURce? Returns current trigger source.

#### TRIGger:AUTO

Turns Trigger Auto mode on/off. Parameters: ON | OFF Example: TRIG:AUTO OFF Turns the Trigger Auto mode off.

#### TRIGger:AUTO?

Returns the Trigger Auto mode. Return parameter: 0 | 1, 0=OFF, 1=ON

#### SAMPle:COUNt

Sets the number of samples. Parameter: <NR1>(CDC:1 ~ 9999 | TMC:1 ~ 320) | MIN | MAX Example: SAMP:COUN 10 Sets the number of samples to 10.

#### SAMPle:COUNt?

Returns the number of samples. Parameter: None | MIN | MAX

#### TRIGger:COUNt

Sets the number of trigger counts. Parameter: <NR1>(1 ~ 9999) | MIN | MAX Example: TRIG:COUN 10 Sets the number of trigger counts to 10.

TRIGger:COUNt?

Returns the number of trigger counts. Parameter: None | MIN | MAX

#### SYSTem Related Commands

#### SYSTem:BEEPer:STATe

Selects the beeper mode; no beep, beep on fail and beep on pass. Parameter: <NR1>(0 | 1 | 2) 0=no beep, 2=fail, 1=pass Example: SYST:BEEP:STAT 0 Turns the beeper off.

#### SYSTem:BEEPer:STATe?

Returns the beeper mode. Return parameter: Beep on Pass | Beep on Fail | No Beep

#### SYSTem:BEEPer:ERRor

Sets the beeper to sound on an SCPI error. Parameter: ON | OFF Example: SYST:BEEP:ERR ON Allows the beeper to sound when an SCPI error occurs.

#### SYSTem: BEEPer: ERRor?

Returns the beeper error mode. Return parameter: 0 | 1, 0=OFF, 1=ON

#### SYSTem:BEEPer

Issues a single beep. Parameter: NONE

#### SYSTem:ERRor?

Returns the current system error, if any.

#### SYSTem:VERSion?

Returns system version. Return Parameter: X.XX.

#### SYSTem: DISPlay

Turns the Display on/off. Parameter: ON | OFF Example: SYST:DISP ON Turns the display on.

#### SYSTem: DISPlay?

Returns the status of the display Return parameter: 0|1, 0=OFF, 1=ON

#### SYSTem:SERial?

Returns the serial number (nine characters/numbers)

#### INPut:IMPedance:AUTO

Sets the input impedance for DCV mode (100mV range and 1V range). Parameter: ON(10G) | OFF(10M) Example: INP:IMP:AUTO ON Turns the Automatic input impedance on.

#### INPut:IMPedance:AUTO?

Returns the input impedance mode. Return parameter: <Boolean>(0|1) (0=OFF(10M), 1=ON(10G))

#### DISPlay:TEXT

Write a message to the display. Parameter: Text can contain alphanumeric characters including spaces, '+', '-', '/', up to 13 characters. Example: DISP:TEXT "DMM TEST" Write "DMM TEST" to the display.

#### DISPlay:TEXT?

Returns the displayed message.

DISPlay:TEXT:CLEar Clear message from display. Parameter:NONE Example: DISP:TEXT:CLE

DIGitalio:MODE Sets the mode for Digital I/O. Parameter: NORM | USER Example: DIG:MODE NORM Sets the Digital I/O Mode to normal.

DIGitalio:MODE? Returns the Digital I/O mode. Return parameter: NORM | USER

DIGitalio[1|2|3|4]:SETup Sets the status for Digital I/O(only for user mode). Parameter: ON | OFF Example: DIG1:SET ON

DIGitalio[1|2|3|4]:SETup? Returns the Digital I/O status (only for User mode). Return parameter: 0 | 1, 0=OFF, 1=ON

#### STATus Report Commands

STATus:QUEStionable:ENABle

Set bits in the Questionable Data Enable register.

#### STATus:QUEStionable:ENABle?

Returns the contents of the Questionable Data Enable register.

#### STATus:QUEStionable:EVENt?

Returns the contents of the Questionable Data Event register.

#### STATus:PRESet

Clears the Questionable Data Enable register. Example: STAT:PRES

#### Interface Commands

#### SYSTem:LOCal

Enables local control (front panel control) and disables remote control.

#### SYSTem:REMote

Enables remote control and disables local control (front panel control). Local control can be recalled by pressing the 2ND or local button.

#### SYSTem:RWLock

Enables remote control and disables local control (front panel control). Once this command has been issued, pressing the 2ND or local buttons will not return the user to local control. The only way to return to local mode is to issue the SYSTem:LOCal command.

#### IEEE 488.2 Common Commands

#### \*CLS

Clears the Event Status register (Output Queue, Operation Event Status, Questionable Event Status, Standard Event Status)

#### \*ESE?

Returns the ESER (Event Status Enable Register) contents. Example: \*ESE? >130 Returns 130. ESER=10000010

#### \*ESE

Sets the ESER contents. Parameter: <NR1> (0~255) Example: \*ESE 65 Sets the ESER to 01000001

#### \*ESR?

Returns SESR (Standard Event Status Register) contents. Example: \*ESR? >198 Returns 198. SESR=11000110

#### \*IDN3

Returns the manufacturer, model No., serial number and system version number.

Example: \*IDN?

>GWInstek,GDM8351,0000000,1.0

#### \*OPC?

"1" is placed in the output queue when all the pending operations are completed.

#### \*OPC

Sets the operation complete bit (bit0) in SERS (Standard Event Status Register) when all pending operations are completed.

#### \*PSC?

Returns power On clear status. Return parameter: <Boolean>(0 | 1) 0= don't clear, 1=clear

#### \*PSC

Clears power On status. Parameter: <Boolean>(0|1) 0=don't clear, 1= clear

#### \*RST

Recalls default panel setup.

#### \*SRE?

Returns the SRER (Service Request Enable Register) contents.

#### \*SRE

Sets SRER contents. Parameter: <NR1>(0~255) Example: \*SRE 7 Sets the SRER to 00000111.

#### \*STB?

Returns the SBR (Status Byte Register) contents. Example:\*STB? >64 Returns the contents of the SBR as 01000000.

#### \*TRG

Manually triggers the DMM.

For the following command sets, please refer to the status system diagram on page 144.

STAT: QUES:EVEN? STAT: QUES: ENAB STAT: QUES: ENAB? \*ESR? \*ESE \*ESE? \*STB? \*SRE \*SRE?

# Faq

The DMM performance doesn't match the specifications.

Make sure the device is powered On for at least 30 minutes, within 18~28°C. This is necessary to stabilize the unit to match the specifications.

The measured voltage does not match the expected value.

There are a number of reasons why the measured value may not match the expected values.

1. Ensure that all connections are connected securely and have a good contact at all times. Poor contacts could result in erroneous measurements.

2. Ensure that the appropriate input resistance has been set in the System menu. For 100mV and 1V ranges, the input resistance can be set to either  $10M\Omega$  or  $10G\Omega$ .

3. When measuring AC voltage or current, the RMS of the voltage peak is measured, not the voltage peak. See page 35 for details.

4. The measurement rate settings can have an effect on the accuracy of the measurement. Slow measurements are more accurate, while the fast rate is not as accurate.

5. Ensure that an appropriate range setting is used. If a too-large range is used, the resolution or the measurement may be affected.

For more information, contact your local dealer or GWInstek at www.gwinstek.com / marketing@goodwill.com.tw.

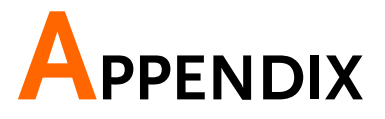

# System Menu Tree

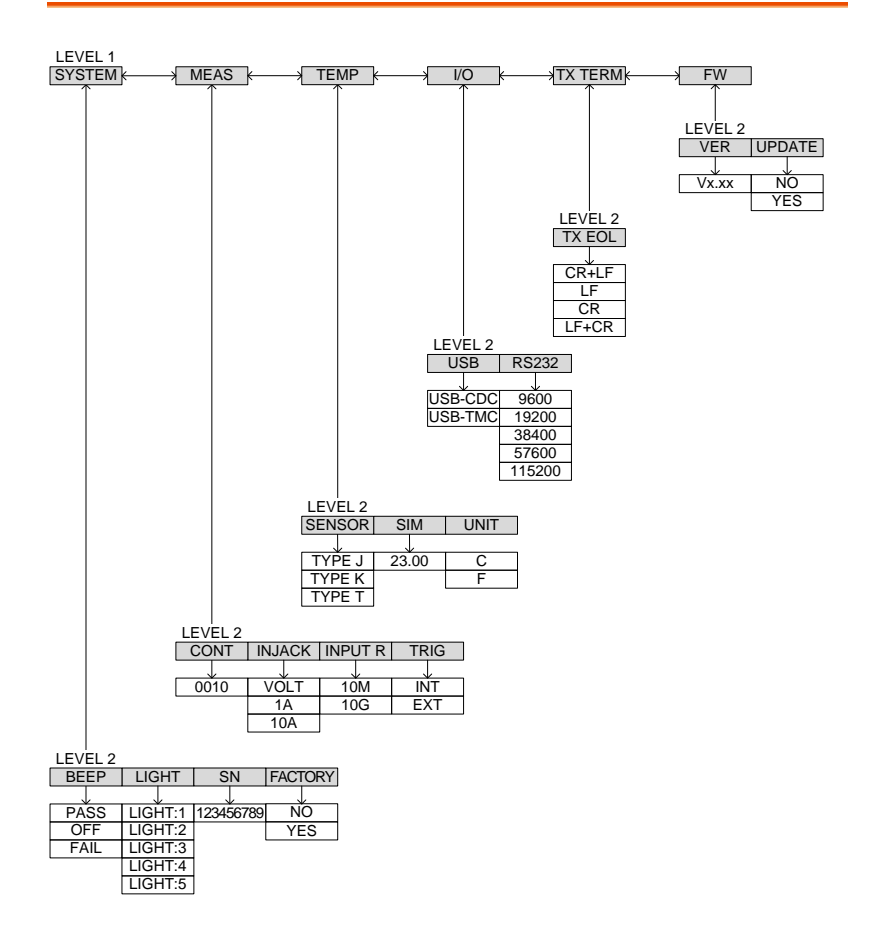

# Factory Default Settings

| Measurement Item |                |
|------------------|----------------|
| _                | DCV            |
| Range            |                |
| Rate             | AUTO           |
| hute             | S              |
| SYSTEM Menu      |                |
|                  | BEEP: Pass     |
|                  | LIGHT: 3       |
|                  | S/N: N/A       |
| MFAS Menu        | TACTORT: NO    |
|                  | CONT: 0010Ω    |
|                  | INJACK: VOLT   |
|                  | INPUT R: 10M   |
| TEMP Menu        |                |
|                  | SENSOR: TYPE J |
|                  | SIM: 23.00     |
|                  | UNIT: C        |
| I/O Menu         |                |
|                  | USB: USB-CDC   |
| TX Term          |                |
|                  | EOL:CR+LF      |
|                  |                |

# Replacing the AC Source Fuse

| Fuse Ratings | Туре                                                              | Rating         | Size       |  |
|--------------|-------------------------------------------------------------------|----------------|------------|--|
|              | 0.125AT                                                           | 100VAC, 120VAC | 5mm X 20mm |  |
|              | 0.063AT                                                           | 220VAC, 240VAC | 5mm X 20mm |  |
| Note Note    | Only replace the fuse with a fuse of the correct type and rating. |                |            |  |

Steps 1. Turn the DMM off and take out the power cord.

2. Remove the fuse socket using a flathead screwdriver.

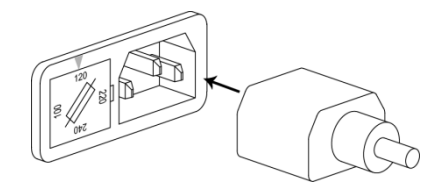

3. Remove the fuse in the holder and replace with the correct type and rating.

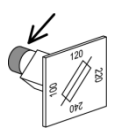

4. Ensure the correct line voltage is lined up with the arrow on the fuse holder. Insert the fuse socket.

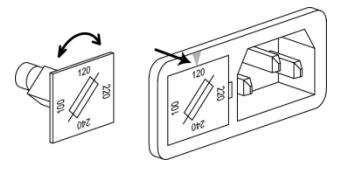

# Replacing the Input Fuse

| Fuse Rating | Туре                         | Rating               | Size                |
|-------------|------------------------------|----------------------|---------------------|
|             | F1.25A                       | 1.25A 1000V          | 6.3mm X 32mm        |
| Note        | Only replace the and rating. | e fuse with a fuse o | of the correct type |

Steps 1. Turn the DMM off.

2. Press the fuse holder with your finger and turn anticlockwise. This will release the fuse holder from the panel.

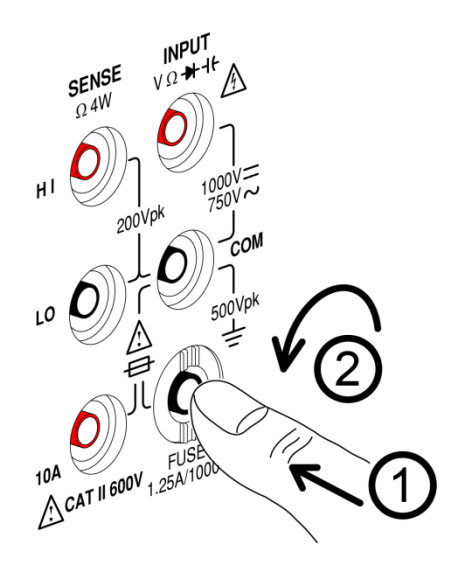

3. Replace the fuse at the end of the holder with the correct type and rating.

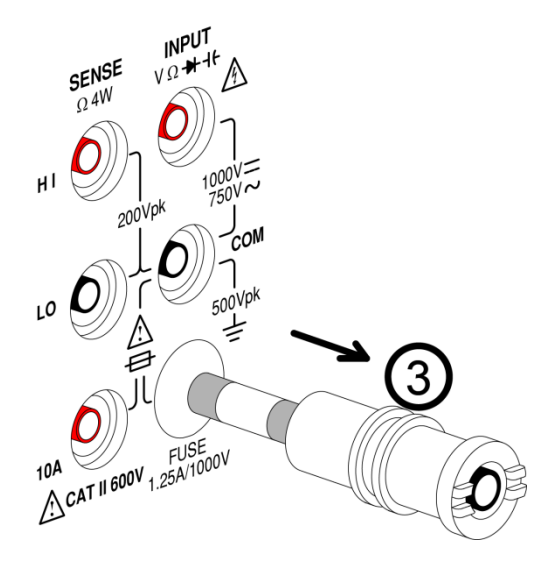

4. Push the fuse holder back into the panel and turn clockwise when the fuse holder is level with the front panel.

### Status system

The diagram below is a description of the status system

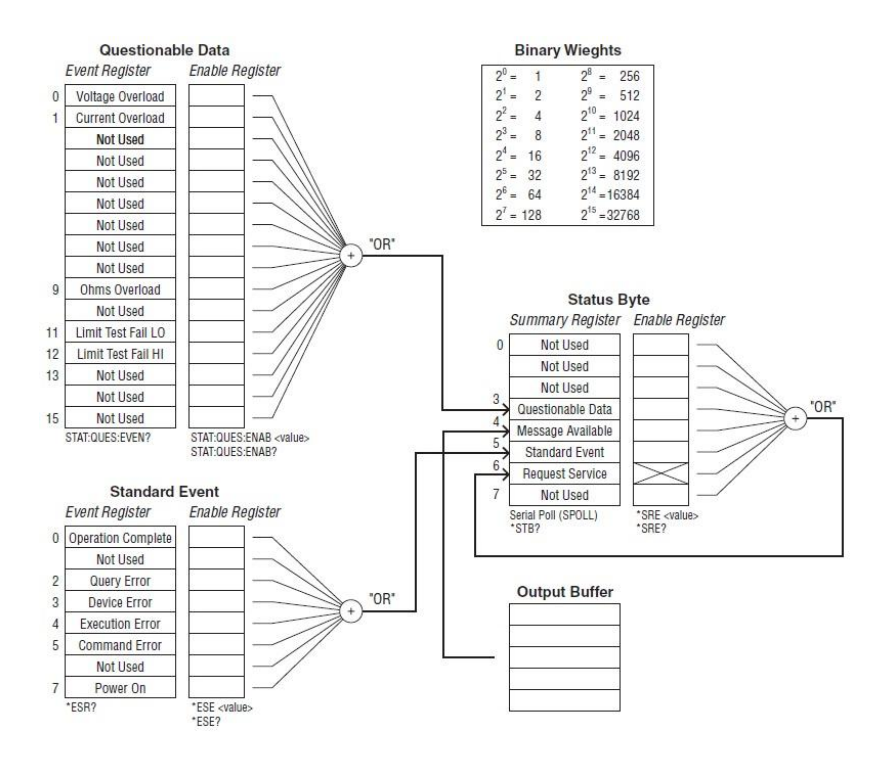

For the following command sets, please refer to the diagram above.

STAT: QUES: EVEN? STAT: QUES: ENAB STAT: QUES: ENAB? \*ESR? \*ESE \*ESE? \*STB? \*SRE \*SRE
# Specifications

The specifications apply when the DMM is warmed up for at least 30 minutes and operates in the slow rate.

Below are the basic conditions required to operate the DMM within specifications:

- Calibration: Yearly
- Accuracy: ± (% of Reading + Digits)
- The power supply cable must be grounded to ensure accuracy.
- All specifications are applicable to the main (1<sup>st</sup>) display only.

## **General Specifications**

| Specification Conditions:                                                                                                    |
|----------------------------------------------------------------------------------------------------|
| Temperature: 23°C ±5°C                                                                                                    |
| Humidity: <80%RH, 75%RH for resistance measurement readings greater than                                                                                                    |
| 10ΜΩ                                                                                                    |
| Operating Environment: (0~50°C)                                                                                                    |
| Temperature Range: <30°C, Relative Humidity: <80%RH(non-condensing);<br>30°C~40°C, Relative Humidity: <70%RH(non-condensing);<br>>40°C, Relative Humidity: <50%RH(non-condensing) |
| Indoor use only                                                                                                    |
| Altitude: 2000 meters                                                                                                    |
| Pollution degree 2                                                                                                    |
| Storage Conditions (-40~70°C)                                                                                                    |
| Temperature Range: (-40°C ~70°C), Relative Humidity: <90%RH(non-<br>condensing)                                                                                                   |
| General:                                                                                                    |
| AC Input voltage: 100/120/220/240 VAC, 50/60Hz. The power supply voltage should not fluctuate more than 10%.                                                                      |
| Power Consumption: Max 15VA                                                                                                    |
| Dimensions: 107mm(H) X 264.4mm(D) X 300.2mm(L) (with bumpers)<br>88mm(H) X 228mm(D) X 276mm(L) (without bumpers)                                                                  |
| Weight: Approximately 2.9 kg                                                                                                    |

#### DC Voltage

| Range <sup>[1]</sup>     | Resolution | Full Scale | Accuracy   |
|--------------------------|------------|------------|------------|
| 100.000mV                | 0.001mV    | 119.999    | 0.012% + 8 |
| 1.00000 V                | 0.00001V   | 1.19999    | 0.012% + 5 |
| 10.0000 V                | 0.0001V    | 11.9999    | 0.012% + 5 |
| 100.000 V                | 0.001V     | 119.999    | 0.012% + 5 |
| 1000.00 V <sup>[2]</sup> | 0.01 V     | 1020.00    | 0.012% + 5 |
|                          |            |            |            |

[1] When the input value exceeds the full scale of the selected range, the display will show -OL- (over load) on the display.

[2] The specifications are guaranteed to an input voltage of 1000V. A beeping alarm will go off when the input voltage is higher than 1000V.

## DC Current

| Range <sup>[1]</sup>    | Resolution | full scale | Accuracy   |
|-------------------------|------------|------------|------------|
| 10.0000mA               | 0.0001mA   | 11.9999    | 0.05% + 15 |
| 100.000mA               | 0.001mA    | 119.999    | 0.05% + 5  |
| 1.00000A                | 0.00001 A  | 1.19999    | 0.2% + 5   |
| 10.0000A <sup>[2]</sup> | 0.0001 A   | 11.9999    | 0.2% + 5   |

[1] When the input value exceeds the full scale of the selected range, the display will show -OL- (over load) on the display.

[2]The specifications are guaranteed to an input of 10A. A beeping alarm will go off when the input value is higher than 10A.

#### Diode

| Range                                                                        | Resolution | Maximum reading | Accuracy   |  |  |
|------------------------------------------------------------------------------|------------|-----------------|------------|--|--|
| 6V                                                                           | 0.0001 V   | 5.9999V         | 0.05% + 15 |  |  |
| *The diode test Current is 1mA.                                              |            |                 |            |  |  |
| *Accuracy specifications are for the voltage measured at the input terminals |            |                 |            |  |  |
| only.                                                                        |            | -               |            |  |  |

#### Continuity

| Range                                                      | Resolution | Maximum reading | Accuracy  |  |  |
|------------------------------------------------------------|------------|-----------------|-----------|--|--|
| 1000.00Ω                                                   | 0.01Ω      | 1199.99         | 0.05% + 5 |  |  |
| * Without REL function, add 0.2 $\Omega$ additional error. |            |                 |           |  |  |

| Range     | Resolution | full scale | Current<br>source | Accuracy (4W) |
|-----------|------------|------------|-------------------|---------------|
| 100.000Ω  | 0.001Ω     | 119.999    | 1mA               | 0.05% + 8     |
| 1.00000kΩ | 0.00001kΩ  | 1.19999    | 1mA               | 0.05% + 5     |
| 10.0000kΩ | 0.0001kΩ   | 11.9999    | 100μA             | 0.05% + 5     |
| 100.000kΩ | 0.001kΩ    | 119.999    | 10µA              | 0.05% + 5     |
| 1.00000MΩ | 0.00001MΩ  | 1.19999    | 5μA               | 0.05% + 5     |
| 10.0000MΩ | 0.0001MΩ   | 11.9999    | 0.5µA             | 0.3% + 5      |
| 100.000MΩ | 0.001ΜΩ    | 119.999    | 0.5μA//10MΩ       | 3.0% + 8      |

Resistance <sup>[1] [2]</sup>

[1] Specifications are for 4-wire resistance measurement, or 2-wire resistance measurement using the REL function. Without the REL function, add  $0.2\Omega$  additional error when using 2-wire resistance measurement.

[2] When measuring resistances greater than 500k $\Omega$ , please use shielded test leads to eliminate the noise interference that may be induced by standard test leads.

## AC Voltage <sup>[1] [2]</sup>

| Range                                                                       | Resolution | Full<br>Scale | 20 Hz to<br>45 Hz | 45 Hz to<br>10kHz | 10 kHz to<br>30 kHz | 30 kHz to<br>100 kHz |
|-----------------------------------------------------------------------------|------------|---------------|-------------------|-------------------|---------------------|----------------------|
| 100.000mV                                                                   | 0.001mV    | 119.999       | 1% + 100          | 0.3% + 100        | 1.5% +300           | 5% + 300             |
| 1.00000 V                                                                   | 0.00001V   | 1.19999       | 1% + 100          | 0.2% + 100        | 1% +100             | 3% + 200             |
| 10.0000 V                                                                   | 0.0001V    | 11.9999       | 1% + 100          | 0.2% + 100        | 1% +100             | 3% + 200             |
| 100.000 V                                                                   | 0.001V     | 119.999       | 1% + 100          | 0.2% + 100        | 1% +100             | 3% + 200             |
| 750.00 V <sup>[3]</sup>                                                     | 0.01V      | 765.00        | 1% + 100          | 0.2% + 100        | 1% +100             | 3% + 200             |
| [1] Specifications are for sine wave inputs that are greater than 5% range. |            |               |                   |                   |                     |                      |

[2] Rate in Fast, Input ACV Frequency > 200Hz.

[3] The specifications are guaranteed to an input of 750V. A beeping alarm will go off when the input value is higher than 750V.

## AC Current

| Range <sup>[1][3]</sup> | Resolution | Full Scale | 20 Hz to 45<br>Hz | Accuracy<br>45 Hz to 2<br>kHz | 2 kHz to<br>10kHz       |
|-------------------------|------------|------------|-------------------|-------------------------------|-------------------------|
| 10.0000mA               | 0.0001mA   | 11.9999    | 1.5% + 100        | 0.5% + 100                    | 2% + 200                |
| 100.000mA               | 0.001mA    | 119.999    | 1.5% + 100        | 0.5% + 100                    | 2% + 200                |
| 1.00000A                | 0.00001A   | 1.19999    | 1.5% + 100        | 0.5% + 100                    | 2% + 200 <sup>[2]</sup> |
| 10.0000A <sup>[4]</sup> | 0.0001A    | 11.9999    | 1.5% + 100        | 1% + 100                      | -                       |

[1] Specifications are for sine wave inputs that are greater than 5% of range.[2] Input current (5k ~ 10kHz)<220mArms.</li>

[3] The accuracy of ACI+DCI is equal to ACI's with 10 more digits added.

[4] The specifications are guaranteed to 10A. A beeping alarm will go off when the input current being measured is higher than 10A.

## Frequency Accuracy

| Rate          | 10Hz to 1MHz <sup>[1]</sup> |
|---------------|-----------------------------|
| Slow (>10Hz)  |                             |
| Med (>20Hz)   | 0.01% + 3                   |
| Fast (>200Hz) |                             |

[1] 750Vac range limited to 100kHz or 8x10<sup>7</sup> Volt-Hz on other ranges.

#### Voltage Measurement Sensitivity

| Range      | 10 Hz to 100kHz              | 100kHz to 1MHz               |
|------------|------------------------------|------------------------------|
| 100mV      | 40mVrms                      | 0.3Vrms                      |
| 1V         | At least 5% of voltage range | 1Vrms                        |
| 10V ~ 750V | At least 5% of voltage range | At least 5% of voltage range |

\* Note: When the input level is greater than the full scale range, "VAC OL", will be shown.

#### **Current Measurement Sensitivity**

| Range      | 20 ~ 10kHz                   |
|------------|------------------------------|
| 10mA ~ 10A | At least 5% of current range |

\* Note: When the input level is greater than the full scale range, "IAC OL", will be shown.

## Thermocouple Specifications

| Туре                                           | Measurement Range | Accuracy |  |
|------------------------------------------------|-------------------|----------|--|
| ТКТ                                            | -200 ~ 0°C        | 0.6°C    |  |
| J, K, I                                        | 0 ~ +300°C        | 0.3°C    |  |
| *Specifications do not include probe accuracy. |                   |          |  |

#### Capacitance

| Range                  | Resolution | Full Scale | Test Current | Accuracy |
|------------------------|------------|------------|--------------|----------|
| 10.00nF <sup>[1]</sup> | 0.01nF     | 11.99      | 10µA         | 2.0%+10  |
| 100.0nF                | 0.1nF      | 119.9      | 10µA         | 2.0%+4   |
| 1.000µF                | 0.001µF    | 1.199      | 100µA        | 2.0%+4   |
| 10.00µF                | 0.01µF     | 11.99      | 1mA          | 2.0%+4   |
| 100.0µF                | 0.1µF      | 119.9      | 1mA          | 2.0%+4   |
|                        |            |            |              |          |

\*Specifications are for film Capacitance inputs that are greater than 10% range. [1]10nF capacitance measurements may be affected by the stray capacitance on the test cables. Before testing, use the REL function to compensate for the stray capacitance from the test cables.

# Additional Specifications

The Additional Specifications apply in addition to the Specifications listed on page 145 when the operating temperature exceeds  $18^{\circ}C \sim 28^{\circ}C$ .

## DC Voltage

Measurement method: Sigma Delta A-to-D converter.

Input protection: 1000V peak on all ranges.

| Range    | Typical Input Impedance              |
|----------|--------------------------------------|
| 100mV/1V | 10.0 M $\Omega$ ±2% or >10G $\Omega$ |
| 10 V     | 11.1 MΩ±2%                           |
| 100 V    | 10.1 MΩ±2%                           |
| 1000 V   | 10.0 MΩ±2%                           |
|          |                                      |
| Rate     | Additional Rate Error Count          |
| Med      | 50                                   |
| Fast     | 200                                  |
|          |                                      |

## DC Current

\* 10mA~1A range has a 3V voltage limit protection and F1.25A/1000V fuse protection.

And 10A range has a F12A/600V fuse protection.

#### Shunt resistance

| Range | Shunt | Burden voltage              |
|-------|-------|-----------------------------|
| 10mA  | 1.1Ω  | <0.15V                      |
| 100mA | 1.1Ω  | <1.5V                       |
| 1A    | 0.1Ω  | <0.8V                       |
| 10A   | 0.01Ω | <0.6V                       |
|       |       |                             |
| R     | ate   | Additional Rate Error Count |
| Μ     | led   | 60                          |
| Fa    | ast   | 200                         |

AC Voltage (AC Coupling Mode/AC + DC Coupling Mode)

Measurement method: AC coupled true RMS - measure the AC component with up to 400 VDC bias on any range.

Crest Factor: Maximum 3 at full scale.

Input Impedance: 1 M $\Omega$  ± 2% in parallel with <100 pF on all ranges.

Maximum input voltage: 750 Vrms on all ranges.

Input protection: 1200V peak on all ranges with gas discharge.

| Rate |           |          | [1] Frequency |            |           |  |
|------|-----------|----------|---------------|------------|-----------|--|
|      | Med       |          |               | >20Hz      |           |  |
|      | Fast      |          |               | >200Hz     |           |  |
|      |           |          |               |            |           |  |
|      |           |          | Aco           | curacy     |           |  |
|      |           | 20 Hz to | 45 Hz to      | 10 kHz to  | 30 kHz to |  |
| Rate | Range     | 45 Hz    | 10 kHz        | 30 kHz     | 100 kHz   |  |
|      | 100.000mV | 1% + 200 | 0.3% + 400    | 1.5% +800  | 5% + 1200 |  |
|      | 1.00000 V | 1% + 200 | 0.2% + 400    | 1% +400    | 3% + 800  |  |
| Med  | 10.0000 V | 1% + 200 | 0.2% + 400    | 1% +400    | 3% + 800  |  |
|      | 100.000 V | 1% + 200 | 0.2% + 400    | 1% +400    | 3% + 800  |  |
|      | 750.00 V  | 1% + 200 | 0.2% + 400    | 1% +400    | 3% + 800  |  |
|      | 100.000mV | -        | 0.3% + 1000   | 1.5% +1000 | 5% + 1500 |  |
|      | 1.00000 V | -        | 0.2% + 500    | 1% +500    | 3% + 1000 |  |
| Fast | 10.0000 V | -        | 0.2% + 500    | 1% +500    | 3% + 1000 |  |
|      | 100.000 V | -        | 0.2% + 500    | 1% +500    | 3% + 1000 |  |
|      | 750.00 V  | -        | 0.2% + 500    | 1% +500    | 3% + 1000 |  |
|      |           |          |               |            |           |  |

\*The accuracy of ACV+DCV is equal to ACV's with 10 more digits added.

[1] The accuracy of the AC voltage measurement is guaranteed only when the signal being measured has frequencies higher than what is listed here.

## AC Current (AC Coupling Mode/AC + DC Coupling Mode)

Measurement method: Current to the fuse and current shunt, AC coupled true RMS measurement (measures the AC component only).

| Rate | Range     |                | Accuracy       |                |
|------|-----------|----------------|----------------|----------------|
|      |           | 20 Hz to 45 Hz | 45 Hz to 2 kHz | 2 kHz to 10kHz |
| Med  | 10.0000mA | 1.5% + 400     | 0.5% + 400     | 2% + 800       |
|      | 100.000mA | 1.5% + 120     | 0.5% + 120     | 2% + 300       |
|      | 1.00000A  | 1.5% + 120     | 0.5% + 120     | 2% + 300       |
|      | 10.0000A  | 2% + 120       | 1% + 120       | -              |
| Fast | 10.000mA  | -              | 0.5% + 500     | 2% + 1000      |
|      | 100.000mA | -              | 0.5% + 200     | 2% + 500       |
|      | 1.00000A  | -              | 0.5% + 200     | 2% + 500       |
|      | 10.0000A  | -              | 1% + 200       | -              |
|      |           |                |                |                |

Crest factor: Maximum of 3 at full scale.

#### Shunt resistance

| SHUNT | Burden voltage                         |
|-------|----------------------------------------|
| 1.1Ω  | <0.15V                                 |
| 1.1Ω  | < 1.5V                                 |
| 0.1Ω  | <0.8V                                  |
| 0.01Ω | <0.6V                                  |
|       | SHUNT<br>1.1Ω<br>1.1Ω<br>0.1Ω<br>0.01Ω |

# GWINSTEK

Resistance (2-wire resistance and 4-wire resistance)

Measurement method: 2-wire resistance or 4-wire resistance.

Open-circuit voltage: Approximately 7.5 VDC.

Input protection: 500Vpeak on all ranges.

#### Diode

Measurement method: 1mA ±2% constant current source.

Open-circuit voltage: Approximately 7.5 VDC.

Input protection: Input protection of 500V peak.

| Rate | Additional Rate Error Count |
|------|-----------------------------|
| Med  | 50                          |
| Fast | 200                         |

## Continuity

Measurement method: 1mA ±2% constant current source.

Open-circuit voltage: Approximately 7.5 VDC.

Input protection: Input protection of 500V peak.

Continuity threshold:  $0\Omega \sim 1000\Omega$ .

Threshold step: 1Ω.

| Rate | Additional Rate Error Count |
|------|-----------------------------|
| Med  | 60                          |
| Fast | 200                         |

#### Frequency

Measurement method: Reciprocal counting technique.

Input impedance:  $1M\Omega \pm 2\%$  in parallel with <100pF on all ranges.

Maximum input voltage: 750 Vrms on all ranges.

Input protection: 1200V peak on all ranges with gas discharge.

| Refresh Rate | Gate Time(sec) |
|--------------|----------------|
| Slow         | 1              |
| Med          | 0.1            |
| Fast         | 0.01           |

#### Capacitance

Measurement method: DC recharge & discharge.

Input protection: 500 Vpeak on all ranges.

The capacitor under test (Cx) is charged using a constant current source. The time to charge Cx is recorded. The capacitor is then discharged using a known resistance and the discharge time is recorded. The value of the resistance depends on the capacitance range that is selected. The charge and discharge time is used to calculate the capacitance of Cx if the selected capacitance range is equal to or less than 10nF. Only the charge time is used to calculate the capacitance of Cx if the selected capacitance range is equal to or greater than 100nF.

As measuring capacitance with the DMM is effectively a DC measurement, the measured capacitance tends to be higher than what is measured by LCR meters.

For best measurement results, first perform a zeroing of the test leads when the cables are "open" to compensate for the test lead capacitance.

## Measurement Noise Rejection

CMR (Common Mode Rejection) For 1k $\Omega$  unbalance LO lead, 50/60 Hz ± 0.1%: DC >120 dB, AC > 70 dB

## **Temperature Coefficients**

Specified ambient temperature range accuracy is typically within the calibration temperature (Tcal)  $\pm$  5°C range. If the operating environment of the multimeter is within 0°C to (Tcal)-5°C or (Tcal)+5°C to 50°C (specification units/°C), you must add the additional temperature coefficient errors to the accuracy specifications.

Temperature Coefficient = add  $\pm 0.15 \text{ x}$  [the applicable accuracy)/°C].

# Dimensions

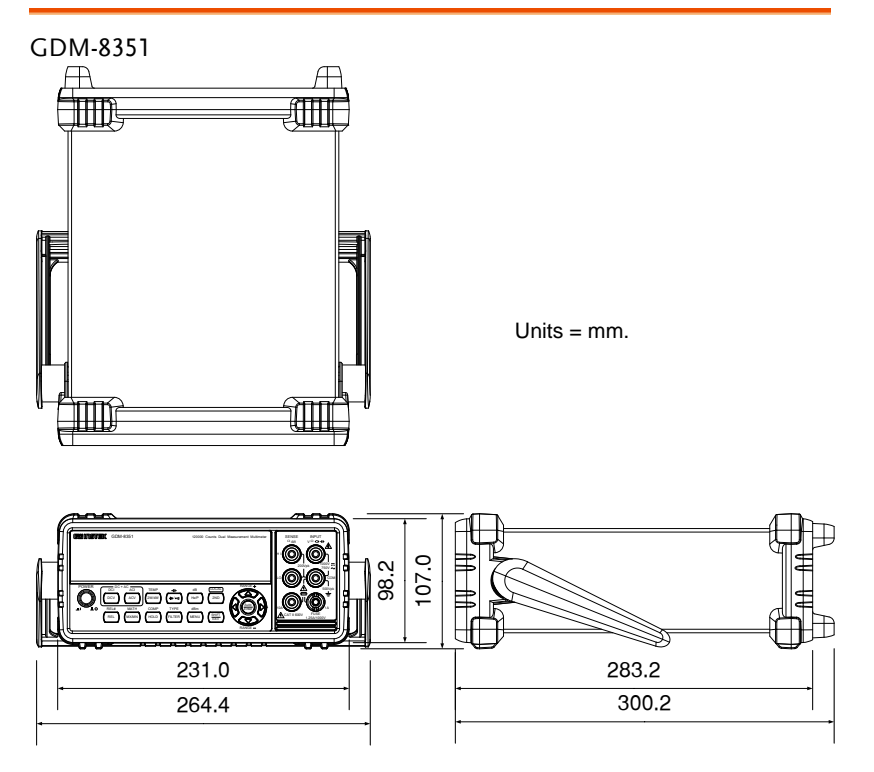

107mm(H) X 264.4mm(D) X 300.2mm(L) (with bumpers) 88mm(H) X 228mm(D) X 276mm(L) (without bumpers)

# Declaration of Conformity

#### We

#### GOOD WILL INSTRUMENT CO., LTD.

Declare that the below mentioned product

Type of Product: Digital Multimeter

Model Number: GDM-8351

satisfies all the technical relations application to the product within the scope of council:

Directive: 2014/30/EU; 2014/35/EU; 2011/65/EU; 2012/19/EU

The above product is in conformity with the following standards or other normative documents:

O EMC

| EN 61326-1:                        | Electrical equipment for measurement, control and |                                |  |
|------------------------------------|---------------------------------------------------|--------------------------------|--|
| EN 61326-2-1:                      | laboratory use                                    | EMC requirements (2013)        |  |
| Conducted & Radiated Emission      |                                                   | Electrical Fast Transients     |  |
| EN 55011: 2009+A                   | A1:2010 Class B                                   | EN 61000-4-4: 2012             |  |
| Current Harmonics                  |                                                   | Surge Immunity                 |  |
| EN 61000-3-2: 2014                 |                                                   | EN 61000-4-5: 2006             |  |
| Voltage Fluctuations               |                                                   | Conducted Susceptibility       |  |
| EN 61000-3-3:2013                  |                                                   | EN 61000-4-6: 2014             |  |
| Electrostatic Discharge            |                                                   | Power Frequency Magnetic Field |  |
| EN 61000-4-2: 2009                 |                                                   | EN 61000-4-8: 2010             |  |
| Radiated Immunity                  |                                                   | Voltage Dip/ Interruption      |  |
| EN 61000-4-3: 2006+A1:2008+A2:2010 |                                                   | EN 61000-4-11: 2004            |  |
|                                    |                                                   |                                |  |

◎ Safety

| Low Voltage Equipment Directive 2014/35/EU |                      |  |
|--------------------------------------------|----------------------|--|
| Safety Requirements                        | EN 61010-1: 2010     |  |
|                                            | EN 61010-2-030: 2010 |  |
| COOD WILL INSTRUMENT CO. LTD               |                      |  |

GOOD WILL INSTRUMENT CO., LTD.No. 7-1, Jhongsing Road, Tucheng Dist., New Taipei City 236, TaiwanTel: +886-2-2268-0389Web: www.gwinstek.comEmail: marketing@goodwill.com.tw

GOOD WILL INSTRUMENT (SUZHOU) CO., LTD.No. 521, Zhujiang Road, Snd, Suzhou Jiangsu 215011, ChinaTel: +86-512-6661-7177Fax: +86-512-6661-7277Web: www.instek.com.cnEmail: marketing@instek.com.cn

GOOD WILL INSTRUMENT EURO B.V. De Run 5427A, 5504DG Veldhoven, The Netherlands Tel: +31(0)40-2557790 Fax: +31(0)40-254

Fax: +31(0)40-2541194 Email: sales@gw-instek.eu

# NDEX

| Accessories 12               |
|------------------------------|
| Advanced measurement         |
| compare69                    |
| dB64                         |
| dBm/dB calculation62         |
| dBm/W62                      |
| Digital filter settings83    |
| hold68                       |
| Math                         |
| 1/X72                        |
| Digital filter overview81    |
| MX+B71                       |
| overview71                   |
| max/min                      |
| overview61                   |
| Percentage                   |
| relative                     |
| supported functions          |
| Brightness level77           |
| Cancel remote control        |
| Capacitance                  |
| range47                      |
| setting46                    |
| Caution symbol5              |
| Cleaning the instrument7     |
| Command IEE488.2 commands135 |
| Command set                  |
| CALCulate commands124        |
| CONFigure commands108        |
| CONFigure2 commands112       |
| Measure commands115          |
| Remote commands134           |
| SENSe commands119            |
| STATus report commands134    |
| SYSTem related commands 131  |
| TRIGger commands128          |
| Continuity                   |
| beeper                       |
| threshold49                  |
| Continuity                   |
| setting                      |
| Conventions 25               |
| 20                           |

| Current                      |
|------------------------------|
| range                        |
| setting                      |
| Declaration of conformity157 |
| Digital I/O88                |
| Normal mode                  |
| Overview 89                  |
| User mode 91                 |
| Diode                        |
| setting 45                   |
| Display overview20           |
| Disposal instructions8       |
| Dual measurement             |
| modes56                      |
| overview56                   |
| EN61010                      |
| measurement category6        |
| pollution degree8            |
| Environment                  |
| safety instruction7          |
| Factory default settings     |
| restore                      |
| Factory default settings140  |
| Frequency                    |
| setting50                    |
| Frequency/Period input jack  |
| settings80                   |
| Front panel diagram13        |
| Fuse                         |
| safety instruction7          |
| Ground                       |
| symbol5                      |
| Indicator                    |
| reading31                    |
| Input jack settings80        |
| Input resistance79           |
| Main features11              |
| Marketing                    |
| contact                      |
| Menu tree139                 |

## G≝INSTEK

| Period                           |
|----------------------------------|
| setting50                        |
| Power up24                       |
| Rear panel                       |
| overview21                       |
| Refresh rate30                   |
| Remote control                   |
| Command list103                  |
| Command syntax99                 |
| EOL97                            |
| GPIB function check94            |
| interface configuration          |
| RS23295                          |
| USB94                            |
| TX EOL97                         |
| Replacing the AC source fuse 141 |
| Replacing the input fuse         |
| Resistance                       |
| range44                          |
| setting42                        |
| Return from remote control98     |
| Safety instruction               |
| fuse7                            |
| Serial number76                  |
| Service operation                |

| about disassembly              | 6     |
|--------------------------------|-------|
| contact                        | . 138 |
| Specifications                 | .145  |
| Status system                  | .144  |
| System menu tree               | .139  |
| Temperature                    |       |
| reference junction temperature | e55   |
| selection                      | 52    |
| setting                        | 52    |
| SIM                            | 55    |
| thermocouple type              | 54    |
| units                          | 53    |
| Tilt stand                     | 23    |
| Trigger settings               | 86    |
| Triggering                     | 31    |
| UK power cord                  | 9     |
| Version number                 | 76    |
| Voltage                        |       |
| comparison table               | 35    |
| crest factor                   | 36    |
| range                          | 33    |
| setting                        | 32    |
| Warning symbol                 | 5     |
|                                |       |